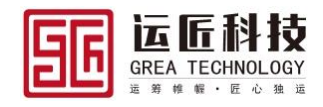

# 培训

# Logwire 智慧物流平台 功能操作手册

版本<1.0>

| 文件编号       Logwire 智慧物流平台 – 功能操作手册 v1.0         密级       ■机密 □内部资料 □公开资料         编写       杨佳华       2019/03/06         审核       1         批准       1 |      |                    |             |
|----------------------------------------------------------------------------------------------------|------|--------------------|-------------|
| 密级       ■机密       □内部资料       □公开资料         编写       杨佳华       2019/03/06         审核       工       工         批准       工       工                     | 文件编号 | Logwire 智慧物流平台 – 功 | n能操作手册 v1.0 |
| 编写     杨佳华     2019/03/06       审核                                                                                                    | 密级   | ■机密 □内部资料 □        | 公开资料        |
| 审核<br>批准                                                                                                    | 编写   | 杨佳华                | 2019/03/06  |
| 批准                                                                                                    | 审核   |                    |             |
| JPUT JL                                                                                                    | 批准   |                    |             |

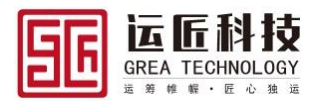

# 修订历史记录

| 日期         | 版<br>本 | 说明   | 作者  |
|------------|--------|------|-----|
| 2019/03/06 | 1.0    | 初稿建设 | 杨佳华 |
|            |        |      |     |
|            |        |      |     |
|            |        |      |     |

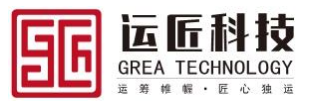

| 1. | 主教    | 数据       | ,                   | 7 |
|----|-------|----------|---------------------|---|
|    | 1.1   | 机杉       | 勾数据主档               | 7 |
|    | 1.1.1 |          | 机构新增                | 7 |
|    | 1.1.2 | )        | 机构修改                | 7 |
|    | 1.1.3 | }        | 机构删除                | 8 |
|    | 1.2   | 项目       | 目数据主档               | 9 |
|    | 1.2.1 |          | 项目新增                | 9 |
|    | 1.2.2 |          | 项目修改                | 9 |
|    | 1.2.3 | }        | 项目删除10              | 9 |
|    | 1.3   | 项目       | 1组数据主档10            | ) |
|    | 1.3.1 |          | 项目组新增10             | 9 |
|    | 1.3.2 |          | 项目组修改1.             | 1 |
|    | 1.3.3 | }        | 项目组删除1              | 1 |
|    | 1.4   | 客户       | <sup>5</sup> 数据主档12 | 2 |
|    | 1.4.1 |          | 客户新增12              | 2 |
|    | 1.4.2 |          | 客户修改12              | 2 |
|    | 1.4.3 | ;        | 客户删除1.              | 3 |
|    | 1.5   | 地力       | 止数据主档13             | 3 |
|    | 1.5.1 |          | 地址新增1.              | 3 |
|    | 1.5.2 |          | 地址修改                | 4 |
|    | 1.5.3 |          | 地址删除14              | 4 |
|    | 1.6   | 承运       | 运商数据主档1             | 5 |
|    | 1.6.1 |          | 承运商新增1.             | 5 |
|    | 1.6.2 | )        | 承运商修改10             | 5 |
|    | 1.6.3 | <b>}</b> | 承运商删除10             | 5 |
|    | 1.7   | 车斩       | 两数据主档1′             | 7 |
|    | 1.7.1 |          | 车辆新增12              | 7 |
|    |       |          |                     |   |

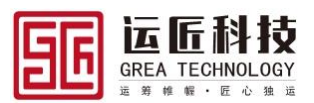

| 1.7.2      | .2 车辆修改        | 17 |
|------------|----------------|----|
| 1.7.3      | .3 车辆删除        | 18 |
| 1.8        | 车挂数据主档         |    |
| 1.8.1      | .1 车挂新增        | 18 |
| 1.8.2      | .2 车挂修改        | 19 |
| 1.8.3      | .3 车挂删除        |    |
| 1.9        | 司机数据主档         |    |
| 1.9.1      | .1 司机新增        | 20 |
| 1.9.2      | .2 司机修改        |    |
| 1.9.3      | .3 司机删除        | 21 |
| 1.10       | 货物数据主档         |    |
| 1.10       | 0.1 货物新增       | 21 |
| 1.10       | 0.2 货物修改       | 22 |
| 1.10       | 0.3 货物删除       | 22 |
| 1.11       | 联系人数据主档        |    |
| 1.11       | 1.1 联系人新增      | 23 |
| 1.11       | 1.2 联系人修改      | 23 |
| 1.11       | 1.3 联系人删除      |    |
| 2. 订       | 「单管理           |    |
| 2 1        | 字段说明           | 25 |
| 2.1        | 1 <i>订单斗</i> . | 23 |
| 2.1.       | 7 <i>订单明细</i>  | 25 |
| 2.1.2      | 了单新增           |    |
| <br>7 २    | 订单查询           |    |
| 2.5<br>7 4 | 订单行查询          |    |
| 2.7        |                |    |
| 3. 承述      | 、运分配           |    |

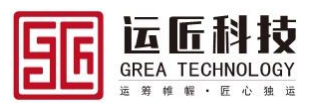

| 3.1 ù        | 丁单分段规则                                                                              | 30   |
|--------------|-------------------------------------------------------------------------------------|------|
| 3.1.1        | 订单分段规则新增                                                                            | 30   |
| 3.1.2        | 订单分段规则修改                                                                            | 30   |
| 3.2 ù        | 丁单分段                                                                                | 31   |
| 3.2.1        | 设置中转点                                                                               | 31   |
| 3.2.2        | 删除分段                                                                                | 32   |
| 3.2.3        | 设置新线路                                                                               | 32   |
| <b>3.3</b> 月 | 承运分配                                                                                | 32   |
| 3.3.1        | 预分配承运商                                                                              | 32   |
| 3.3.2        | 分配确认                                                                                | 33   |
| 3.3.3        | 取消预分配                                                                               | 33   |
| 3.3.4        | 分配承运商                                                                               | 34   |
| 3.3.5        | 取消分配                                                                                | 34   |
| 4. 运输        | 调度                                                                                  | 35   |
| 41 西         | P我调度                                                                                | 35   |
| 4.1.1        | 添加到新运单                                                                              | 35   |
| 4.1.2        | 添加到洗中运单                                                                             | . 36 |
| 4.2 iz       | 云单查询                                                                                | 37   |
| 4.2.1        | 运单查询                                                                                | 37   |
| 4.3 %        | ○ / 型 //                                                                            | . 37 |
| 4.3.1        | 到站确认                                                                                | 37   |
| 4.3.2        | 装货确认                                                                                | 38   |
| 4.3.3        | 离站确认                                                                                | 38   |
| <b>4.4</b> ট | 云单发车                                                                                | 39   |
| 4.5 ž        | <b>二</b>                                                                            | 40   |
| <b>4.6</b>   |                                                                                     | 41   |
| 4.6.1        | 到站确认                                                                                | 41   |
| © 2          | 019 Grea Consulting Corporation. All rights reserved. Proprietary and confidential. | -    |

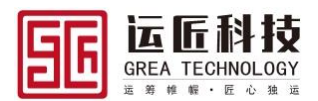

| 4.6.2 | 2 卸货确认          |  |
|-------|-----------------|--|
| 4.6.3 | <b>3</b> 离站完成确认 |  |
| 5. 回道 | 单管理             |  |
| 5.1   | 回单查询            |  |
| 5.2   | 回单编辑            |  |

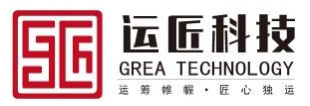

# 1. 主数据

机构、客户、承运商、项目、项目组、地址、车辆、车挂、司机、联系人、货物类型、货物、附属品等主数据增、删、改、操操作流程。

# 1.1 机构数据主档

# 1.1.1 机构新增

依次点击:菜单→主数据→机构→跳转至机构查询界面,点击【新增】,跳转至新增界面

| 过滤菜单    |   | 机构           | 查询  | ]          |                  |         |    |                        |     |        |              |    |
|---------|---|--------------|-----|------------|------------------|---------|----|------------------------|-----|--------|--------------|----|
| ▶ 🖪 主数据 | 1 | 请选           | 择查诉 | 前期圏 🔻 鎬 🔽  | 请输入检索关键字 ( 模糊 查) | 甸 新増 导出 | 导入 |                        |     |        |              |    |
| 行政区域    |   | #            |     | 编码         | 名称               | 简称      | 状态 | 机构属性                   | 地址  | 邮编     | 网址           | 编辑 |
| 机构      |   | 1            |     | ORGAN00008 | 上海AK49物流有限公司     | AK49    | 启用 | 业务机构                   | 青浦区 | 200333 | www.AK49.com | 编辑 |
| 项目      |   | 2            |     | ORGAN00007 | 海信物流             | HXWL    | 启用 | 业务机构                   | 测试  |        |              | 编辑 |
|         |   | 3            |     | ORGAN00006 | 营业所01            | 营业所01   | 启用 | 营业所                    |     |        |              | 编辑 |
| 坝日阻     |   | 4            |     | ORGAN00005 | 乡镇局01            | 乡镇局01   | 启用 | 乡镇局                    |     |        |              | 编辑 |
| 客户      | ď | 5            |     | ORGAN00004 | 区县局01            | 区县局01   | 启用 | Terminal node          |     |        |              | 编辑 |
| 联系人     |   | 6            |     | ORGAN00003 | 地市局01            | 地市局01   | 启用 | District and County co |     |        |              | 编辑 |
| 地址      |   | 7            |     | ORGAN00002 | 中心局01            | 中心局01   | 启用 | City company           |     |        |              | 编辑 |
| 承运商     |   | $\mathbf{x}$ |     | ORGAN00001 | 省公司              | 省公司     | 启用 | Provincial company     |     |        |              | 编辑 |
| 7702100 |   | 5            |     | ORGAN0001  | ZXWT             | ZXWT    | 启用 |                        |     |        |              | 编辑 |
| 司利      |   |              |     |            |                  |         |    |                        |     |        |              |    |

# 维护机构数据信息,点击【保存】,保存机构,点击【返回】,返回机构查询界面

| 过滤菜单        | 构信息                                         |                           |
|-------------|---------------------------------------------|---------------------------|
| ) = T作法     | 新増保存 <u>割除</u> 返回                           |                           |
|             | *编码 ORGAN00008 *名称 上海AK49物流有限公司 简称 AK49     | 状态 启用 🔍 👻                 |
|             | 机构属性 业务机构 🔹 地址 青浦区 邮编 200333                | 网址 www.AK49.com           |
| 134224%     | 传真 6555889 注册地址 南京 法人代表 王二虎                 | 发票抬头 上海AK49物流有限公司         |
| 01/4<br>TEB | 税号 6774458891822736 银行类型 中国交通银行 💌 开户银行 徐正支行 | 银行账号 81922198279182394871 |
|             | 开户名 XX中国 紧急联系人 王三虎 电话 748719099             | 邮箱 ak49@ak49.cn           |
| · 坝目组       | 雷注 这是一个项试账号                                 |                           |
| 客户          |                                             | li li                     |
| 联系人         | <b>杨加行 删除行</b>                              |                           |
| 地址          | 用户代码 / 用户名称 用户姓名 用户电话                       |                           |

备注: 截图所示中标红内容需如实填写, 机构代码系统自动生成, 无需业务人员手动维 护

# 1.1.2 机构修改

依次点击:菜单→主数据→机构→跳转至机构查询界面,选择需要修改的机构数据,点击 【编辑】跳转至机构编辑界面

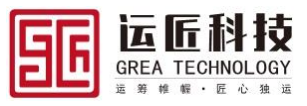

| 过滤菜单    |          | 机构           | 查询  |              |                |         |    |                        |     |        |              |    |
|---------|----------|--------------|-----|--------------|----------------|---------|----|------------------------|-----|--------|--------------|----|
| ✔ 🖪 主数据 | <b>^</b> | 请选           | 择查询 | - 祝图 🔻 🦾 編 🔻 | 请输入检索关键字 使糊 查  | 句 新増 导出 | 导入 |                        |     |        |              |    |
| 行政区域    |          | #            |     | 编码           | 名称             | 简称      | 状态 | 机构属性                   | 地址  | 邮编     | 网址           | 编辑 |
| 机构      |          | 1            |     | ORGAN00008   | 上海AK49物流有限公司   | AK49    | 启用 | 业务机构                   | 青浦区 | 200333 | www.AK49.cor | 编辑 |
| 项目      |          | 2            |     | ORGAN00007   | 海信物流           | HXWL    | 启用 | 业务机构                   | 测试  |        |              | 编辑 |
| 西日加     |          | 3            |     | ORGAN00006   | 营 <u>业</u> 所01 | 营业所01   | 启用 | 营业所                    |     |        |              | 编辑 |
| 坝日组     |          | 4            |     | ORGAN00005   | 乡镇局01          | 乡镇局01   | 启用 | 乡镇局                    |     |        |              | 编辑 |
| 客户      | ď        | 5            |     | ORGAN00004   | 区县局01          | 区县局01   | 启用 | Terminal node          |     |        |              | 编辑 |
| 联系人     |          | 6            |     | ORGAN00003   | 地市局01          | 地市局01   | 启用 | District and County co |     |        |              | 编辑 |
| 地址      |          | 7            |     | ORGAN00002   | 中心局01          | 中心局01   | 启用 | City company           |     |        |              | 编辑 |
| 承运商     |          | $\mathbf{x}$ |     | ORGAN00001   | 省公司            | 省公司     | 启用 | Provincial company     |     |        |              | 编辑 |
| 340     |          | Ľ۲           |     | ORGAN0001    | ZXWT           | ZXWT    | 启用 |                        |     |        |              | 编辑 |
| ⊨J01    |          |              |     |              |                |         |    |                        |     |        |              |    |

编辑机构数据信息,点击【保存】,保存机构,点击【返回】,返回机构查询界面

| 过滤菜单     | 机    | 勾信息       |                  |                |          |           |        |            |             |                      |
|----------|------|-----------|------------------|----------------|----------|-----------|--------|------------|-------------|----------------------|
| > ■ 工作法  | 1 新  | 増 保存      | 删除返回             |                |          |           |        |            |             |                      |
|          |      | * 编码      | ORGAN00008       | * 名称           | 上海AK49物济 | 有限公司      | 简称     | AK49       | 状态          | 启用 🔻                 |
|          |      | 机构属性      | 业务机构             | (2) 地址         | 青浦区      |           | 邮编     | 200333     | 网址          | www.AK49.com         |
| 行政区域     |      | 传真        | 6555889          | 注册地址           | 南京       |           | 法人代表   | 王二虎        | 发票抬头        | 上海AK49物流有限公司         |
| 机构       |      | 税長        | 6774458891822736 | 银行举田           | 中国众通银行   |           | 开户银行   | 徐江支行       | 银行账号        | 81922198279182394871 |
| 项目       |      |           | vv+m             | 107-45-04-25-1 |          |           |        | 749740000  | 40.00       | ak40@ak40.ap         |
| 项目组      |      | ਸਟ ਕ      |                  | *****          | 主二席      |           | 电道     | 1467 19099 | <b>DP4E</b> | ak49@ak49.01         |
| 客户       |      | 首汪        | 这是一个测试账号         |                |          |           |        |            |             |                      |
| 联系人      | ·#1  | tn/≂ ###A |                  |                |          |           |        |            |             |                      |
| 地山       | 7841 |           |                  | <b></b>        |          | market 15 |        |            |             |                      |
| -0-1<br> |      | HIP-110   | 19 /             | 用尸省郁           | 用尸姓者     | 用户电话      |        |            |             |                      |
| 行以当同     |      |           |                  |                |          | *#:       | E WATP |            |             |                      |
|          |      |           |                  |                |          |           |        |            |             |                      |

# 1.1.3 机构删除

依次点击:菜单→主数据→机构→跳转至机构查询界面,选择需要删除的机构数据,点击【编辑】跳转至机构编辑界面,点击【删除】,删除机构

| 过滤菜单                                  | 机构查询                |                |                |        |                        |       |              |              |    |
|---------------------------------------|---------------------|----------------|----------------|--------|------------------------|-------|--------------|--------------|----|
| ▶ 🖪 主数据                               | ▲ 清选择查询视图 マ 編輯 マ    | 请输入检索关键字 使機    | 查询 新增 导出       | 导入     |                        |       |              |              |    |
| 行政区域                                  | # 编码                | 名称             | 简称             | 状态     | 机构属性                   | 地址    | 邮编           | 网址           | 编辑 |
| 机构                                    | 1 ORGAN00008        | 上海AK49物流有限公司   | AK49           | 启用     | 业务机构                   | 青浦区   | 200333       | www.AK49.cor | 编辑 |
| 项目                                    | 2 ORGAN00007        | 海信物流           | HXWL           | 启用     | 业务机构                   | 测试    |              |              | 编辑 |
| · · · · · · · · · · · · · · · · · · · | 3 ORGAN00006        | 营 <u>业</u> 所01 | 营 <u>业</u> 所01 | 启用     | 营业所                    |       |              |              | 编辑 |
| 坝口组                                   | 4 ORGAN00005        | 乡镇局01          | 乡镇局01          | 启用     | 乡镇局                    |       |              |              | 编辑 |
| 客户                                    | 5 ORGAN00004        | 区县局01          | 区县局01          | 启用     | Terminal node          |       |              |              | 编辑 |
| 联系人                                   | 6 ORGAN00003        | 地市局01          | 地市局01          | 启用     | District and County co |       |              |              | 编辑 |
| 地址                                    | 7 ORGAN00002        | 中心局01          | 中心局01          | 启用     | City company           |       |              |              | 编辑 |
| 承运商                                   | ORGAN00001          | 省公司            | 省公司            | 启用     | Provincial company     |       |              |              | 编辑 |
| =)±0                                  | ORGAN0001           | ZXWT           | ZXWT           | 启用     |                        |       |              |              | 编辑 |
| PJ176                                 |                     |                |                |        |                        |       |              |              |    |
|                                       |                     |                |                |        |                        |       |              |              |    |
| 过滤菜单                                  | 机构信息                |                |                |        |                        |       |              |              |    |
|                                       | ▲ 新増 保存 删除 返回       |                |                |        |                        |       |              |              |    |
|                                       | * 编码 ORGAN00008     | * 名称 上)        | 每AK49物流有限公司    | 简称     | AK49                   | *     | 犬态 启用        |              |    |
| ▶ 🗳 主数据                               | 机构厚性 业务机构           | ▼ 批計 書注        | #IX            | 由区组织   | 200333                 |       | 제바 www.AK49  | com          |    |
| 行政区域                                  |                     | 2+004644 +     | -              | 2.4    |                        |       |              |              |    |
| 机构                                    | 16首 0222888         | 注而4842 國界      | ₹              | 法人代表   | 土 元                    | 人 展 的 | 月天 上海AK49%   | 顺前有限公司       |    |
| 项目                                    | 税号 6774458891822736 | 银行类型中国         | 国交通银行          | ▼ 开户银行 | 徐汇支行                   | 银行则   | ₭号 819221982 | 79182394871  |    |
| 而日知                                   | 开户名 XX中国            | 紧急联系人 王        | Ee             | 电话     | 748719099              | 由     | 邮箱 ak49@ak49 | 9.cn         |    |
|                                       | 备注 这是一个测试账号         |                |                |        |                        |       |              |              |    |
| <b>吾</b> 尸                            |                     |                |                |        |                        |       |              |              |    |
| 联系人                                   | ち加行 删除行             |                |                |        |                        |       |              |              |    |
| 地址                                    | 用户代码 ✔              | 用户名称 用户如       | 招 用户电话         |        |                        |       |              |              |    |
| 承运商                                   |                     |                |                |        |                        |       |              |              |    |
| =1+n                                  |                     |                |                | 暂无数据   |                        |       |              |              |    |

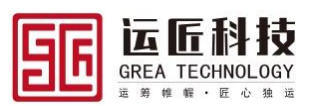

备注:机构数据删除后,原机构代码不做保留,新增机构代码流水自增(主数据、订 单、运单系统代码、系统单号均为流水记录,如物理删除则代码均不保留)

# 1.2 项目数据主档

## 1.2.1 项目新增

依次点击:菜单→主数据→项目→跳转至项目查询界面,点击【新增】,跳转至新增界面

| 主数据     | 项目  | 查询   | 0                                           |       |      |         |         |         |          |     |                     |                |  |
|---------|-----|------|---------------------------------------------|-------|------|---------|---------|---------|----------|-----|---------------------|----------------|--|
| ▶ 🖪 主数据 | AK4 | 9_v1 | 9_v1 💌 編編 🔻 諸編入检索关键字 (● 様糊 ) 查询 新疆 (导出 ) 导入 |       |      |         |         |         |          |     |                     |                |  |
| 行政区域    |     |      | 1577                                        | (71)m |      | si Pote | 应收回单周期: | 应付回单周期: | 内心的影响, 丁 |     | Allahote            | ( <b>6</b> )49 |  |
| 机构      | #   |      | 17.99                                       | 百怀    | 坝日尖坚 | 17.735  | ¥       | ¥       | 应收烦期:大   | 即進入 | 切建的间                | 洲湖             |  |
| 项目      | 1   |      | PROJE00002                                  | AK49  |      | 启用      | 18      | 18      | 18       |     | 2019-02-03 10:22:14 | 编辑             |  |
| 158/9   | 2   |      | PROJE00001                                  | HXWL  |      | 启用      |         |         |          |     | 2019-01-29 11:35:33 | 编辑             |  |
|         | 3   |      | PROJE0001                                   | ZXWT  |      | 启用      |         |         |          |     | 2018-12-07 14:09:21 | 编辑             |  |

维护项目数据信息,点击【保存】,保存项目,点击【返回】,返回项目查询界面

| 主数据     | 项目信息   |            |      |        |        |   |      |   |   |    |    |    |
|---------|--------|------------|------|--------|--------|---|------|---|---|----|----|----|
| ✔ 🖪 主数据 | 新増保存   | 删除返回       |      |        |        |   |      |   |   |    |    |    |
| 行政区域    | 代码     | PROJE00001 |      | 名称     | HXWL   |   | 项目类型 | 空 | • | 状态 | 启用 | -  |
| 机构      | 应收回单周期 |            | 天    | 应付回单周期 |        | 天 | 应收账期 |   | 天 |    |    |    |
| 项目      | 备注     |            |      |        |        |   |      |   |   |    |    |    |
| 项目组     |        |            |      |        |        |   |      |   |   |    |    | // |
| 客户      | 用户明细   | 客户明细       | 货物明细 |        |        |   |      |   |   |    |    |    |
| 联系人     | 添加用户 利 | 多除用户       |      |        |        |   |      |   |   |    |    |    |
| 地址      | 用户代码 🎤 |            | 用户名称 | 用户姓名   | 3 用户电流 | i |      |   |   |    |    |    |

备注:项目代码系统自动生成,无需填写,项目类型为枚举类型下拉框、回单周期与应 付账期字段为数值类型,项目关联客户明细与项目关联货物明细在新增项目时不维护, 在新增客户和货物是关联项目即可。

# 1.2.2 项目修改

依次点击:菜单→主数据→项目→跳转至项目查询界面,选择需要修改的项目数据,点击 【编辑】跳转至项目编辑界面

| 主数据     | 项目  | 目查询  |            |          |           |         |         |         |        |     |                     |    |  |
|---------|-----|------|------------|----------|-----------|---------|---------|---------|--------|-----|---------------------|----|--|
| ✔ 🖪 主数据 | AK4 | 9_v1 | <b>▼</b>   | 端 🔻 清輸入物 | 金素关键字 🥂 🦊 | 湖 查询 新增 | 导出导入    |         |        |     |                     |    |  |
| 行政区域    | #   |      | 代码         | 名称       | 项目类型      | 状态      | 应收回单周期: | 应付回单周期: | 应收账期:天 | 创建人 | 创建时间                | 编辑 |  |
| 机构      |     |      |            |          |           |         | ¥       | ¥       |        |     |                     |    |  |
| 项目      | 1   |      | PROJE00001 | HXWL     |           | 启用      |         |         |        |     | 2019-01-29 11:35:33 | 编辑 |  |
|         | 2   |      | PROJE00002 | AK49     |           | 启用      | 18      | 18      | 18     |     | 2019-02-03 10:22:14 | 编辑 |  |
| 坝曰珇     | 3   |      | PROJE0001  | ZXWT     |           | 启用      |         |         |        |     | 2018-12-07 14:09:21 | 编辑 |  |
| 安白      |     |      |            |          |           |         |         |         |        |     |                     |    |  |

编辑项目数据信息,点击【保存】,保存项目,点击【返回】,返回项目查询界面

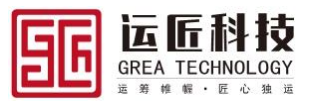

| 主数据     | 项目信息                                                                                                 |
|---------|----------------------------------------------------------------------------------------------------|
| ✔ 🖪 主数据 | 新港 <del>保</del> 祥 翻绘 返回                                                                              |
| 行政区域    | 代码         PROJE00001         名称         HXWL         项目类型         空         状态         雇用         ▼ |
| 机构      | 应收回单周期 天 应付回单周期 天 应收账期 天                                                                             |
| 项目      | 備注                                                                                                   |
| 项目组     |                                                                                                    |
| 客户      | 用户明细 套户明细 货物明细                                                                                       |
| 联系人     | 孫加用戶 84秒用戶                                                                                           |
| 地址      | 用户代码 / 用户线称 用户线括 用户电话                                                                                |
| 云江东     |                                                                                                    |

# 1.2.3 项目删除

依次点击:菜单→主数据→项目→跳转至项目查询界面,选择需要删除的项目数据,点击【编辑】跳转至项目编辑界面,点击【删除】,删除项目

| 主数据        | 项目查询    |            |          |          |         |              |              |        |     |    |                     |    |
|------------|---------|------------|----------|----------|---------|--------------|--------------|--------|-----|----|---------------------|----|
| ✔ 🖪 主数据    | AK49_v1 | <b>▼</b> 编 | i 一 请输入档 | 索关键字 🚺 🦉 | 湖 查询 新增 | 母出 母入        |              |        |     |    |                     |    |
| 行政区域<br>机构 | # 🗌 (   | 代码         | 名称       | 项目类型     | 状态      | 应收回单周期:<br>天 | 应付回单周期:<br>天 | 应收账期:天 | 创建人 |    | 创建时间                | 编辑 |
| 项目         | 1 🗌     | PROJE00001 | HXWL     |          | 启用      |              |              |        |     |    | 2019-01-29 11:35:33 | 编辑 |
| 西日归        | 2       | PROJE00002 | AK49     |          | 启用      | 18           | 18           | 18     |     |    | 2019-02-03 10:22:14 | 编辑 |
| 坝口组        | 3 🗌 I   | PROJE0001  | ZXWT     |          | 启用      |              |              |        |     |    | 2018-12-07 14:09:21 | 编辑 |
| 客尸         |         |            |          |          |         |              |              |        |     |    |                     |    |
|            |         |            |          |          |         |              |              |        |     |    |                     |    |
| 主数据        | 项目信息    |            |          |          |         |              |              |        |     |    |                     |    |
| ▶ 🖪 主数据    | 新増保存    | 删除返回       |          |          |         |              |              |        |     |    |                     |    |
| 行政区域       | 代码      | PROJE00002 |          | 名称       | AK49    |              | 项目类型 空       |        | •   | 状态 | 合用                  | •  |
| 机构         | 应收回单周期  | 18         | 天        | 应付回单周期   | 18      | 天            | 应收账期 18      |        | 天   |    |                     |    |
| 项目         | 备注      | 这是一条测试数    | 対据       |          |         |              |              |        |     |    |                     |    |
| 项目组        |         |            |          |          |         |              |              |        |     |    |                     | 11 |
| 客户         | 用户明细    | 客户明细       | 货物明细     |          |         |              |              |        |     |    |                     |    |
| 联系人        | 添加用户    | 移除用户       |          |          |         |              |              |        |     |    |                     |    |
| 地址         | 用户代码 🌶  | •          | 用户名称     | 用户姓名     | 用户电话    |              |              |        |     |    |                     |    |

# 1.3 项目组数据主档

# 1.3.1 项目组新增

依次点击:菜单→主数据→项目组→跳转至项目组查询界面,点击【新增】,跳转至新增 界面

| 主委 | 如据    |     | 项目 | 组查  | 间          |    |          |        |      |      |                     |      |      |    |
|----|-------|-----|----|-----|------------|----|----------|--------|------|------|---------------------|------|------|----|
| ~  | 主数据   |     | 请选 | 择查询 |            |    | 请输入检索关键字 | (模糊) 査 | 旬 新増 |      |                     |      |      |    |
|    | 行政区域  |     | #  |     | 编码         |    | 名称       |        | 状态   | 创建人  | 创建时间                | 更新人  | 更新时间 | 编辑 |
|    | 机构    | ď   | 1  |     | PRO-G00001 |    | 测试       |        | 启用   |      | 2019-03-07 11:25:12 |      |      | 编辑 |
|    | 项目    |     |    |     |            |    |          |        |      |      |                     |      |      |    |
| 维  | 护项目组数 | (据) | 信』 | 急,  | 点击         | 【伢 | 禄存】,     | 保存」    | 页目组, | 点击【注 | 反回】,返               | 回项目组 | 查询界  | 面  |

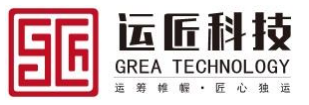

| 主数据     | 项目分 | 分组信息          |      |       |         |         |        |        |
|---------|-----|---------------|------|-------|---------|---------|--------|--------|
| ✔ 🖪 主数据 | 新增  | 保存删除返回        |      |       |         |         |        |        |
| 行政区域    |     | * 编码          | *:   | 名称 测试 |         | 状态      | 启用     | •      |
| 机构      | 添加行 | <b>,</b> 删除行  |      |       |         |         |        |        |
| 项目      |     | <b>顷月代码</b> 🖌 | 项目名称 | 项月类型  | 应收回单周期: | 应付回单周期: | 应收账期:天 | 备注     |
| 项目组     |     |               |      |       | ¥       | ¥       |        |        |
| 案户      |     | PROJE00002    | AK49 |       | 18      | 18      | 18     | 这是一条测试 |
|         |     |               |      |       |         |         |        |        |

# 1.3.2 项目组修改

依次点击:菜单→主数据→项目组→跳转至项目组查询界面,选择需要修改的项目组数据,点击【编辑】跳转至项目组编辑界面

| 主数据     | 项目组查询          |               |       |     |                     |     |      |    |
|---------|----------------|---------------|-------|-----|---------------------|-----|------|----|
| ▶ 🖪 主数据 | 请选择查询视图 🔻 编辑 🔻 | 请输入检索关键字 模糊 3 | 查询 新增 |     |                     |     |      |    |
| 行政区域    | # 编码           | 名称            | 状态    | 创建人 | 创建时间                | 更新人 | 更新时间 | 编辑 |
| 机构      | 1 PRO-G00001   | 测试            | 启用    |     | 2019-03-07 11:25:12 |     |      | 编辑 |
| 项目      |                |               |       |     |                     |     |      |    |

编辑项目组数据信息,点击【保存】,保存项目组,点击【返回】,返回项目组查询界面

| 主数据     | 项目分 | 组信息             |         |       |         |         |        |        |
|---------|-----|-----------------|---------|-------|---------|---------|--------|--------|
| ▶ 🖪 主数据 | 新增  | 保存删除返回          |         |       |         |         |        |        |
| 行政区域    |     | * 编码 PRO-G00001 | *       | 名称 测试 |         | 状态      | 启用     | •      |
| 机构      | 添加行 | 删除行             |         |       |         |         |        |        |
| 项目      |     | <b>适日代码</b> 🖌   | 项目文称    | 临日米刑  | 应收回单周期: | 应付回单周期: | 应收账期·天 | 名注     |
| 项目组     |     |                 | ACHINIA | 项口关主  | 天       | F       |        | 687.L  |
| 客户      |     | PROJE00002      | AK49    |       | 18      | 18      | 18     | 这是一条测试 |
|         |     |                 |         |       |         |         |        |        |

## 1.3.3 项目组删除

依次点击:菜单→主数据→项目组→跳转至项目组查询界面,选择需要删除的项目组数 据,点击【编辑】跳转至项目组编辑界面,点击【删除】,删除项目组

| 主数据     | 项目组查询           |          |       |         |         |           |            |     |      |    |
|---------|-----------------|----------|-------|---------|---------|-----------|------------|-----|------|----|
| ✔ 🖪 主数据 | 请选择查询视图 🔻 编辑 💙  | 请输入检索关键字 | 模糊 查询 | 新増      |         |           |            |     |      |    |
| 行政区域    | # 编码            | 名称       | ĥ     | 添       | 创建人     | 创建时间      |            | 更新人 | 更新时间 | 编辑 |
| 机构      | 1 PRO-G00001    | 测试       | 扂     | 明       |         | 2019-03-0 | 7 11:25:12 |     |      | 编辑 |
| 项目      |                 |          |       |         |         |           |            |     |      |    |
|         |                 |          |       |         |         |           |            |     |      |    |
| 主数据     | 项目分组信息          |          |       |         |         |           |            |     |      |    |
| ▶ 🖪 主数据 | 新增保存删除返回        |          |       |         |         |           |            |     |      |    |
| 行政区域    | * 编码 PRO-G00001 | * 名利     | 》 测试  |         | 状态」     | 宫用        | •          |     |      |    |
| 机构      | 添加行 删除行         |          |       |         |         |           |            |     |      |    |
| 项目      | <b>适日代积</b>     | 话日夕约     | 话日米刑  | 应收回单周期: | 应付回单周期: | 应收账期·王    | 名注         |     |      |    |
| 项目组     | NGETTER #       | 火口口竹     | 坝口天王  | ¥       | ¥       | erocand.A | m/T        |     |      |    |
| 客户      | PROJE00002      | AK49     |       | 18      | 18      | 18        | 这是一条测试     |     |      |    |

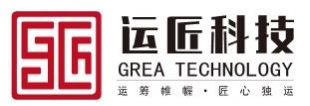

# 1.4 客户数据主档

# 1.4.1 客户新增

依次点击:菜单→主数据→客户→跳转至客户查询界面,点击【新增】,跳转至新增界面

| 主数据     | 客户查讨 | 旬          |                |          |       |      |      |      |    |    |
|---------|------|------------|----------------|----------|-------|------|------|------|----|----|
| ▶ 🖪 主数据 | 请选择查 | 询视图 🔻 🧯    | 编 🔽 请输入检索关键字 🤇 | 模糊 查询 新增 | 导出 导入 |      |      |      |    |    |
| 行政区域    | #    | 编码         | 名称             | 所属行业     | 状态    | 公司性质 | 客户资质 | 客户地址 | 传真 | 编辑 |
| 机构      | 1    | CUSTO00001 | HXWL客户A        |          | 启用    |      |      |      |    | 编辑 |
| 项目      | 2    | CUSTO0003  | ZXWT客户C        |          | 启用    |      |      |      |    | 编辑 |
| 西日归     | 3    | CUSTO0002  | ZXWT客户B        |          | 启用    |      |      |      |    | 编辑 |
| 坝口坦     | 4    | CUSTO0001  | ZXWT客户A        |          | 启用    |      |      |      |    | 编辑 |

维护客户数据信息,点击【保存】,保存客户,点击【返回】,返回客户查询界面

| · 臣 主政据         · 總 使 理 經 返回           行政区域         · 總府 CUST00001         · 名称 HXWL著产A         所届行业 空 《 林志 眉用 《           初約         公司性质 空 《 南户放质 空 《 南户放质 空 《 南户放质 空 《 南户放质 空 《 南户放质 空 《 南户放质 ○ 百九 ○ 五九 ○ 五九 ○ 五九 ○ 五九 ○ 五九 ○ 五九 ○ 五九                                                                                                    | 主数据     | 客户信息            |        |            |          |         |
|----------------------------------------------------------------------------------------------------|---------|-----------------|--------|------------|----------|---------|
| 行政区域     ·樂嗣 CUSTO0001     ·名称 HXWL著户A     所服行业 空     ·秋志 詹用       初約     公司住质 空     ·客亦 的质质 空     ·客亦 白月 ···································                                                                                                    | ▶ 🖪 主数据 | 新増 保存 删除 返回     |        |            |          |         |
| 机构         公司性质 空         客户贷质 空         客户收质 空         客户收质 空         客户收质 空         客户收质 空         客户收质 空         客户收质 空         客户收质 空         客户收质 空         常         R         R | 行政区域    | * 编码 CUSTO00001 | * 名称   | HXWL客户A    | 所属行业 空 🔍 | 状态 启用 🔍 |
| 项目     注册地址     法代表     发票指头     税号       项目组     银行典型 空     开户银行     银行账号     开户名       會户     联系人     电话     邮箱       联系人     電话     邮箱       市近商     項目代局 /     項目名本       宇码     PROJE00001     HXWL                                                                                                    | 机构      | 公司性质 空          | ▼ 客户资质 | <b>空</b> ▼ | 客户地址     | 传真      |
| 项目组     銀行姆型 空 デ 开户银行 銀行勝号 开户名       會户     联系人 电话 邮箱       联系人 备注     市活       方运商     「現代局 / 項目代局 / 項目名体       盲別     項目代局 / 項目名体       午辆     HXWL                                                                                                    | 项目      | 注册地址            | 法人代表   |            | 发票抬头     | 税号      |
| 會户         联系人         电话         邮箱           联系人         备注                                                                                                    | 项目组     | 银行类型 空          | ▼ 开户银行 |            | 银行账号     | 开户名     |
| 联系人         留注            地址          ////////////////////////////////////                                                                                                    | 客户      | 联系人             | 电话     |            | 邮箱       |         |
| 地址<br>承运商<br>可机<br>年弱                                                                                                    | 联系人     | 备注              |        |            |          |         |
| 承运商         添加行         郵金行           司机         项目代码・         项目名体           车辆         PROJE00001         HXWL                                                                                                    | 地址      |                 |        |            |          |         |
| 可机         项目代码 /         项目名称           车辆         PROJE00001         HXWL                                                                                                    | 承运商     | 添加行  删除行        |        |            |          |         |
| 车辆 PROJE00001 HXWL                                                                                                    | 司机      | 项目代码 🖍          | 项目名称   |            |          |         |
|                                                                                                    | 车辆      | PROJE00001      | HXWL   |            |          |         |

备注: 客户编码系统自动生成, 需维护客户关联项目信息

# 1.4.2 客户修改

依次点击:菜单→主数据→客户→跳转至客户查询界面,选择需要修改的客户数据,点击【编辑】跳转至客户编辑界面

| 主数据     | 客户 | 查询  | ]          |                     |         |      |      |      |      |    |    |
|---------|----|-----|------------|---------------------|---------|------|------|------|------|----|----|
| ▶ 🖪 主数据 | 请选 | 择查道 | •视图 🔻 🙀    | 編 ▼ 「请输入检索关键字 ] ● 楼 | 糊 查询 新增 | 导出导入 |      |      |      |    |    |
| 行政区域    | #  |     | 编码         | 名称                  | 所属行业    | 状态   | 公司性质 | 客户资质 | 客户地址 | 传真 | 编辑 |
| 机构      | 1  |     | CUSTO00001 | HXWL客户A             |         | 启用   |      |      |      |    | 编辑 |
| 项目      | 2  |     | CUSTO0003  | ZXWT客户C             |         | 启用   |      |      |      |    | 编辑 |
| 项目组     | 3  |     | CUSTO0002  | ZXWT客户B             |         | 启用   |      |      |      |    | 编辑 |
|         | 4  |     | CUSTO0001  | ZXWT客户A             |         | 启用   |      |      |      |    | 编辑 |
| 客户      |    |     |            |                     |         |      |      |      |      |    |    |

编辑客户数据信息,点击【保存】,保存客户,点击【返回】,返回客户查询界面

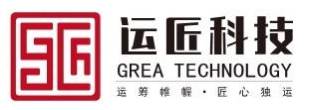

| 主数据     | 客户信息            |                              |          |           |
|---------|-----------------|------------------------------|----------|-----------|
| ▶ 🖪 主数据 | 新増 保存 删除 返回     |                              |          |           |
| 行政区域    | * 编码 CUSTO00001 | *名称 HXWL客户A                  | 所属行业 空 🔍 | 状态 启用 🔍 🔍 |
| 机构      | 公司性质 空          | <ul> <li>▼ 客户资质 空</li> </ul> | 客户地址     | 传真        |
| 项目      | 注册地址            | 法人代表                         | 发票抬头     | 税号        |
| 项目组     | 银行类型 空          | ▼ 开户银行                       | 银行账号     | 开户名       |
| 客户      | 联系人             | 电话                           | 邮箱       |           |
| 联系人     | 备注              |                              |          |           |
| 地址      |                 |                              |          |           |
| 承运商     | 添加行删除行          |                              |          |           |
| 司机.     | 项目代码 🦯          | 项目名称                         |          |           |
| 左柄      | PROJE00001      | HXWL                         |          |           |

# 1.4.3 客户删除

依次点击:菜单→主数据→客户→跳转至客户查询界面,选择需要删除的客户数据,点击【编辑】跳转至客户编辑界面,点击【删除】,删除客户

| 主数据     | 客户查询   |            |           |          |         |       |        |      |      |     |    |    |    |
|---------|--------|------------|-----------|----------|---------|-------|--------|------|------|-----|----|----|----|
| ✔ 🖪 主数据 | 请选择查询被 | NS 🔻 編     | 續 ▼ 请输入检惑 | 長关键字 🚺 🚺 | 翻 查询 新增 | 导出 导入 |        |      |      |     |    |    |    |
| 行政区域    | #      | 编码         | 名称        |          | 所属行业    | 状态    | 公司性质   | 客户资质 | 客户地址 |     |    | 传真 | 编辑 |
| 机构      | 1 🗌 (  | CUSTO00001 | HXWL客户A   |          |         | 启用    |        |      |      |     |    |    | 编辑 |
| 项目      | 2 🗌 🤇  | CUSTO0003  | ZXWT客户C   |          |         | 启用    |        |      |      |     |    |    | 编辑 |
| 而日纪     | 3 🗌 🤇  | CUSTO0002  | ZXWT客户B   |          |         | 启用    |        |      |      |     |    |    | 编辑 |
| ~ ~ ~   | 4 🗌 (  | CUSTO0001  | ZXWT客户A   |          |         | 启用    |        |      |      |     |    |    | 编辑 |
| 즄尸      |        |            |           |          |         |       |        |      |      |     |    |    |    |
| 主数据     | 客户信息   |            |           |          |         |       |        |      |      |     |    |    |    |
| ✔ 🖪 主数据 | 新増保存   | 删除 返回      |           |          |         |       |        |      |      |     |    |    |    |
| 行政区域    | * 编码   | CUSTO00001 |           | * 名称     | HXWL客户A |       | 所属行业 空 |      | -    | 状态  | 启用 |    | •  |
| 机构      | 公司性质   | 空          | •         | 客户资质     | 空       | •     | 客户地址   |      |      | 传真  |    |    |    |
| 项目      | 注册地址   |            |           | 法人代表     |         |       | 发票抬头   |      |      | 税号  |    |    |    |
| 项目组     | 银行类型   | 幸          |           | 开户银行     |         |       | 银行账号   |      |      | 开户名 |    |    |    |
| 客户      | 联系人    |            |           | 电话       |         |       | 邮箱     |      |      |     |    |    |    |
| 联系人     | 备注     |            |           |          |         |       |        |      |      |     |    |    |    |
| 地址      |        |            |           |          |         |       |        |      |      |     |    |    | // |
| 承运商     | 添加行删除  | 徐行         |           |          |         |       |        |      |      |     |    |    |    |
| 司机      | 项目(    | 代码 🖍       | 项目        | 名称       |         |       |        |      |      |     |    |    |    |
|         | PRO.   | JE-00001   | HXW       |          |         |       |        |      |      |     |    |    |    |

# 1.5 地址数据主档

# 1.5.1 地址新增

依次点击:菜单→主数据→地址→跳转至地址查询界面,点击【新增】,跳转至新增界面

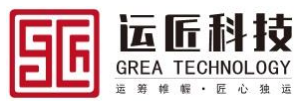

| 主数据     | 地址 | 查询  |            |               |         |    |         |     |     |     |       |    |
|---------|----|-----|------------|---------------|---------|----|---------|-----|-----|-----|-------|----|
| ✔ 🖪 主数据 | 请选 | 辛查询 | 柳图 ▼ 編辑 ▼  | 请输入检索关键字 使糊 查 | 前 新増 导出 | 导入 |         |     |     |     |       |    |
| 行政区域    | #  |     | 地址代码       | 地址名称          | 地址类型    | 状态 | 所属对象    | 省份  | 城市  | 区县  | 街道    | 编辑 |
| 机构      | 1  |     | ADDRE00008 | HXWL中转仓       | 普通地址    | 启用 | 海信物流    | 广东省 | 广州市 | 白云区 | 白云    | 编辑 |
| 项目      | 2  |     | ADDRE00007 | HXWL客户A收货地址   | 普通地址    | 启用 | HXWL客户A | 上海市 | 上海市 | 青浦区 | 龙联    | 编辑 |
| 项目组     | 3  |     | ADDRE00006 | HXWL发货地址      | 普通地址    | 启用 | 海信物流    | 广东省 | 深圳市 | 龙华区 | 测试    | 编辑 |
| 坝口组     | 4  |     | ADDRE00005 | ZXWT客户B收货地址   | 普通地址    | 启用 | ZXWT客户B | 上海市 | 上海市 | 青浦区 | 龙联    | 编辑 |
| 客户      | 5  |     | ADDRE00004 | ZXWT客户A收货地址   | 普通地址    | 启用 | ZXWT客户A | 上海市 | 上海市 | 青浦区 | 龙联    | 编辑 |
| 联系人     | 6  |     | ADDRE00003 | ZXWT长沙发货地址    | 普通地址    | 启用 | ZXWT    | 湖南省 | 长沙市 | 雨花区 | 万家    | 编辑 |
| 地址      | 7  |     | ADDRE00002 | ZXWT西安发货地址    | 普通地址    | 启用 | ZXWT    | 陕西省 | 西安市 | 雁塔区 | 新兴:   | 编辑 |
| 承运商     | 8  |     | ADDRE00001 | ZXWT深圳发货地址    | 铁运站点    | 启用 | ZXWT    | 广东省 | 深圳市 | 坪山区 | HUND: | 编辑 |

维护地址数据信息,点击【保存】,保存地址,点击【返回】,返回地址查询界面

| 主数据     | 地址信息   |            |          |             |         |       |     |    |        |    |        |
|---------|--------|------------|----------|-------------|---------|-------|-----|----|--------|----|--------|
| ▶ 🖪 主数据 | 新増保存   | 删除返回       |          |             |         |       |     |    |        |    |        |
| 行政区域    | * 地址代码 | ADDRE00008 | * 地址名称   | HXWL中转仓     | * 地址类型  | 普通地址  |     | •  | • 状态   | 启用 | -      |
| 机构      | 所属对象   | 海信物流       | * 省·市·区· | 洋细 广东省      | 广州市     |       | 白云区 |    | 白云机场   |    |        |
| 项目      | 经度     | 113.272872 | 纬度       | 23.190937   | GPS电子围栏 |       |     | 公里 | 微信电子围栏 |    | 公里     |
| 项目组     | 联系人    | 海信物流联系人2   | 电话       | 18893457762 |         | □ 发货地 | Ŀ   |    | 收货地址   |    | ✔ 中转地址 |
| 客户      | 备注     |            |          |             |         |       |     |    |        |    |        |
| 联系人     |        |            |          |             |         |       |     |    |        |    |        |

# 1.5.2 地址修改

依次点击:菜单→主数据→地址→跳转至地址查询界面,选择需要修改的地址数据,点击【编辑】跳转至地址编辑界面

| 主数据     | 地址 | 查询  | I          |               |          |    |         |     |     |     |        |    |
|---------|----|-----|------------|---------------|----------|----|---------|-----|-----|-----|--------|----|
| ▶ 🖪 主数据 | 请选 | 择查询 | - 「        | 请输入检索关键字 使糊 3 | 查询 新増 导出 | 导入 |         |     |     |     |        |    |
| 行政区域    | #  |     | 地址代码       | 地址名称          | 地址类型     | 状态 | 所属对象    | 省份  | 城市  | 区县  | 街道     | 编辑 |
| 机构      | 1  |     | ADDRE00008 | HXWL中转仓       | 普通地址     | 启用 | 海信物流    | 广东省 | 广州市 | 白云区 | 白云     | 编辑 |
| 项目      | 2  |     | ADDRE00007 | HXWL客户A收货地址   | 普通地址     | 启用 | HXWL客户A | 上海市 | 上海市 | 青浦区 | 龙联     | 编辑 |
| 西日归     | 3  |     | ADDRE00006 | HXWL发货地址      | 普通地址     | 启用 | 海信物流    | 广东省 | 深圳市 | 龙华区 | 测试     | 编辑 |
| 坝口坦     | 4  |     | ADDRE00005 | ZXWT客户B收货地址   | 普通地址     | 启用 | ZXWT客户B | 上海市 | 上海市 | 青浦区 | 龙联     | 编辑 |
| 客户      | 5  |     | ADDRE00004 | ZXWT客户A收货地址   | 普通地址     | 启用 | ZXWT客户A | 上海市 | 上海市 | 青浦区 | 龙联     | 编辑 |
| 联系人     | 6  |     | ADDRE00003 | ZXWT长沙发货地址    | 普通地址     | 启用 | ZXWT    | 湖南省 | 长沙市 | 雨花区 | 万家     | 编辑 |
| 地址      | 7  |     | ADDRE00002 | ZXWT西安发货地址    | 普通地址     | 启用 | ZXWT    | 陕西省 | 西安市 | 雁塔区 | 新兴     | 编辑 |
| 承运商     | 8  |     | ADDRE00001 | ZXWT深圳发货地址    | 铁运站点     | 启用 | ZXWT    | 广东省 | 深圳市 | 坪山区 | HL THE | 编辑 |

编辑地址数据信息,点击【保存】,保存地址,点击【返回】,返回地址查询界面

| 主数据     | 地址信息   |            |          |             |         |       |     |    |        |    |        |
|---------|--------|------------|----------|-------------|---------|-------|-----|----|--------|----|--------|
| ▶ 🖪 主数据 | 新増保持   | 删除返回       |          |             |         |       |     |    |        |    |        |
| 行政区域    | * 地址代码 | ADDRE00008 | * 地址名称   | HXWL中转仓     | * 地址类型  | 普通地址  |     | •  | * 状态   | 启用 | -      |
| 机构      | 所属对象   | 海信物流       | * 省·市·区· | 洋细 广东省      | 广州市     |       | 白云区 |    | 白云机场   |    |        |
| 项目      | 经度     | 113.272872 | 纬度       | 23.190937   | GPS电子围栏 |       |     | 公里 | 微信电子围栏 |    | 公里     |
| 项目组     | 联系人    | 海信物流联系人2   | 电话       | 18893457762 |         | 🗌 发货地 | Ŀ   |    | 收货地址   |    | ✔ 中转地址 |
| 客户      | 备注     |            |          |             |         |       |     |    |        |    |        |
| 联系人     |        |            |          |             |         |       |     |    |        |    |        |

# 1.5.3 地址删除

依次点击:菜单→主数据→地址→跳转至地址查询界面,选择需要删除的地址数据,点击 【编辑】跳转至地址编辑界面,点击【删除】,删除地址

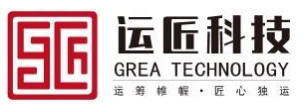

| 主数据     | 地址查询   |            |           |              |         |    |         |         |            |    |        |     |       |      |
|---------|--------|------------|-----------|--------------|---------|----|---------|---------|------------|----|--------|-----|-------|------|
| ▶ 🖪 主数据 | 请选择查询初 | 22 🛛 🐨 🐨 🦉 | 请输入检索关键字  | - 模糊 査       | 甸 新増 导出 | 导入 |         |         |            |    |        |     |       |      |
| 行政区域    | # 1    | 也址代码       | 地址名称      |              | 地址类型    | 状态 |         | 所属对象    | 省份         |    | 城市     | 区县  | 街道    | 编辑   |
| 机构      | 1 🗌 /  | ADDRE00008 | HXWL中转合   |              | 普通地址    | 启用 |         | 海信物流    | 广东省        |    | 广州市    | 白云区 | 白云    | 编辑   |
| 项目      | 2 🗌 /  | ADDRE00007 | HXWL客户A收货 | 地址           | 普通地址    | 启用 |         | HXWL客户A | 上海市        |    | 上海市    | 青浦区 | 龙联    | 5 编辑 |
| 项目组     | 3 🗌 /  | ADDRE00006 | HXWL发货地址  |              | 普通地址    | 启用 |         | 海信物流    | 广东省        |    | 深圳市    | 龙华区 | 测试    | 编辑   |
| 秋日垣     | 4 🗌 /  | ADDRE00005 | ZXWT客户B收货 | 地址           | 普通地址    | 启用 |         | ZXWT客户B | 上海市        |    | 上海市    | 青浦区 | 龙联    | 5 编辑 |
| 客户      | 5 🗌 /  | ADDRE00004 | ZXWT客户A收货 | 地址           | 普通地址    | 启用 |         | ZXWT客户A | 上海市        |    | 上海市    | 青浦区 | 龙联    | 5 编辑 |
| 联系人     | 6 🗌 /  | ADDRE00003 | ZXWT长沙发货地 | 3址           | 普通地址    | 启用 |         | ZXWT    | 湖南省        |    | 长沙市    | 雨花区 | 万家    | 1.编辑 |
| 地址      | 7 🗌 /  | ADDRE00002 | ZXWT西安发货地 | 趾            | 普通地址    | 启用 |         | ZXWT    | 陕西省        |    | 西安市    | 雁塔区 | 新兴    | :编辑  |
| 承运商     | 8 🗌 /  | ADDRE00001 | ZXWT深圳发货地 | 址            | 铁运站点    | 启用 |         | ZXWT    | 广东省        |    | 深圳市    | 坪山区 | 比亚    | 1 编辑 |
|         |        |            |           |              |         |    |         |         | _          |    |        |     |       |      |
| 主数据     | 地址信息   |            |           |              |         |    |         |         |            |    |        |     |       |      |
| ✔ 🖪 主数据 | 新増保存   | 删除 返回      |           |              |         |    |         |         |            |    |        |     |       |      |
| 行政区域    | * 地址代码 | ADDRE00008 | *地        | 址名称 HXWL中氧   | 枪       |    | * 地址类型  | 普通地址    |            | •  | * 状态 ) | 自用  |       | •    |
| 机构      | 所属对象   | 海信物流       | * 省       | ·市·区·详细 广东   | i i     |    | 广州市     | 白       | <u>z</u> × |    | 白云机场   |     |       |      |
| 项目      | 经度     | 113.272872 |           | 纬度 23.190937 | 7       | G  | GPS电子围栏 |         |            | 公里 | 微信电子围栏 |     |       | 公里   |
| 项目组     | 联系人    | 海信物流联系人2   |           | 电话 18893457  | 762     |    |         | 🗌 发货地址  |            |    | 收货地址   |     | 🔽 中转地 | 此    |
| 客户      | 备注     |            |           |              |         |    |         |         |            |    |        |     |       |      |
| 联系人     |        |            |           |              |         |    |         |         |            |    |        |     |       | //   |

# 1.6 承运商数据主档

## 1.6.1 承运商新增

依次点击:菜单→主数据→承运商→跳转至承运商查询界面,点击【新增】,跳转至新增 界面

| 主数据     | 承运商查询        |                |                |          |        |       |
|---------|--------------|----------------|----------------|----------|--------|-------|
| ▶ 🖪 主数据 | 请选择查询视图 🔻 🐓  | 編 ▼ 请输入检索关键字 ● | 模糊 查询 新增 导出 导入 |          |        |       |
| 行政区域    | # 编码         | 名称 简称          | 状态公司性质         | 承运商资质 地址 | 传真 联系人 | 电话 编辑 |
| 机构      | 1 CARRI00001 | HXWL承运商        | 启用             |          |        | 编辑    |
| 项目      | 2 CARRI0001  | ZXWT承运商A 承运商A  | 启用             |          |        | 编辑    |
|         |              |                |                |          |        |       |

主数据 承运商信息 ✔ 🖪 主数据 新增保存删除返回 行政区域 编码 CARRI00001 \* 名称 HXWL承运商 简称 状态 启用 机构 公司性质 空 承运商资质空 地址 传真 • 项目 联系人 电话 邮箱 注册地址 项目组 税号 银行类型空 法人代表 发票抬头 开户银行 银行账号 开户名 应付账期 天 客户 联系人 备注 地址 营业执照号 开户许可证 法人身份证 经营许可证 承运商 开户许可证 营业执照 司机 车辆 车挂 运力绑定 拖放到此处 拖放到此处 货物 或者点击上传 或者点击上传 运输时效 经营许可证 法人身份证

维护承运商数据信息,点击【保存】,保存承运商,点击【返回】,返回承运商查询界面

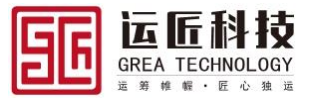

# 1.6.2 承运商修改

依次点击:菜单→主数据→承运商→跳转至承运商查询界面,选择需要修改的承运商数据,点击【编辑】跳转至承运商编辑界面

| 主数据     | 承辺 | 商查  | 询          |          |           |         |      |       |    |    |     |    |    |
|---------|----|-----|------------|----------|-----------|---------|------|-------|----|----|-----|----|----|
| ▶ 🖪 主数据 | 请送 | 择查道 | 视图 🔻 🕌     | 講        | 金素关键字 🔵 楼 | 糊 查询 新增 | 导出导入 |       |    |    |     |    |    |
| 行政区域    | #  |     | 编码         | 名称       | 简称        | 状态      | 公司性质 | 承运商资质 | 地址 | 传真 | 联系人 | 电话 | 编辑 |
| 机构      | 1  |     | CARRI00001 | HXWL承运商  |           | 启用      |      |       |    |    |     |    | 编辑 |
| 项目      | 2  |     | CARRI0001  | ZXWT承运商A | 承运商A      | 启用      |      |       |    |    |     |    | 编辑 |
| 项目组     |    |     |            |          |           |         |      |       |    |    |     |    |    |
|         |    |     |            |          |           |         |      |       |    |    |     |    |    |

编辑机构数据信息,点击【保存】,保存承运商,点击【返回】,返回承运商查询界面

| 主数据     | 承运商信息 | . <u> </u> |       |            |       |       |            |
|---------|-------|------------|-------|------------|-------|-------|------------|
| ▶ 🖪 主数据 | 新増 保存 | 删除返回       |       |            |       |       |            |
| 行政区域    | * 编码  | CARRI00001 | * 名称  | HXWL承运商    | 简称    | 状态    | 启用 🔻       |
| 机构      | 公司性质  | ☆ ▼        | 承运商资质 | <u>후</u> 🔻 | 地址    | 传真    |            |
| 项目      | 联系人   |            | 电话    |            | 邮箱    | 注册地址  |            |
| 项目组     | 法人代表  |            | 发票抬头  |            | 税号    | 银行类型  | <b>空 ▼</b> |
| 客户      | 开户银行  |            | 银行账号  |            | 开户名   | 应付账期  | Ę          |
| 联系人     | 备注    |            |       |            |       |       |            |
| 地址      |       |            |       |            |       |       |            |
| 承运商     | 营业执照号 |            | 开户许可证 |            | 法人身份证 | 经营许可证 |            |

### 1.6.3 承运商删除

依次点击:菜单→主数据→承运商→跳转至承运商查询界面,选择需要删除的承运商数 据,点击【编辑】跳转至承运商编辑界面,点击【删除】,删除承运商

| 主数据     | 承运商查询        |            |        |         |      |       |    |    |       |    |     |    |
|---------|--------------|------------|--------|---------|------|-------|----|----|-------|----|-----|----|
| ▶ 🖪 主数据 | 请选择查询视图 🔻    | 编辑 🔻 请输入检查 | 素关键字 🚺 | 湖 查询 新增 | 导出导入 |       |    |    |       |    |     |    |
| 行政区域    | # 编码         | 名称         | 简称     | 状态      | 公司性质 | 承运商资质 | 地址 | 传真 | 联系人   | 电  | 话编辑 | i  |
| 机构      | 1 CARRI00001 | HXWL承运商    |        | 启用      |      |       |    |    |       |    | 编辑  | 1  |
| 项目      | 2 CARRI0001  | ZXWT承运商A   | 承运商A   | 启用      |      |       |    |    |       |    | 编辑  | 1  |
| 项目组     |              |            |        |         |      |       |    |    |       |    |     |    |
|         |              |            |        |         |      |       |    |    |       |    |     |    |
| 主数据     | 承运商信息        |            |        |         |      |       |    |    |       |    |     |    |
| ▶ 🖪 主数据 | 新增保存删除返      |            |        |         |      |       |    |    |       |    |     |    |
| 行政区域    | * 编码 CARRI00 | 001        | * 名称   | HXWL承运商 |      | 简称    |    |    | 状态    | 启用 |     | •  |
| 机构      | 公司性质 空       | -          | 承运商资质  | 空       | •    | 地址    |    |    | 传真    |    |     |    |
| 项目      | 联系人          |            | 电话     |         |      | 邮箱    |    |    | 注册地址  |    |     |    |
| 项目组     | 法人代表         |            | 发票抬头   |         |      | 税号    |    |    | 银行类型  | 空  |     | •  |
| 客户      | 开户银行         |            | 银行账号   |         |      | 开户名   |    |    | 应付账期  |    |     | Ŧ  |
| 联系人     | 备注           |            |        |         |      |       |    |    |       |    |     |    |
| 地址      |              |            |        |         |      |       |    |    |       |    |     | // |
| 承运商     | 营业执照号        |            | 开户许可证  |         |      | 法人身份证 |    |    | 经营许可证 |    |     |    |

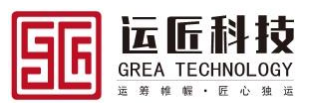

# 1.7 车辆数据主档

# 1.7.1 车辆新增

依次点击:菜单→主数据→车辆→跳转至车辆查询界面,点击【新增】,跳转至新增界面

| 主数据     | 车辆 | <b>适</b> 询 | ]         |          |           |         | _     |         |      |    |     |      |    |
|---------|----|------------|-----------|----------|-----------|---------|-------|---------|------|----|-----|------|----|
| ✔ 🗳 主数据 | 请选 | 择查问        | 前視四 💌 🕯   | 編 🔻 请输入档 | 金素关键字 🚺 💆 | 醐 查询 新增 | 导出 导入 |         |      |    |     |      |    |
| 行政区域    | #  |            | 车辆编号      | 车牌号      | 车辆属性      | 自有      | 车辆所有人 | 车辆类型    | 封闭类型 | 状态 | 制造商 | 品牌型号 | 编辑 |
| 机构      | 1  |            | TRUCK0001 | 沪A69645  | 承运商       | Ν       | 深圳科捷  | 40吨板式货车 |      | 启用 |     |      | 编辑 |
| 项目      |    |            |           |          |           |         |       |         |      |    |     |      |    |
|         |    |            |           |          |           |         |       |         |      |    |     |      |    |

维护车辆数据信息,点击【保存】,保存车辆,点击【返回】,返回车辆查询界面

| 主数据        | 车辆管理                       |           |        |                                         |          |          |        |    |
|------------|----------------------------|-----------|--------|-----------------------------------------|----------|----------|--------|----|
| ▶ 📑 主数据    | 新増保存                       | 删除 返回     |        |                                         |          |          |        |    |
| 行政区域       | <ul> <li>本 基本信/</li> </ul> | <b>意</b>  |        |                                         |          |          |        |    |
| 机构         | 车辆编号                       | TRUCK0001 | 车腰号    | PA69645                                 | 车辆屋件     | 承运商      | 自右     | Ν  |
| 项目         | 1 1 2 1 2                  |           |        | ,,,,,,,,,,,,,,,,,,,,,,,,,,,,,,,,,,,,,,, |          | 19.02103 |        |    |
| 7.0        | 车辆所有人                      | 深圳科捷      | 车辆类型   | 40吨板式货车 🔍                               | 封闭类型     | 호 🔻      | 状态     | 启用 |
| 坝日组        | 制造商                        |           | 品牌型号   |                                         | 额色       |          | 牛产日期   |    |
| 客户         |                            |           |        |                                         |          |          |        |    |
| The set of | 车架号                        |           | 发动机号   |                                         | 底盘号      |          | GPS设备号 |    |
| 状杀入        | 外观尺寸                       | mm        | 自重     | 吨                                       | 核定载重     | 吨        | 核定容积   | 方  |
| 地址         | 10.000                     |           | 000) 🖽 |                                         | dar Sala |          |        |    |
| 承运商        | 排放你还                       |           | GPS/M  |                                         | 面注       |          |        |    |
| 司机         | へ证件信                       | <u>ا</u>  |        |                                         |          |          |        |    |
| 左語         |                            |           |        |                                         |          |          |        |    |
|            | 行驶证号                       |           | 注册日期   | ä                                       | 营运证号     |          | 发证日期   |    |
| 车挂         | 保险单号                       |           | 保险期止   | Ċ.                                      | 年检期止     | ä        | 报废期止   |    |
| 运力绑定       | 车辆行驶证                      |           |        |                                         | 车辆营运证    |          |        |    |

## 1.7.2 车辆修改

依次点击:菜单→主数据→车辆→跳转至车辆查询界面,选择需要修改的车辆数据,点击【编辑】跳转至车辆编辑界面

| 主数据    |    |   | 车辆 | 查询                                     | 1         |         |      |    |       |         |      |    |     |      |    |
|--------|----|---|----|----------------------------------------|-----------|---------|------|----|-------|---------|------|----|-----|------|----|
| ✓ 🖪 主業 | 效据 |   | 请选 | 释查询视照 🔻 编辑 🔻 请输入检索关键字 🍑 機構 查询 新增 导出 导入 |           |         |      |    |       |         |      |    |     |      |    |
| 行政     | 区域 |   | #  |                                        | 车辆编号      | 车牌号     | 车辆属性 | 自有 | 车辆所有人 | 车辆类型    | 封闭类型 | 状态 | 制造商 | 品牌型号 | 编辑 |
| 机构     | E  | 7 | 1  |                                        | TRUCK0001 | 沪A69645 | 承运商  | Ν  | 深圳科捷  | 40吨板式货车 |      | 启用 |     |      | 编辑 |
| 项目     |    |   |    |                                        |           |         |      |    |       |         |      |    |     |      |    |
|        |    |   |    |                                        |           |         |      |    |       |         |      |    |     |      |    |

编辑车辆数据信息,点击【保存】,保存车辆,点击【返回】,返回车辆查询界面

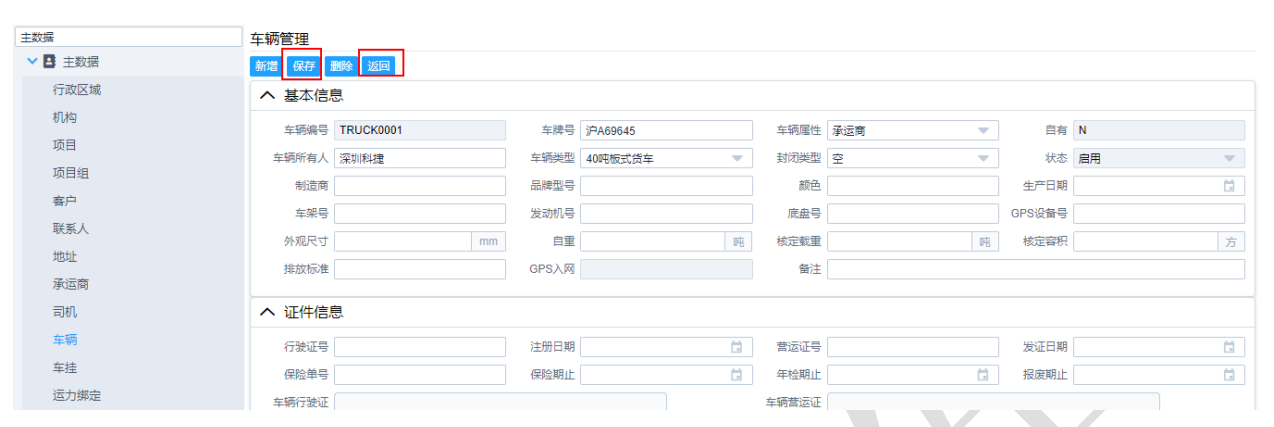

## 1.7.3 车辆删除

依次点击:菜单→主数据→车辆→跳转至车辆查询界面,选择需要删除的车辆数据,点击【编辑】跳转至车辆编辑界面,点击【删除】,删除车辆

| 主数据     | 车辆查询            |             |         |        |         |         |         |      |    |                                           |    |      |    |
|---------|-----------------|-------------|---------|--------|---------|---------|---------|------|----|-------------------------------------------|----|------|----|
| ✔ 🖪 主数据 | 请选择查询视图         | ▼ 编辑        | 清输入检    | 素关键字 🚺 | 湖 查询 新  | 増 导出 导入 |         |      |    |                                           |    |      |    |
| 行政区域    | # _ 车辆          | 编号          | 车牌号     | 车辆属性   | 自有      | 车辆所有人   | 车辆类型    | 封闭类型 | 状态 | 制造                                        | 商  | 品牌型号 | 编辑 |
| 机构 🖸    | 1 🗌 TRU         | JCK0001     | 沪A69645 | 承运商    | Ν       | 深圳科捷    | 40吨板式货车 | L    | 启用 |                                           |    |      | 编辑 |
| 项目      |                 |             |         |        |         |         |         |      |    |                                           |    |      |    |
| 主#04足   | 大场等项            |             |         |        |         |         |         |      |    |                                           |    |      |    |
| ✓ ■ 主数据 | 平初日理<br>新聞 原友 3 | Rike Vision | 1       |        |         |         |         |      |    |                                           |    |      |    |
| 行政区域    |                 |             | 1       |        |         |         |         |      |    |                                           |    |      |    |
| 机构      |                 | من          |         |        |         |         |         |      |    |                                           |    |      |    |
| 项目      | 车辆编号            | TRUCK0001   |         | 车牌号    | 沪A69645 |         | 车辆属性    | 【运商  | •  | 自有                                        | N  |      |    |
| 项目组     | 车辆所有人           | 深圳科捷        |         | 车辆类型   | 40吨板式货车 | •       | 封闭类型    | 5    | •  | 状态                                        | 启用 |      | •  |
| 客户      | 制造商             |             |         | 品牌型号   |         |         | 颜色      |      |    | 生产日期                                      |    |      |    |
| 联系人     | 车架号             |             |         | 发动机号   |         |         | 底盘号     |      |    | GPS设备号                                    |    |      |    |
| 地址      | 外观尺寸            |             | mr      | m 自重   |         | 吨       | 核定载重    |      | 吨  | 核定容积                                      |    |      | 方  |
| 承运商     | 排放标准            |             |         | GPS入网  |         |         | 备注      |      |    |                                           |    |      |    |
| 司机      | へ证件信息           | 息           |         |        |         |         |         |      |    |                                           |    |      |    |
| 车辆      | 行動に見            |             |         | 注册口期   |         | e l     | 专法证目    |      |    | 安江口相                                      |    |      | A  |
| 车挂      | 11次位号           |             |         | 「上川山舟」 |         |         | 年始期に    |      | -  | 2010月11日月11日月11日月11日月11日月11日月11日月11日月11日月 |    |      |    |
| 运力绑定    | *****           |             |         | THEFT  |         |         | -mx931L |      | L  | 10(82,9/111                               |    |      |    |

# 1.8 车挂数据主档

# 1.8.1 车挂新增

依次点击:菜单→主数据→车挂→跳转至车挂查询界面,点击【新增】,跳转至新增界面

Т

GREA TECHNOLOGY

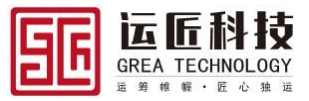

| 主数据     | 车挂 | 查询  |           |          |          |         |       |         |    |    |     |      |    |
|---------|----|-----|-----------|----------|----------|---------|-------|---------|----|----|-----|------|----|
| ✔ 🖪 主数据 | 请选 | 译查询 | 视图 🔻 编    | 编 🔽 请输入档 | 主素关键字  🦉 | 糊 查询 新增 | 导出导入  |         |    |    |     |      |    |
| 行政区域    | #  |     | 挂车编号      | 挂车牌      | 挂车属性     | 自有      | 车挂所有人 | 挂车类型    | 位数 | 状态 | 制造商 | 品牌型号 | 编辑 |
| 机构      | 1  |     | TRAIL0001 | 沪挂C3354  | 承运商      | Ν       |       | 通用牵引杆挂车 |    | 启用 |     |      | 编辑 |
| 项目      |    |     |           |          |          |         |       |         |    |    |     |      |    |
| 项目组     |    |     |           |          |          |         |       |         |    |    |     |      |    |
| 客户      |    |     |           |          |          |         |       |         |    |    |     |      |    |
| m/ 1    |    |     |           |          |          |         |       |         |    |    |     |      |    |

维护车挂数据信息,点击【保存】,保存车挂,点击【返回】,返回车挂查询界面

| 主数据     | 车挂信息                       |            |         |                            |      |           |        |    |
|---------|----------------------------|------------|---------|----------------------------|------|-----------|--------|----|
| ✔ 🖪 主数据 | 新増保存                       | 删除 返回      |         |                            |      |           |        |    |
| 行政区域    | <ul> <li>本 基本信/</li> </ul> |            |         |                            |      |           |        |    |
| 机构      | 柱车编号                       | TRAIL0001  | 挂车牌     | )自持C3354                   | 挂车届性 | 承法帝       | 白右     | Ν  |
| 项目      |                            | 110.020001 | 17-4-14 | // <u>1</u> <u>E</u> C3554 |      | 784022190 |        |    |
| 项目组     | 车挂所有人                      |            | 挂车类型    | 通用牵引杆挂车 🔍                  | 位数   |           | 状态     | 启用 |
|         | 制造商                        |            | 品牌型号    |                            | 生产日期 | Ċ.        | 车挂识别代号 |    |
| 客户      | 外观尺寸                       | mm         | 白重      | 14                         | 核定載重 | 14        | 核定容积   | 方  |
| 联系人     |                            |            |         |                            |      |           |        | 73 |
| 地址      | 番注                         |            |         |                            |      |           |        | 6  |
| 承运商     |                            |            |         |                            |      |           |        |    |
| 司机      | へ证件信                       | 息          |         |                            |      |           |        |    |
| 车辆      | 行驶证号                       |            | 注册日期    | ä                          | 营运证号 |           | 发证日期   | ä  |
| 车挂      | 年检期止                       | ä          | 报废期止    | ä                          |      |           |        |    |
|         |                            |            |         |                            |      |           |        |    |

# 1.8.2 **车挂修改**

依次点击:菜单→主数据→车挂→跳转至车挂查询界面,选择需要修改的车挂数据,点击 【编辑】跳转至车挂编辑界面

| 主数据     | 车挂 | 查询                                      | ]         |         |      |    |       |         |    |    |     |      |    |  |  |
|---------|----|-----------------------------------------|-----------|---------|------|----|-------|---------|----|----|-----|------|----|--|--|
| ✔ 🖪 主数据 | 请选 | 选择查询视图 🔻 编辑 🔽 请输入检索关键字 🔵 機械 查询 新增 导出 与入 |           |         |      |    |       |         |    |    |     |      |    |  |  |
| 行政区域    | #  |                                         | 挂车编号      | 挂车牌     | 挂车属性 | 自有 | 车挂所有人 | 挂车类型    | 位数 | 状态 | 制造商 | 品牌型号 | 编辑 |  |  |
| 机构      | 1  |                                         | TRAIL0001 | 沪挂C3354 | 承运商  | Ν  |       | 通用牵引杆挂车 |    | 启用 |     |      | 编辑 |  |  |
| 项目      |    |                                         |           |         |      |    |       |         |    |    |     |      |    |  |  |
| TTT /a  |    |                                         |           |         |      |    |       |         |    |    |     |      |    |  |  |

主教据 车挂信息 ✔ 🖪 主数据 保存 新增 行政区域 へ 基本信息 机构 挂车编号 TRAIL0001 挂车牌 沪挂C3354 挂车属性 承运商 • 自有 N 项目 车挂所有人 挂车类型 通用牵引杆挂车 位数 状态 启用 项目组 制造商 品融型号 生产日期 📋 车挂识别代号 客户 外观尺寸 mm 自重 吨 核定载重 吨 核定容积 联系人 备注 地址 承运商 へ 证件信息 司机 注册日期 ä Ċ 行驶证号 发证日期 车辆 营运证号 年检期止 Ċ, 报废期止

编辑车挂数据信息,点击【保存】,保存车挂,点击【返回】,返回车挂查询界面

# 1.8.3 **车挂删除**

依次点击:菜单→主数据→车挂→跳转至车挂查询界面,选择需要删除的车挂数据,点击 © 2019 Grea Consulting Corporation. All rights reserved. Proprietary and confidential.

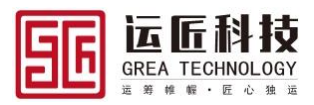

【编辑】跳转至车挂编辑界面,点击【删除】,删除车挂

| 主数据     | 车挂查询          |            |       |                     |         |         |    |      |        |      |      |    |
|---------|---------------|------------|-------|---------------------|---------|---------|----|------|--------|------|------|----|
| ▶ 🛃 主数据 | 请选择查询视图 🔻     | 编辑 🔻 请输入检索 | 送罐字 🚺 | 糊 查询 新增             | 导出 导入   |         |    |      |        |      |      |    |
| 行政区域    | # 挂车编号        | 挂车牌 打      | 挂车属性  | 自有                  | 车挂所有人   | 挂车类型    | 位数 | 状态   | 制造     | 商    | 品牌型号 | 编辑 |
| 机构      | 1 🗌 TRAIL0001 | 沪挂C3354 i  | 承运商   | Ν                   |         | 通用牵引杆挂车 |    | 启用   |        |      |      | 编辑 |
| 项目      |               |            |       |                     |         |         |    |      |        |      |      |    |
| 158/2   |               |            |       |                     |         |         |    |      |        |      |      |    |
| 主数据     | 车挂信息          |            |       |                     |         |         |    |      |        |      |      |    |
| ▶ 🖪 主数据 | 新増保存 删除 返     |            |       |                     |         |         |    |      |        |      |      |    |
| 行政区域    | へ基本信息         |            |       |                     |         |         |    |      |        |      |      |    |
| 机构      | 挂车编号 TRAIL0   | 001        | 挂车牌   | )自住C3354            |         | 壮左属性 承诺 | 奋  | -    | 白右     | N    |      |    |
| 项目      | 左井所有人         |            |       |                     | _       | 10.00   |    |      | 中本     |      |      | _  |
| 项目组     | +注加有八         |            |       | 週 <b>川本</b> 51/T3主千 | · · · · | 4.00    |    |      |        | ian: |      |    |
| 客户      | 制运阀           |            | 印料型与  |                     |         | 生厂ロ期    |    |      | 牛住に別です |      |      |    |
| 联系人     | 外观尺寸          | mm         | 日里    |                     | R-B     | 核定戴里    |    | PB - | 核定容积   |      |      | 方  |
| 地址      | 昏注            |            |       |                     |         |         |    |      |        |      |      | ,  |
| 承运商     |               |            |       |                     |         |         |    |      |        |      |      |    |
| 司机      | へ证件信息         |            |       |                     |         |         |    |      |        |      |      |    |
| 车辆      | 行驶证号          |            | 注册日期  |                     | ä       | 营运证号    |    |      | 发证日期   |      |      | Ö  |
| 车挂      | 年检期止          | Ċ.         | 报废期止  |                     | ä       |         |    |      |        |      |      |    |
|         |               |            |       |                     |         |         |    |      |        |      |      |    |

# 1.9 司机数据主档

# 1.9.1 司机新增

依次点击:菜单→主数据→司机→跳转至司机查询界面,点击【新增】,跳转至新增界面

| 主数据     | 司机 | し査询 | ]          |          |            |            |      |      |             |    |    |
|---------|----|-----|------------|----------|------------|------------|------|------|-------------|----|----|
| ✔ 🖪 主数据 | 请送 | 择查说 | 前视图 🔻 🐐    | 嶺 ▼ 清輸入核 | 金素关键字 使糊 查 | 询 新増 导出 导入 |      |      |             |    |    |
| 行政区域    | #  |     | 司机编码       | 司机姓名     | 性别         | 籍贯         | 出生年份 | 通讯地址 | 联系电话        | 邮箱 | 编辑 |
| 机构      | 1  |     | DRIVE00002 | HXWL承运商  |            |            |      |      | 18766241158 |    | 编辑 |
| 项目      | 2  |     | DRIVE00001 | HXWL司机1  |            |            |      |      | 18877341156 |    | 编辑 |
| 项目组     | 3  |     | DRIVE0001  | 张俊奇      | 男          |            |      |      | 13918103390 |    | 编辑 |
| 臺户      |    |     |            |          |            |            |      |      |             |    |    |

维护司机数据信息,点击【保存】,保存司机,点击【返回】,返回司机查询界面

| 主数据     | 司机信息   |            |        |           |      |             |       |      |
|---------|--------|------------|--------|-----------|------|-------------|-------|------|
| ▶ 🖪 主数据 | 新増保存   | 删除 返回      |        |           |      |             |       |      |
| 行政区域    | * 编码   | DRIVE00002 | * 姓名   | HXWL承运商司机 | 性别   | <b>₽</b> ▼  | 籍贯    |      |
| 机构      | 出生年份   |            | 通讯地址   |           | 联系电话 | 18766241158 | 邮箱    |      |
| 项目      | 用工制度   |            | 合同类型   |           | 合同公司 |             | 纸质档案号 |      |
| 项目组     | 合同终止日期 | ä          | 司机类型   | 호 ▼       | 准驾车型 | <u>후</u>    | 状态    | 启用 🔍 |
| 客户      | 身份证号   |            | 发证机关   |           | 发证日期 | ä           | 到期日期  | ä    |
| 联系人     | 驾驶证号   |            | 发证机关   |           | 发证日期 | ä           | 到期日期  | Ġ    |
| 地址      | 从业资格证  |            | 从业资格类别 | 空<br>マ    | 发证日期 | ä           | 到期日期  | ä    |
| 承运商     | 备注     |            |        |           |      |             |       |      |

# 1.9.2 司机修改

依次点击:菜单→主数据→司机→跳转至司机查询界面,选择需要修改的司机数据,点击 © 2019 Grea Consulting Corporation. All rights reserved. Proprietary and confidential.

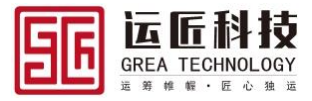

#### 【编辑】跳转至司机编辑界面

| 主数据     |   | 司机  | 查询  |            |          |            |             |      |      |             |   |     |
|---------|---|-----|-----|------------|----------|------------|-------------|------|------|-------------|---|-----|
| ▶ 🖪 主数据 |   | 请选择 | 译查询 | 视图 👻 缓     | 編 🔻 清榆入枝 | 金素关键字 使糊 3 | 查询 新増 导出 导入 |      |      |             |   |     |
| 行政区域    | ď | #   |     | 司机编码       | 司机姓名     | 性别         | 籍贯          | 出生年份 | 通讯地址 | 联系电话        | 邮 | 會编辑 |
| 机构      |   | 1   |     | DRIVE00002 | HXWL承运商  |            |             |      |      | 18766241158 |   | 编辑  |
| 项目      |   | 2   |     | DRIVE00001 | HXWL司机1  |            |             |      |      | 18877341156 |   | 编辑  |
| 而曰绐     |   | 3   |     | DRIVE0001  | 张俊奇      | 男          |             |      |      | 13918103390 |   | 编辑  |

编辑司机数据信息,点击【保存】,保存司机,点击【返回】,返回司机查询界面

| 主数据     | 司机信息   |            |        |           |      |                 |       |          |
|---------|--------|------------|--------|-----------|------|-----------------|-------|----------|
| ▶ 🖪 主数据 | 新增保存   | 删除 返回      |        |           |      |                 |       |          |
| 行政区域    | * 编码 【 | DRIVE00002 | * 姓名   | HXWL承运商司机 | 性别   | <del>छे</del> र | 籍贯    |          |
| 机构      | 出生年份   |            | 通讯地址   |           | 联系电话 | 18766241158     | 邮箱    |          |
| 项目      | 用工制度   |            | 合同类型   |           | 合同公司 |                 | 纸质档案号 |          |
| 项目组     | 合同终止日期 | ä          | 司机类型   | <u></u> ~ | 准驾车型 | <u> </u>        | 状态    | 启用 🔻     |
| 客户      | 身份证号   |            | 发证机关   |           | 发证日期 | ä               | 到期日期  | <b>1</b> |
| 联系人     | 驾驶证号   |            | 发证机关   |           | 发证日期 | i i             | 到期日期  | ä        |
| 地址      | 从业资格证  |            | 从业资格类别 | 훈 💌       | 发证日期 | i i i           | 到期日期  | <b></b>  |
| 承运商     | 备注     |            |        |           |      |                 |       |          |
| +n      |        |            |        |           |      |                 |       | 1        |

# 1.9.3 司机删除

依次点击:菜单→主数据→司机→跳转至司机查询界面,选择需要删除的司机数据,点击 【编辑】跳转至司机编辑界面,点击【删除】,删除司机

| 主数据     |   | 司机查询     |               |        |                    |      |             |       |          |      |
|---------|---|----------|---------------|--------|--------------------|------|-------------|-------|----------|------|
| ▶ 🖪 主数据 |   | 请选择查询视图  | ▼ 编辑 ▼ 请输入格   | 素关键字   | 模糊 查询新增 导出 导入      |      |             |       |          |      |
| 行政区域    | Z | # 司机编码   | 码 司机姓名        | 性别     | 籍贯                 | 出生年份 | 通讯地址        | 联系    | 电话       | 邮箱编辑 |
| 机构      |   | 1 DRIVE  | 00002 HXWL承运商 |        |                    |      |             | 187   | 66241158 | 编辑   |
| 项目      |   | 2 DRIVE  | 00001 HXWL司机1 |        |                    |      |             | 188   | 77341156 | 編輯   |
| 项目组     |   | 3 DRIVE  | 0001 张俊奇      | 男      |                    |      |             | 139   | 18103390 | 编辑   |
|         |   |          |               |        |                    |      |             |       |          |      |
| 主数据     |   | 司机信息     |               |        |                    |      |             |       |          |      |
| ▶ 🖪 主数据 |   | 新增保存到的   | ↓ 返回          |        |                    |      |             |       |          |      |
| 行政区域    |   | * 编码 DRI | VE00002       | * 姓名   | HXWL承运商司机          | 性别   | <u> </u>    | 籍贯    |          |      |
| 机构      |   | 出生年份     |               | 通讯地址   |                    | 联系电话 | 18766241158 | 邮箱    |          |      |
| 项目      |   | 用工制度     |               | 合同类型   |                    | 合同公司 |             | 纸质档案号 |          |      |
| 项目组     |   | 合同终止日期   | Ċ             | 司机类型   | ☆ ▼                | 准驾车型 | 호 🔻         | 状态    | 启用       | -    |
| 客户      |   | 身份证号     |               | 发证机关   |                    | 发证日期 | Ċ.          | 到期日期  |          | ä    |
| 联系人     |   | 驾驶证号     |               | 发证机关   |                    | 发证日期 | ä           | 到期日期  |          | ä    |
| 地址      |   | 从业资格证    |               | 从业资格类别 | <u></u> 후 <b>▼</b> | 发证日期 | ä           | 到期日期  |          | ä    |
| 承运商     |   | 备注       |               |        |                    |      |             |       |          |      |
| 司机.     |   |          |               |        |                    |      |             |       |          | 11   |

# 1.10货物数据主档

## 1.10.1 货物新增

依次点击:菜单→主数据→货物→跳转至货物查询界面,点击【新增】,跳转至新增界面 © 2019 Grea Consulting Corporation. All rights reserved. Proprietary and confidential.

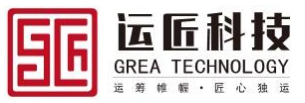

| 主类 | 属          | 产品 | 查询  | ]         |          |            |         |          |        |        |        |      |        |    |
|----|------------|----|-----|-----------|----------|------------|---------|----------|--------|--------|--------|------|--------|----|
| ~  | 🗈 主数据      | 请选 | 择查询 | 视图 💌 编    | 編 🔻 请输入档 | 法法法 建字 🔵 模 | 糊 查询 新增 | 日本 日本 日本 |        |        |        |      |        |    |
|    | 行政区域       | #  |     | 代码        | 名称       | 规格型号       | 物料类型    | 理论重量:吨   | 实际重量:吨 | 理论体积:方 | 实际体积:方 | 包装类型 | 货值:元   | 编辑 |
|    | 机构         | 1  |     | PRODU0003 | 玉米       | 一等品        |         | 0        | 0      | 0      | 0      |      | 0      | 编辑 |
|    | 项目         | 2  |     | PRODU0002 | 电视机      |            | 重货      |          |        |        |        |      |        | 编辑 |
|    | 而月组        | 3  |     | PRODU0001 | 矿石       |            | 重货      | 2        | 2      | 1      | 1      | 集装箱  | 150000 | 编辑 |
|    | ×1-2       |    |     |           |          |            |         |          |        |        |        |      |        |    |
|    | <b>各</b> 戸 |    |     |           |          |            |         |          |        |        |        |      |        |    |
|    | 联系人        |    |     |           |          |            |         |          |        |        |        |      |        |    |

维护货物数据信息,点击【保存】,保存货物,点击【返回】,返回货物查询界面

| 主数据     | 产品信息         |        |     |          |     |      |    |   |
|---------|--------------|--------|-----|----------|-----|------|----|---|
| ▶ 🖪 主数据 | 新増 保存 删除 返回  |        |     |          |     |      |    |   |
| 行政区域    | 代码 PRODU0003 | 名称     | 玉米  | 规格型号     |     | 物料类型 | 窒  | • |
| 机构      | 理论重量 0 『     | 吨 实际重量 | 0   | 理论体积     | 0 方 | 实际体积 | 0  | 方 |
| 项目      | 包装类型空        | ▶ 单品货值 | 0 7 | ; 备注     |     | 状态   | 启用 | • |
| 项目组     | 添加行 删除行      |        |     |          |     |      |    |   |
| 客户      | 项目代码 🖍 项     | 间名称    |     |          |     |      |    |   |
| 联系人     |              |        |     | T. ****P |     |      |    |   |
| 地址      |              |        | 5   | /69831月  |     |      |    |   |

# 1.10.2 货物修改

依次点击:菜单→主数据→货物→跳转至货物查询界面,选择需要修改的货物数据,点击 【编辑】跳转至货物编辑界面

| 主数据     |   | 产品 | a查i | 旬         |        |        |         |          |        |        |        |      |        |    |
|---------|---|----|-----|-----------|--------|--------|---------|----------|--------|--------|--------|------|--------|----|
| ✔ 🖪 主数据 |   | 请送 | 峰直  | 询视图 🔻 🕺   | 離 🔻 清榆 | λ检索关键字 | 模糊 查询 穿 | 稲増 导出 导入 |        |        |        |      |        |    |
| 行政区域    |   | #  |     | 代码        | 名称     | 规格型号   | 物料类型    | 理论重量:吨   | 实际重量:吨 | 理论体积:方 | 实际体积:方 | 包装类型 | 货值:元   | 编辑 |
| 机构      |   | 1  |     | PRODU0003 | 玉米     | 一等品    |         | 0        | 0      | 0      | 0      |      | 0      | 编辑 |
| 项目      | Ľ | 2  |     | PRODU0002 | 电视机    |        | 重货      |          |        |        |        |      |        | 编辑 |
| 项目组     |   | 3  |     | PRODU0001 | 矿石     |        | 重货      | 2        | 2      | 1      | 1      | 集装箱  | 150000 | 编辑 |
| 客户      |   |    |     |           |        |        |         |          |        |        |        |      |        |    |

编辑货物数据信息,点击【保存】,保存货物,点击【返回】,返回货物查询界面

| 主数据     | 产品信息         |        |       |         |     |      |    |   |
|---------|--------------|--------|-------|---------|-----|------|----|---|
| ▶ 🖪 主数据 | 新増保存 删除 返回   |        |       |         |     |      |    |   |
| 行政区域    | 代码 PRODU0003 | 名称     | 玉米    | 规格型号    | —等品 | 物料类型 | 空  | • |
| 机构      | 理论重量 0       | 吨 实际重量 | 0 時   | 理论体积    | 0 方 | 实际体积 | 0  | 方 |
| 项目      | 包装类型空        | ▼ 单品货值 | 0 元   | 备注      |     | 状态   | 启用 | • |
| 项目组     | 添加行 删除行      |        |       |         |     |      |    |   |
| 客户      | 项目代码 🖍       | 项目名称   |       |         |     |      |    |   |
| 联系人     |              |        | \$F-3 | - Worte |     |      |    |   |
| 地址      |              |        | 5/    | 29/3/4  |     |      |    |   |

## 1.10.3 货物删除

依次点击:菜单→主数据→货物→跳转至货物查询界面,选择需要删除的货物数据,点击【编辑】跳转至货物编辑界面,点击【删除】,删除货物

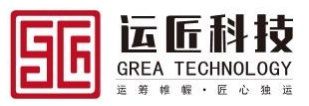

| 主数据     | 产品查询       |           |      |          |           |        |          |        |      |    |        |    |
|---------|------------|-----------|------|----------|-----------|--------|----------|--------|------|----|--------|----|
| ▶ 🖪 主数据 | 请选择查询视图 🔻  | 编辑 🔻 请输入检 | 索关键字 | 模糊 查询 新增 | 导出 导入     |        |          |        |      |    |        |    |
| 行政区域    | # 代码       | 名称        | 规格型号 | 物料类型     | 理论重量:吨    | 实际重量:阿 | 电 理论体积:方 | 实际体积:) | 方 包装 | 类型 | 货值:元   | 编辑 |
| 机构      | 1 PRODU000 | 3 玉米      | 一等品  |          | 0         | 0      | 0        | 0      |      |    | 0      | 编辑 |
| 项目      | 2 PRODU000 | 2 电视机     |      | 重货       |           |        |          |        |      |    |        | 编辑 |
| 项目组     | 3 PRODU000 | 1 矿石      |      | 重货       | 2         | 2      | 1        | 1      | 集装   | 箱  | 150000 | 编辑 |
| 客户      |            |           |      |          |           |        |          |        |      |    |        |    |
| 联系人     |            |           |      |          |           |        |          |        |      |    |        |    |
| 主数据     | 产品信息       |           |      |          |           |        |          |        |      |    |        |    |
| ✔ 🖪 主数据 | 新增保存删除;    | 1<br>1    |      |          |           |        |          |        |      |    |        |    |
| 行政区域    | 代码 PRODU   | 1003      | 名称   | 玉米       |           | 规格型号   | 一等品      |        | 物料类型 | 空  |        | -  |
| 机构      | 理论重量 0     | 鸣         | 实际重量 | 0        | 吨         | 理论体积   | 0        | 方      | 实际体积 | 0  |        | 方  |
| 项目      | 包装类型空      | -         | 单品货值 | 0        | 元         | 备注     |          |        | 状态   | 启用 |        |    |
| 项目组     | 添加行 删除行    |           |      |          |           |        |          |        |      |    |        |    |
| 客户      | 项目代码 🖍     | 项目        | 名称   |          |           |        |          |        |      |    |        |    |
| 联系人     |            |           |      |          | *** ** ** |        |          |        |      |    |        |    |
| 地址      |            |           |      |          | 省元叙       | 以唐     |          |        |      |    |        |    |

# 1.11联系人数据主档

# 1.11.1 联系人新增

依次点击:菜单→主数据→联系人→跳转至联系人查询界面,点击【新增】,跳转至新增 界面

| 主数据     | 联系人管理     |           |         |         |       |      |    |     |      |    |
|---------|-----------|-----------|---------|---------|-------|------|----|-----|------|----|
| ✔ 🖪 主数据 | 请选择查询视图 🔻 | 编辑 🔻 请输入档 | 金素关键字 🥂 | 胡 查询 新增 | 导出 导入 |      |    |     |      |    |
| 行政区域    | # 联系人名称   | 地址        | 身份证     | 电话      | 邮箱    | 微信ID | 状态 | 创建人 | 创建时间 | 编辑 |
| 机构      |           |           |         |         |       |      |    |     |      |    |
| 项目 🖸    |           |           |         |         |       |      |    |     |      |    |
| 项目组     |           |           |         |         |       |      |    |     |      |    |
| 客户      |           |           |         |         |       |      |    |     |      |    |

维护联系人数据信息,点击【保存】,保存联系人,点击【返回】,返回联系人查询界面

| 主数据     | 联系人管理                                                |
|---------|------------------------------------------------------|
| ▶ 🖪 主数据 | 新增程在                                                 |
| 行政区域    | • 联系人名称         號三         身份证         地址         电话 |
| 机构      | 斜積 (微信) 状态 扁用 🔍                                      |
| 项目      |                                                      |

# 1.11.2 联系人修改

依次点击:菜单→主数据→联系人→跳转至联系人查询界面,选择需要修改的联系人数 据,点击【编辑】跳转至联系人编辑界面

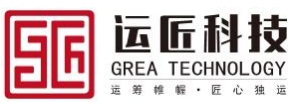

| 主数据     | 联系 | 人管  | 理        |          |           |             |      |            |    |               |                     |    |
|---------|----|-----|----------|----------|-----------|-------------|------|------------|----|---------------|---------------------|----|
| ▶ 🖪 主数据 | 请选 | 择查诉 | 视图 🔻 编   | 辑 ▼ 请输入格 | 金素关键字 🥂 🥂 | 糊 查询 新增     | 导出导入 |            |    |               |                     |    |
| 行政区域    | #  |     | 联系人名称    | 地址       | 身份证       | 电话          | 邮箱   | 微信ID       | 状态 | 创建人           | 创建时间                | 编辑 |
| 机构      | 1  |     | 张三       |          |           |             |      |            | 启用 | DEFAULT.ADMIN | 2019-03-07 11:31:03 | 编辑 |
| 项目      | 2  |     | HXWL联系人2 |          |           | 18733192284 |      |            | 启用 | DEFAULT.ZXWT  | 2019-01-29 11:36:30 | 编辑 |
| 158/9   | 3  |     | HXWL联系人1 |          |           | 18894523319 |      |            | 启用 | DEFAULT.ZXWT  | 2019-01-29 11:36:21 | 编辑 |
| 坝口组     | 4  |     | 葛文聪      |          |           | 18363933857 |      | o8OTV1GXa  | 启用 | DEFAULT.ADMIN | 2018-12-12 16:19:37 | 编辑 |
| 客户      | 5  |     | 李良伟      |          |           | 18666283768 |      |            | 启用 | DEFAULT.ADMIN | 2018-12-12 16:08:49 | 编辑 |
| 联系人     | 6  |     | 陈富军      |          |           | 18354868669 |      | o8OTV1L6ou | 启用 | DEFAULT.ADMIN | 2018-12-12 16:08:27 | 编辑 |
| 地址      | 7  |     | 钱刚       |          |           | 18511117454 |      | o8OTV1FA7L | 启用 | DEFAULT.ADMIN | 2018-12-12 14:59:22 | 编辑 |
| 承运商     | 8  |     | 陈瑜       |          |           | 18018509865 |      | o8OTV1Ea5X | 启用 | DEFAULT.ADMIN | 2018-12-12 14:58:50 | 编辑 |
| =111    | 9  |     | 杨磊       |          |           | 18919257524 |      |            | 启用 | DEFAULT.ADMIN | 2018-12-10 15:38:30 | 编辑 |
| 1.0776  | 10 |     | 陈梓洋      |          |           | 15291066787 |      | o8OTV1DJaB | 启用 | DEFAULT.ADMIN | 2018-12-10 15:38:13 | 编辑 |
| 车物      | 11 |     | 杨佳华      |          |           | 13669324428 |      | o8OTV1BdeX | 启用 | DEFAULT.ADMIN | 2018-12-10 15:37:58 | 编辑 |
| +-++    |    |     |          |          |           |             |      |            |    |               |                     |    |

编辑联系人数据信息,点击【保存】,保存联系人,点击【返回】,返回联系人查询界面

| 主数据     | 联系人管理      |      |           |    |
|---------|------------|------|-----------|----|
| ▶ 🖪 主数据 | 新增保存删除返回   |      |           |    |
| 行政区域    | * 联系人名称 张三 | 身份证  | 地址        | 电话 |
| 机构      | 邮箱         | 微信id | 状态 启用 🔍 🔻 |    |
| 项目      |            |      |           |    |

# 1.11.3 联系人删除

依次点击:菜单→主数据→联系人→跳转至联系人查询界面,选择需要删除的联系人数 据,点击【编辑】跳转至联系人编辑界面,点击【删除】,删除联系人

| 数据                                    | 助   | 涿人           | 管理       |        |      |             |         |           |      |               |                     |    |
|---------------------------------------|-----|--------------|----------|--------|------|-------------|---------|-----------|------|---------------|---------------------|----|
| 1 📑 主数据                               | Ĭ   | <b>5</b> 选择3 | E询视图 🔻 🖌 | 編 🔻 清榆 |      | 莫糊 查询 新雄    | 1 导出 导入 |           |      |               |                     |    |
| 行政区域                                  | #   | •            | 联系人名称    | 地址     | 身份证  | 电话          | 邮箱      | 微信ID      | 状态   | 创建人           | 创建时间                | 编辑 |
| 机构                                    | 1   |              | 张王       |        |      |             |         |           | 启用   | DEFAULT.ADMIN | 2019-03-07 11:31:03 | 编辑 |
| 项目                                    | 2   | . [          | HXWL联系人2 |        |      | 18733192284 |         |           | 启用   | DEFAULT.ZXWT  | 2019-01-29 11:36:30 | 编辑 |
| · · · · · · · · · · · · · · · · · · · | 3   |              | HXWL联系人1 |        |      | 18894523319 |         |           | 启用   | DEFAULT.ZXWT  | 2019-01-29 11:36:21 | 编辑 |
|                                       | 4   | - (          | 菌文聪      |        |      | 18363933857 |         | o8OTV1GXa | 启用   | DEFAULT.ADMIN | 2018-12-12 16:19:37 | 编辑 |
| 客户                                    | 5   |              | 李良伟      |        |      | 18666283768 |         |           | 启用   | DEFAULT.ADMIN | 2018-12-12 16:08:49 | 编辑 |
| 联系人                                   | 6   |              | 陈富军      |        |      | 18354868669 |         | 080TV1L60 | u 启用 | DEFAULT.ADMIN | 2018-12-12 16:08:27 | 编辑 |
| 地址                                    | 7   | . [          | 钱冈」      |        |      | 18511117454 |         | o8OTV1FA7 | L 启用 | DEFAULT.ADMIN | 2018-12-12 14:59:22 | 编辑 |
| 承运商                                   | 8   | - [          | 陈瑜       |        |      | 18018509865 |         | o8OTV1Ea5 | X 启用 | DEFAULT.ADMIN | 2018-12-12 14:58:50 | 编辑 |
| =)t0                                  | 9   |              | 杨磊       |        |      | 18919257524 |         |           | 启用   | DEFAULT.ADMIN | 2018-12-10 15:38:30 | 编辑 |
|                                       | 1   | 0            | 陈梓洋      |        |      | 15291066787 |         | o8OTV1DJa | B 启用 | DEFAULT.ADMIN | 2018-12-10 15:38:13 | 编辑 |
| 车辆                                    | 1   | 1 [          | 杨佳华      |        |      | 13669324428 |         | o8OTV1Bde | X 启用 | DEFAULT.ADMIN | 2018-12-10 15:37:58 | 编辑 |
| <del>***</del>                        |     |              |          |        |      |             |         |           |      |               |                     |    |
| 数据                                    | H   | ŧ系人          | 管理       |        |      |             |         |           |      |               |                     |    |
| 🖌 📑 主数据                               |     | 新増           | 保存删除 返回  |        |      |             |         |           |      |               |                     |    |
| 行政区域                                  | C · | 联系ノ          | 名称 张三    |        | 身份证  |             |         | 地址        |      | 电             | 活                   |    |
| 机构                                    |     |              | 邮箱       |        | 微信id |             |         | 状态 肩      | 自用   | -             |                     |    |
| 项目                                    |     |              |          |        |      |             |         |           |      |               |                     |    |
|                                       |     |              |          |        |      |             |         |           |      |               |                     |    |

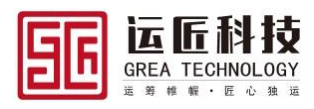

# 2. 订单管理

#### 2.1 字段说明

#### 2.1.1订单头:

1.1.订单单号: 玉柴物流系统订单(托运单)号, 系统自动生成, 不可编辑

1.2.客户订单号:来源客户托运单单号,实际业务中填写客户托运单号,如客户无 订单号,可不填写

1.3.订单状态、财务状态:不可编辑随业务流程变化系统自动变更状态

1.4.业务类型: 枚举类型, 指玉柴物流运输业务类型

1.5.订单类型:指物流业务原订单属于采购订单所产生的运输订单还是销售订单产 生的运输订单(如股司发动机业务运输属于销售订单,零配件业务运输属于采购订单)

1.6.所属项目: 必填运输业务订单所属项目

1.7.生成方式:默认手动新增(订单的录入方式、接口导入、excel导入,手动新增)

1.8.接单机构: 必填 接收托运商订单的机构

1.9.执行机构: 必填负责运输业务执行的机构

1.10.委托单位: 必填 业务订单委托方(托运商)

1.11.成本中心:适用于股司发动机业务,结算时挂靠成本中心(其他项目订单可不 填写)

1.12.运输方式:默认为汽运,可编辑(如托运商指定其他运输方式,可下拉重新选择其他运输方式)

1.13.紧急程度:默认为正常,可编辑(如托运商有要求,可下拉重新选择)

1.14.发货单位: 客户发货单位,关联客户主数据,可为空

1.15.发货地址名称: 必填 客户发货地址,关联地址主数据,若无主数据,则选临 时发货地址,在详细地址中选择省市区,填写街道门牌号信息

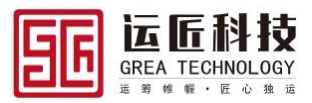

1.16.发货联系人: 必填发货方联系人

1.17.发货电话: 必填发货方联系电话

1.18.收货单位: 客户收货单位,关联客户主数据,可为空

1.19.收货地址名称: 必填 客户收货地址,关联地址主数据,若无主数据,则选临 时收货地址,在详细地址中选择省市区,填写街道门牌号信息

1.20.收货联系人: 必填 收货方联系人

1.21.收货联系电话: 必填收货方联系电话

1.22.发货地址经度、纬度、收货地址经度、纬度:系统自动带出主数据经纬度或调用接口获取数据

1.23.要求到货日期:托运商要求的交货日期

1.24.最早提货日期:最早到达客户提货地的时间

1.25.最晚发货日期:最晚装货完成发车的时间

1.26.最晚到货日期:最晚到达客户收货地的时间

1.27.运输里程,发货地到收货地里程数据,关联运输时效字典,若字典无数据调用 百度接口获取里程

1.28.是否开票,托运业务订单是否需要为客户开具发票

1.29.是否自提: 货物到达配送站后客户是否自提

1.30.备注,托运商托运订单备注信息,如发货要求等

#### 2.1.2 订单明细

2.1.货物代码: 必填 托运商托运订单明细货物代码 关联货物主数据,若临时业务订 单无货物主数据,建议货物主数据中维护几个大类型物料,如矿泉水、饮料、酸奶、文 件、服饰等,订单录入时根据托运方提供的货物清单选择所对应的货物

2.2.货物名称: 必填

2.3.规格型号:货物规格型号,发动机业务要求货物数据维护时必须维护规格型号

2.4.货物类型:重货、泡货

2.5.包装类型:必填木箱、铁箱、纸箱

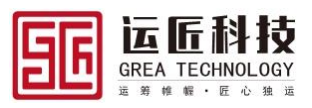

2.6.单品重量: 必填 单个货物重量

2.7.单品体积: 必填 单个货物体积

2.8.单品货值:单个物料货值,(涉及购买货物运输险的必输)

2.9.货物数量: 必填货物总数量,若订单中某些货物以重量为标准,则重量与数量为1比1的比例关系(如三十吨润滑油,润滑油业务不能计算单个包装的货物重量,体积,且托运单直接谈吨位,则此时单品重量设置为1,数量为托运单总吨位)

2.10.批号(货物批次号)

2.11.仓号、仓位,货物所在发货地库位号、库位名称

# 2.2 订单新增

业务人员接收订单后,在系统中新增订单,操作步骤:订单管理→订单录入(按订单行) 录入订单信息,点击保存,保存订单,保存后点击审核,审核订单

| 江单           | 江前信官/坎      | 計画行り       |            |         |           |            |            | _                          |                 |      |   |            |              |          |       |
|--------------|-------------|------------|------------|---------|-----------|------------|------------|----------------------------|-----------------|------|---|------------|--------------|----------|-------|
| ✓ ■ 订单管理     |             | 周午117      | 复制新牌       | 15 A    |           |            |            |                            |                 |      |   |            |              |          |       |
| 订单录入(按订单行)   | 其木信白        |            | CONTRACT A | ~~      |           |            |            |                            |                 |      |   |            |              |          |       |
| 订单查询         | 江前前县        |            |            | 订单分本    | ±+7₽      |            | -          | 财务状态                       | -               |      | _ | 订单日期       | 2019-03-07   |          |       |
| 订单行查询        | 客户订单号       | CS         |            | 订单举型    | 销售订单      |            | -          | * 所屋项目                     | ZXWT            |      |   | 小名举型       | 容            |          |       |
| 订单修改         | 生成方式        | 王丁新增       | 8          | * 接单机构  | ZXWT      |            |            | <ul> <li>* 执行机构</li> </ul> | ZXWT            |      |   | * 季托单位     | 二<br>7XWT客户A |          |       |
| ✓ ✿\$ 承运分配   | 成本中心        |            |            | 运输方式    | 汽运        |            | -          | 緊急程度                       | 正常              |      | - | 分配方式       | 运输船行         |          | -     |
| 订单分段规则       | 10.05.26.12 |            |            |         |           |            |            | • >>6////                  |                 |      | _ |            |              |          |       |
| 订单分段         | 友员甲位        | ZXWI答户A    | ;          | 友贞地址名称  | ZXWT涂顶    | 1友货地址      |            | 1井知邓正                      | 厂东省             | 深圳市  |   | <b>呼山区</b> | 比亚通路3        | 108음     |       |
| ✔            | * 发贡联系人     | 张德胜        |            | * 友贺电话  | 13955971  | 298        |            | 友實地址经度                     | 114.365621      |      |   | 友货地址纬度     | 22.685623    |          | _     |
| 订单库存         | 收货单位        | ZXWT客户B    | 1          | 收货地址名称  | ZXWT客户    | PB收货地址     |            | * 详细地址                     | 上海市             | 上海市  |   | 青浦区        | 龙联路108       | 弄139号    |       |
| 订单行库存        | 收货地址经度      | 121.300465 | 1          | 收货地址纬度  | 31.204062 | 2          |            | * 联系人1                     | 杨佳华             |      |   | * 联系电话1    | 1366932442   | В        |       |
| > 🛢 统计查询     | * 联系人2      | 陈富军        |            | * 收货电话2 | 18354868  | 669        |            | *联系人3                      | 李良伟             |      |   | *联系电话3     | 1866628376   | 8        |       |
|              | 要求到货日期      | 2019-03-14 | Ċ.         | 最早提货日期  | 2019-03-0 | 8 13:22:23 | G          | 最晚发货日期                     | 2019-03-08 13:2 | 2:29 | 6 | 最晚到货日期     | 2019-03-14   | 13:22:32 | G     |
|              | 运输里程        |            | 公里         | 回单数量    |           |            | 份          |                            | ✔ 是否开票          |      |   |            | 是否自提         |          |       |
|              | 总数量         | 10         |            | 理论总重量   | 20        |            | 吨          | 理论总体积                      | 10              |      | 方 | 实际总重量      | 20           |          | 吨     |
|              | 实际总体积       | 10         | 方          | 总货值     | 1500000   |            | 元          |                            |                 |      |   |            |              |          |       |
|              | 备注          | os         |            |         |           |            |            |                            |                 |      |   |            |              |          |       |
|              |             |            |            |         |           |            |            |                            |                 |      |   |            |              |          | //    |
|              |             |            |            |         |           |            |            |                            |                 |      |   |            |              |          |       |
| 订单行          |             |            |            |         |           |            |            |                            |                 |      |   |            |              |          |       |
| 添加行删除行       |             |            |            |         |           |            |            |                            |                 |      |   |            |              |          |       |
| 货物代码 🖍 货物    | 名称 🖍 规格     | 型号货物       | 类型         | 包装类型    | /         | 单品理论重量     | <b>}:吨</b> | / <u> </u>                 | 自己理论体积:方        | 1    | 单 | 品实际重量:     | ŧ 🖊          | 单品实际     | 家体积:犬 |
| PRODU0001 矿石 | 5           | 10         |            | 集装箱     | -         | 2          |            |                            | 1               |      | 2 |            |              | 1        |       |
|              |             |            |            |         |           |            |            |                            |                 |      |   |            |              |          |       |
|              |             |            |            |         |           |            |            |                            |                 |      |   |            |              |          |       |
|              |             |            |            |         |           |            |            |                            |                 |      |   |            |              |          |       |
|              |             |            |            |         |           |            |            |                            |                 |      |   |            |              |          |       |
|              |             |            |            |         |           |            |            |                            |                 |      |   |            |              |          |       |

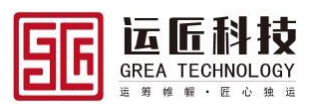

# 2.3 订单查询

#### 订单管理→订单查询

| 订单         | 订单查询      |              |            |               |                                        |            |                    |            |          |         |                                             |              |                    |                  |      |
|------------|-----------|--------------|------------|---------------|----------------------------------------|------------|--------------------|------------|----------|---------|---------------------------------------------|--------------|--------------------|------------------|------|
| ✔ 🖿 订单管理   | 请选择查询视    | 图 🔻 编        | 歯 ▼ 请输入检   | 素关键字 🔵        | 模糊 查询 审核                               | 撤销审核       | 计费 导入              | 费用导入       |          |         |                                             |              |                    |                  |      |
| 订单录入(按订单行) | # 🗌 iJ    | 单号           | 开单日期       | 订单状态          | 客户名称                                   | 发货地址       | 收货地址               | 总数         | 量        | 理论总重    | 重量:吨 理i                                     | 论总体积:方       | 实际总                | 查看               | 编辑   |
| 订单查询       | 1 🗌 🛙     | 201903070    | 2019-03-07 | 审核            | ZXWT客户A                                | ZXWT深圳发    | ZXWT名              | 户B 10      | 1        | 20      | 10                                          |              | 20                 | 查看               | 编辑   |
| 订单行查询      | 2 🗌 L1    | 201902180    | 2019-02-18 | 新建            | ZXWT客户B                                | 1          | HXWL着              | 户A 4       | 4        | 45      | 4                                           |              | 12                 | 查看               | 编辑   |
| 订单修改       | 3         | F201901290   | 2019-01-29 | 提货            | HXWL客户A                                | HXWL发货地    | 址 HXWL名            | ;户A 1      | 1        | 0.1     | 10                                          | 0            | 0.1                | 查看               | 编辑   |
| ✓ ✿: 承运分配  | 4         | F201901290   | 2019-01-29 | 签收            | HXWL客户A                                | HXWL中转仓    | ; HXWL著            | ;≓A 10     | 1        | 20      | 10                                          |              | 20                 | 宣倉               | 编辑   |
| 订单分段规则     |           | 201812290    | 2018-12-29 | 派単<br>羊闭      | ZXWI各户B<br>ZXWI支白A                     | 7XW/T研会省   | · 7XW/T友           | 白ム 10      | •        | 2       | 10                                          |              | 2                  | <u>里</u> 相<br>杏동 | 编辑   |
| 江前分的       |           | 201812210    | 2018-12-21 | 回单            | ZXWT客户A                                | ZXWT西安发    | ZXWTā              | デーB 50     |          | 100     | 50                                          |              | 100                | 音吾               | 编辑   |
|            | 8 . 1     | F201812210   | 2018-12-21 | 回单            | ZXWT客户A                                | ZXWT长沙发    | ZXWT客              | ;户A 100    | ) 1      | 200     | 10                                          | 0            | 200                | 查看               | 编辑   |
|            | 9 🗌 L1    | F201812190   | 2018-12-19 | 回单            | ZXWT客户A                                | ZXWT长沙发    | ZXWT客              | 户A 10      | :        | 20      | 10                                          |              | 20                 | 查看               | 编辑   |
| 1) 甲库仔     |           |              |            |               |                                        |            |                    |            |          |         |                                             |              |                    |                  |      |
| 订单行库存      |           |              |            |               |                                        |            |                    |            |          |         |                                             |              |                    |                  |      |
| 订单         | 订单信息      |              |            |               |                                        |            |                    |            |          |         |                                             |              |                    |                  |      |
| ✔ 🖿 订单管理   | 返回 作废     |              |            |               |                                        |            |                    |            |          |         |                                             |              |                    |                  |      |
| 订单录入(按订单行) | 基本信自      |              |            |               |                                        |            |                    |            |          |         |                                             |              |                    |                  |      |
| 订单查询       | 江前前早      | 17201003070  | 0001       | 订单分本          | 宇控                                     | -          | 财务状态               | 云          |          | -       | 江首日期                                        | 2010-03-07   |                    |                  | 8    |
| 订单行查询      | カナチョ      | 21201303010  |            | 「二日光田」        |                                        | -          | * # 2759           | T TYMT     |          | -       | 山谷光田                                        |              |                    |                  | -    |
| 订单修改       | 皆戸り平ち     |              |            | 1 494940 M    | 明言り半                                   | •          | 的建筑日               | 2000       |          |         | TERRITE CONTRACTOR                          | ¥            |                    |                  |      |
| ▶ ▲ 承运分配   | 生成方式      | 手上新唱         | •          | * 援甲机构        | 2XW1                                   |            | * 1947 (1949)      | 2XW1       |          |         | - 夏北甲位                                      | ZXWI香户A      |                    |                  |      |
| 江麓公園加加     | 成本中心      |              |            | 运输方式          | 汽运                                     | •          | 緊急程度               | 正常         |          | •       | 分配方式                                        | 运输段行         |                    |                  | •    |
| 1年1段/02    | 发货单位      | ZXWT客户A      |            | 发货地址名称        | ZXWT深圳发货地址                             |            | * 详细地址             | 广东省        | 深圳市      |         | 坪山区                                         | 比亚迪路30       | 09号                |                  |      |
| 以平方成       | *发货联系人    | 张德胜          |            | * 发货电话        | 13955971298                            |            | 发货地址经度             | 114.365621 |          | 2       | 使货地址纬度                                      | 22.685623    |                    |                  |      |
|            | 收货单位      | 7XWT客户B      |            | 收货地址名称        | 7XWT套户B收货地                             | 1F         | * 详细地址             | 上海市        | 上海市      |         | 春浦区                                         | 龙群路108       | 토130름              |                  |      |
| 订里库仔       | * 你從联系人   | 1四(土(水)      |            | * 收货电话        | 13660324428                            | <u>n</u> . | 肉谷油水石度             | 121 300465 | Their    | 18      |                                             | 31 20/062    |                    |                  |      |
| 订单行库存      | 003440357 | 1001±++      |            | 1X SAPEIA     | 15003524420                            |            | ****************** | 121.000400 |          | ~       | IX SALADALIS PISE                           | 51.204002    |                    |                  |      |
| > 🛢 统计查询   | 要求到货日期    | 2019-03-14   | ä          | 最早提货日期        | 2019-03-08 13:22:2                     | 3 🕓        | 最晚发货日期             | 2019-03-08 | 13:22:29 | <u></u> | 最晚到货日期                                      | 2019-03-14 1 | 3:22:32            |                  |      |
|            | 运输里程      |              | 公里         | 回单数量          |                                        | 份          |                    | ✔ 是否开票     |          |         |                                             | 是否自提         |                    |                  |      |
|            | 总数量       | 10           |            | 理论总重量         | 20                                     | 鸣          | 理论总体积              | 10         |          | 方       | 实际总重量                                       | 20           |                    |                  | 吨    |
|            | 实际总体积     | 10           | 方          | 总货值           | 1500000                                | 元          |                    |            |          |         |                                             |              |                    |                  |      |
|            | 备注        | es           |            |               |                                        |            |                    |            |          |         |                                             |              |                    |                  |      |
|            |           |              |            |               |                                        |            |                    |            |          |         |                                             |              |                    |                  | //   |
|            |           |              |            |               |                                        |            |                    |            |          |         |                                             |              |                    |                  | _    |
| 订单         | *发货联系人    | 张德胜          |            | * 发货电话        | 13955971298                            |            | 发货地址经度             | 114.365621 |          | #       | 发货地址纬度                                      | 22.685623    |                    |                  |      |
| ✓ ■ 订单管理   | 诉终前法      | 7/10/7 安 六 0 |            | いかんちゅう しくつ チカ | フバルに安全の時代によ                            | el.        | * >>>40+++++       |            | 1.2=+-   |         | =>+07                                       | THE READO    | FADOR              |                  |      |
| 订单录入(按订单行) | 42.0年12   | ZXWI홈프B      |            | 収入地址合か        | 2.000000000000000000000000000000000000 | AE.        |                    | 上/中市       | 工時中      |         | 有浦区                                         | 光味語1085      | #139 <del>"5</del> |                  |      |
| 江角杏海       | * 収货联系人   | 杨佳华          |            | * 収货电话        | 13669324428                            |            | 収货地址经度             | 121.300465 |          | 10      | 仅货地址纬度                                      | 31.204062    |                    |                  |      |
| 行半三向       | 要求到货日期    | 2019-03-14   | i i i      | 最早提货日期        | 2019-03-08 13:22:2                     | з 🕒        | 最晚发货日期             | 2019-03-08 | 13:22:29 | (·) #   | 最晚到货日期                                      | 2019-03-14 1 | 3:22:32            |                  |      |
| 15年4月      | 运输里程      |              | 公里         | 回单数量          |                                        | 份          |                    | ✔ 是否开票     |          |         |                                             | 是否自提         |                    |                  |      |
| り単修改       | 总数量       | 10           |            | 理论总重量         | 20                                     | 吨          | 理论总体积              | 10         |          | 方       | 实际总重量                                       | 20           |                    |                  | 鸣    |
| ✔ 👯 承运分配   | 实际总体积     | 10           | 方          | 总货值           | 1500000                                | 元          |                    |            |          |         |                                             |              |                    |                  |      |
| 订单分段规则     | 备注        | os.          |            |               |                                        |            |                    |            |          |         |                                             |              |                    |                  |      |
| 订单分段       |           |              |            |               |                                        |            |                    |            |          |         |                                             |              |                    |                  | 11   |
| ✔          |           |              |            |               |                                        |            |                    |            |          |         |                                             |              |                    |                  |      |
| 订单库存       | 订单行       | 要用明细         | 在途事件       | 修改日志          | 操作记录                                   |            |                    |            |          |         |                                             |              |                    |                  |      |
| 订单行库存      | 请选择查询视    | □ ▼ 编        | 辑 ▼ 请输入检   | 素关键字          | 模糊 查询                                  |            |                    |            |          |         |                                             |              |                    |                  |      |
| > 🛢 统计查询   | #         | 物代码          | 货物名称<br>14 | 規格型号          | 货物类型                                   | 包装类型       | 单品理论               | 重量:吨       | 单品理论体积:方 | 单       | 1439日11日11日11日11日11日11日11日11日11日11日11日11日11 | 电 单品实际       | 际体积:方              | 4                | 自品货  |
|            | 1 _ P     | RUDU0001     | 矿白         |               | 重货                                     | 果装箱        | 2                  | 1          | 1        | 2       |                                             | 1            |                    | 1                | 5000 |

# 2.4 订单行查询

订单管理→订单行查询

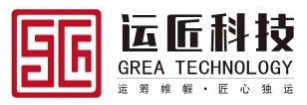

| 订单         | 订单 | 行查  | 间           |            |         |          |         |           |      |      |      |      |     |
|------------|----|-----|-------------|------------|---------|----------|---------|-----------|------|------|------|------|-----|
| ✔ 🖿 订单管理   | 请选 | 择查询 | 视图 🔻 编      | 编 🔻 请输入机   | 金素关键字 🥂 | 湖 查询     |         |           |      |      |      |      |     |
| 订单录入(按订单行) | #  |     | 订单号         | 开单日期       | 客户名称    | 发货地址     | 收货地址    | 货物代码      | 货物名称 | 规格型号 | 货物类型 | 包装类型 | 单品  |
| 订单查询       | 1  |     | LT201903070 | 2019-03-07 | ZXWT客户A | ZXWT深圳发  | ZXWT客户B | PRODU0001 | 矿石   |      | 10   | 集装箱  | 2   |
| 订单行查询      | 2  |     | LT201902180 | 2019-02-18 | ZXWT客户B | 1        | HXWL客户A | PRODU0002 | 电视机  |      | 10   |      | 0   |
| 江前修改       | 3  |     | LT201901290 | 2019-01-29 | HXWL客户A | HXWL发货地址 | HXWL客户A | PRODU0002 | 电视机  |      | 10   |      | 0.1 |
|            | 4  |     | LT201901290 | 2019-01-29 | HXWL客户A | HXWL中转仓  | HXWL客户A | PRODU0001 | 矿石   |      | 10   | 集装箱  | 2   |
| ▶ ♥ 承运分配   | 5  |     | LT201812290 | 2018-12-29 | ZXWT客户B |          |         | PRODU0001 | 矿石   |      | 10   | 集装箱  | 2   |
| 订单分段规则     | 6  |     | LT201812270 | 2018-12-27 | ZXWT客户A | ZXWT西安发  | ZXWT客户A | PRODU0001 | 矿石   |      | 10   | 集装箱  | 2   |
| 订单分段       | 7  |     | LT201812210 | 2018-12-21 | ZXWT客户A | ZXWT西安发  | ZXWT客户B | PRODU0001 | 矿石   |      | 10   | 集装箱  | 2   |
| ✔          | 8  |     | LT201812210 | 2018-12-21 | ZXWT客户A | ZXWT长沙发  | ZXWT客户A | PRODU0001 | 矿石   |      | 10   | 集装箱  | 2   |
| 订单库存       | 9  |     | LT201812190 | 2018-12-19 | ZXWT客户A | ZXWT长沙发  | ZXWT客户A | PRODU0001 | 矿石   |      | 10   | 集装箱  | 2   |

 $\ensuremath{\mathbb{O}}$  2019 Grea Consulting Corporation. All rights reserved. Proprietary and confidential.

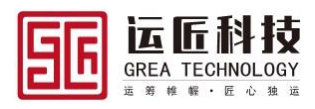

# 3. 承运分配

# 3.1 订单分段规则

# 3.1.1 订单分段规则新增

依次点击承运分配→订单分段规则,进入订单分段规则查询界面,点击【新增】进入订单 分段规则新增界面

| 订单          | 订单 | 分段  | 规则查询    |          |         |          |             | _          |            |    |    |
|-------------|----|-----|---------|----------|---------|----------|-------------|------------|------------|----|----|
| > 🖿 订单管理    | 请选 | 择查询 | 视图 👻 🕌  | 山 「 清 輸入 | 检索关键字 🚺 | 英糊 查询 新增 |             |            |            |    |    |
| ✔ ✿ 承运分配    | #  |     | 客户      | 订单类型     | 运输方式    | 始发地址/区域  | 目的地址/区域     | 生效日期       | 失效日期       | 备注 | 编辑 |
| 订单分段规则      | 1  |     |         |          |         | HXWL中转仓  | ZXWT客户B收货地址 | 2019-02-14 | 2019-02-21 |    | 编辑 |
| 订单分段        | 2  |     | HXWL客户A | 销售订单     | 汽运      | HXWL发货地址 | HXWL客户A收货地址 | 2019-01-29 | 2019-01-31 |    | 编辑 |
| ✔ 		 → ☆点左存 |    |     |         |          |         |          |             |            |            |    |    |

维护订单分段规则,点击【保存】,保存订单分段规则,点击【返回】,返回查询界面

| 订单分段规则 | 则详情                                                                                                    |                                                                                                    |                                                                                                    |                                                                                                    |                                                                                                    |                                                                                                    |                                                                                                    |                                                                                                    |                                                                                                    |                                                                                                    |                                                                                                    |                                                                                                    |
|--------|----------------------------------------------------------------------------------------------------|----------------------------------------------------------------------------------------------------|----------------------------------------------------------------------------------------------------|----------------------------------------------------------------------------------------------------|----------------------------------------------------------------------------------------------------|----------------------------------------------------------------------------------------------------|----------------------------------------------------------------------------------------------------|----------------------------------------------------------------------------------------------------|----------------------------------------------------------------------------------------------------|----------------------------------------------------------------------------------------------------|----------------------------------------------------------------------------------------------------|----------------------------------------------------------------------------------------------------|
| 保存返回   |                                                                                                    |                                                                                                    |                                                                                                    |                                                                                                    |                                                                                                    |                                                                                                    |                                                                                                    |                                                                                                    |                                                                                                    |                                                                                                    |                                                                                                    |                                                                                                    |
| 基本信息   |                                                                                                    |                                                                                                    |                                                                                                    |                                                                                                    |                                                                                                    |                                                                                                    |                                                                                                    |                                                                                                    |                                                                                                    |                                                                                                    |                                                                                                    |                                                                                                    |
| 客户名称   | HXWL客户A                                                                                                    |                                                                                                    | 始发地址/区域                                                                                                    | HXWL发货地址                                                                                                    |                                                                                                    | 目的地址/区域                                                                                                    | HXWL客                                                                                                    | 户A收货地址                                                                                                    |                                                                                                    | 订单类型                                                                                                    | 销售订单                                                                                                    | •                                                                                                    |
| 运输方式   | 汽运                                                                                                    | •                                                                                                    | * 生效日期                                                                                                    | 2019-01-29                                                                                                    | ä                                                                                                    | * 失效日期                                                                                                    | 2019-01                                                                                                    | -31                                                                                                    |                                                                                                    | 时效                                                                                                    | 0                                                                                                    |                                                                                                    |
| 备注     |                                                                                                    |                                                                                                    |                                                                                                    |                                                                                                    |                                                                                                    |                                                                                                    |                                                                                                    |                                                                                                    |                                                                                                    |                                                                                                    |                                                                                                    |                                                                                                    |
|        |                                                                                                    |                                                                                                    |                                                                                                    |                                                                                                    |                                                                                                    |                                                                                                    |                                                                                                    |                                                                                                    |                                                                                                    |                                                                                                    |                                                                                                    |                                                                                                    |
|        |                                                                                                    |                                                                                                    |                                                                                                    |                                                                                                    |                                                                                                    |                                                                                                    |                                                                                                    |                                                                                                    |                                                                                                    |                                                                                                    |                                                                                                    |                                                                                                    |
| 前提条件   |                                                                                                    |                                                                                                    |                                                                                                    |                                                                                                    |                                                                                                    | 途径点                                                                                                    |                                                                                                    |                                                                                                    |                                                                                                    |                                                                                                    |                                                                                                    |                                                                                                    |
| 添加行删除  | τ¥                                                                                                    |                                                                                                    |                                                                                                    |                                                                                                    |                                                                                                    | 添加行 删除                                                                                                    | 6                                                                                                    |                                                                                                    |                                                                                                    |                                                                                                    |                                                                                                    |                                                                                                    |
| 字段     | 条件                                                                                                    | / 值/                                                                                                    | ,                                                                                                    | 结果变量名 🖍                                                                                                    |                                                                                                    | 途径点                                                                                                    | 1                                                                                                    | 順序 🖍                                                                                                    |                                                                                                    |                                                                                                    |                                                                                                    |                                                                                                    |
|        |                                                                                                    | 25 T W                                                                                                    | A-+453                                                                                                    |                                                                                                    |                                                                                                    | HXWL:                                                                                                    | 中转仓                                                                                                    | 1                                                                                                    |                                                                                                    |                                                                                                    |                                                                                                    |                                                                                                    |
|        |                                                                                                    | 首儿名                                                                                                    | 以店                                                                                                    |                                                                                                    |                                                                                                    |                                                                                                    |                                                                                                    |                                                                                                    |                                                                                                    |                                                                                                    |                                                                                                    |                                                                                                    |
|        | 订单分段规         保存         返回           基本信息         客户名称           运输方式         衛徒           前提条件         添加行           第四         字段, | <ul> <li>订单分段规则详情</li> <li>保存 返回</li> <li>基本信息</li> <li>基本信息</li> <li>日次州東产A</li> <li>运输方式 (汽运</li> <li>新提条件</li> <li>藤提条件</li> <li>第206行</li> <li>字段 / 条件</li> </ul> | 订单分段规则详情<br>度伊 返回<br>基本信息<br>资产名称 HXWL客户A<br>运输方式 汽运 ▼<br>备注           前提条件           前提条件           第月名           第月名           第月名           第月名           第月名           第月名           第月名           第日           第日           第日           第日           第日           第日           第日           第日           第日           第日           第日           第日           第日 | 订单分段规则详情       確存     返回       基本信息 <ul> <li>資产名称</li> <li>HXWL客户A</li> <li>始发地址区域</li> <li>运输方式</li> <li>汽运</li> <li>・生女日期</li> <li>新提条件</li> <li>第現条件</li> <li>第段</li> <li>条件</li> <li>值</li> <li>管无数据</li> <li></li> <li></li></ul> | 订单分段规则详情       確存     返回       基本信息        客户名称     HXWL客户A       送給方式     パ店       資格方式     パ店       新提条件       第2067       事段     条件       留无数据 | 订单分段规则详持         確存       返回         基本信息          客户名称       HXWL客户A       始发地站区域         运输方式       パ注       ・生咬日期         資格方式       パ注       ・生咬日期         前提条件        ・         第股分子           事役       条件           第記分子            部            第2047            第2047            第2047            第2047            第3867 <td>订单分段规则详情         確存       返回         基本信息          客户名称       HXWL麦方地址       目的地址区域         运输方式       汽运          當結方式       *生效日期       2019-01-29       *失效日期         衛提条件           「加行       100000           「加行       100000           「加行       100000            「加行       100000             「加行       100000</td> <td>订单分段规则详情         確存       返回         基本信息          香户名称       HXWL要产A       始发地址区域         送給方式       汽运       *生效日期         資格方式       *生效日期       2019-01-29         前提条件       *生效日期       *生效日期         前提条件        *生效日期         「新提条件        *生效日期         「新提条件           「安段 / 条件 / 信 /            智无数据</td> <td>订单分段规则详情         確存       200         基本信息       ●         客户名称       HXWL客户A         送約方式       ??返         * 生效日期       2019-01-29         * 生效日期       2019-01-29         * 生效日期       2019-01-29         * 生效日期       2019-01-31                                                                                                    <td>订单分段规则详情         確存       返回         基本信息          香户名称       HXWL麦户A       始发地址区域         送給方式       パ玉          資店       *生效日期       2019-01-29       *失效日期         前提条件           第提条件           第提条件           第提条件           第提条件           第提条件           第提条件           第提条件           第提条件           第           第           第           第           第           第           第                                               <t< td=""><td>订单分段规则详情         確存       200         基本信息          客户名称       HXWL客户A收货地址       目的地址区域         道筋方式       ??返       *生女日期         資格       *生女日期       2019-01-29       *失女日期         前提会件           第提条件           第提条件           第提条件           第提示面 1           第提示面 1           第           第           第           第           第           第           第           第           第           第           第</td><td>び自う          ぼう 200             びょ信息           びゅうやさな、 HXWLをためし、 びゅうせ、 びゅうせ、 びゅうせ、 ひょうし、 いっし、 いっし、 いっし、 いっし、 いっし、 いっし、 いっし、 いっ</td></t<></td></td> | 订单分段规则详情         確存       返回         基本信息          客户名称       HXWL麦方地址       目的地址区域         运输方式       汽运          當結方式       *生效日期       2019-01-29       *失效日期         衛提条件           「加行       100000           「加行       100000           「加行       100000            「加行       100000             「加行       100000 | 订单分段规则详情         確存       返回         基本信息          香户名称       HXWL要产A       始发地址区域         送給方式       汽运       *生效日期         資格方式       *生效日期       2019-01-29         前提条件       *生效日期       *生效日期         前提条件        *生效日期         「新提条件        *生效日期         「新提条件           「安段 / 条件 / 信 /            智无数据 | 订单分段规则详情         確存       200         基本信息       ●         客户名称       HXWL客户A         送約方式       ??返         * 生效日期       2019-01-29         * 生效日期       2019-01-29         * 生效日期       2019-01-29         * 生效日期       2019-01-31 <td>订单分段规则详情         確存       返回         基本信息          香户名称       HXWL麦户A       始发地址区域         送給方式       パ玉          資店       *生效日期       2019-01-29       *失效日期         前提条件           第提条件           第提条件           第提条件           第提条件           第提条件           第提条件           第提条件           第提条件           第           第           第           第           第           第           第                                               <t< td=""><td>订单分段规则详情         確存       200         基本信息          客户名称       HXWL客户A收货地址       目的地址区域         道筋方式       ??返       *生女日期         資格       *生女日期       2019-01-29       *失女日期         前提会件           第提条件           第提条件           第提条件           第提示面 1           第提示面 1           第           第           第           第           第           第           第           第           第           第           第</td><td>び自う          ぼう 200             びょ信息           びゅうやさな、 HXWLをためし、 びゅうせ、 びゅうせ、 びゅうせ、 ひょうし、 いっし、 いっし、 いっし、 いっし、 いっし、 いっし、 いっし、 いっ</td></t<></td> | 订单分段规则详情         確存       返回         基本信息          香户名称       HXWL麦户A       始发地址区域         送給方式       パ玉          資店       *生效日期       2019-01-29       *失效日期         前提条件           第提条件           第提条件           第提条件           第提条件           第提条件           第提条件           第提条件           第提条件           第           第           第           第           第           第           第 <t< td=""><td>订单分段规则详情         確存       200         基本信息          客户名称       HXWL客户A收货地址       目的地址区域         道筋方式       ??返       *生女日期         資格       *生女日期       2019-01-29       *失女日期         前提会件           第提条件           第提条件           第提条件           第提示面 1           第提示面 1           第           第           第           第           第           第           第           第           第           第           第</td><td>び自う          ぼう 200             びょ信息           びゅうやさな、 HXWLをためし、 びゅうせ、 びゅうせ、 びゅうせ、 ひょうし、 いっし、 いっし、 いっし、 いっし、 いっし、 いっし、 いっし、 いっ</td></t<> | 订单分段规则详情         確存       200         基本信息          客户名称       HXWL客户A收货地址       目的地址区域         道筋方式       ??返       *生女日期         資格       *生女日期       2019-01-29       *失女日期         前提会件           第提条件           第提条件           第提条件           第提示面 1           第提示面 1           第           第           第           第           第           第           第           第           第           第           第 | び自う          ぼう 200             びょ信息           びゅうやさな、 HXWLをためし、 びゅうせ、 びゅうせ、 びゅうせ、 ひょうし、 いっし、 いっし、 いっし、 いっし、 いっし、 いっし、 いっし、 いっ |

# 3.1.2 **订单分段规则修改**

依次点击承运分配→订单分段规则,进入订单分段规则查询界面,选择需要修改的订单分 段规则点击【编辑】,进入订单分段规则编辑界面

| 订单         | 订单 | 分段  | 规则查询    |          |          |          |             |            |            |        |    |
|------------|----|-----|---------|----------|----------|----------|-------------|------------|------------|--------|----|
| > 🖿 订单管理   | 请选 | 择查询 | 视图 🔻 编  | 4 ▼ 请输入格 | 索关键字 🦳 模 | 糊 查询 新增  |             |            |            |        |    |
| ✔ ✿\$ 承运分配 | #  |     | 客户      | 订单类型     | 运输方式     | 始发地址/区域  | 目的地址/区域     | 生效日期       | 失效日期       | 备注     | 编辑 |
| 订单分段规则     | 1  |     |         |          |          | HXWL中转仓  | ZXWT客户B收货地址 | 2019-02-14 | 2019-02-21 |        | 编辑 |
| 订单分段       | 2  |     | HXWL客户A | 销售订单     | 汽运       | HXWL发货地址 | HXWL客户A收货地址 | 2019-01-29 | 2019-01-31 |        | 编辑 |
| ✔ 龠 站点库存   |    |     |         |          |          |          |             |            |            |        |    |
| 修改订单分段规    | 则, | ,   | 点击【     | 保存】      | ,保存      | 订单分段     | 规则,点司       | も【返[       | 回】,        | 返回查询界面 | Ĩ  |

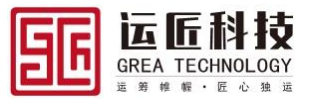

| 订单                                      | 订单分段规则 | 则详情            |               |         |            |         |           |        |      |      |    |
|-----------------------------------------|--------|----------------|---------------|---------|------------|---------|-----------|--------|------|------|----|
| > 🖿 订单管理                                | 保存返回   |                |               |         |            |         |           |        |      |      |    |
| ✔ ✿ 承运分配                                | 基本信息   |                |               |         |            |         |           |        |      |      |    |
| 订单分段规则                                  | 客户名称   | HXWL客户A        |               | 始发地址/区域 | HXWL发货地址   | 目的地址/区域 | HXWL客/    | □A收货地址 | 订单类型 | 销售订单 | -  |
| 订单分段                                    | 运输方式   | 汽运             | •             | * 生效日期  | 2019-01-29 | * 失效日期  | 2019-01-3 | 31     | 🖬 时效 | 0    |    |
| ▶ 1 1 1 1 1 1 1 1 1 1 1 1 1 1 1 1 1 1 1 | 备注     |                |               |         |            |         |           |        |      |      |    |
| 订单库存                                    |        |                |               |         |            |         |           |        |      |      |    |
| 订单行库存                                   |        |                |               |         |            |         |           |        |      |      | // |
| > 🛢 统计查询                                | 前提条件   |                |               |         |            | 途径点     |           |        |      |      |    |
|                                         | 添加行删除  | ۲ <del>۵</del> |               |         |            | 添加行删除   | 67        |        |      |      |    |
|                                         | 字段     | 条件             | 值/            | •       | 结果变量名 🖊    | □ 途径点   | /         | 順序 🖍   |      |      |    |
|                                         |        |                | 95 <b>T</b> 8 | 2-1P    |            | HXWL    | 中转仓       | 1      |      |      |    |
|                                         |        |                | 省元為           | 刘府      |            |         |           |        |      |      |    |

# 3.2 订单分段

## 3.2.1 设置中转点

根据业务实际情况,若托运订单需要前往客户发货地提货到集货中心,集货后通过干线运输至中转点,再从中转点送货至客户收货地,则系统中需要对订单进行分段操作,设置两个中转点,第一个中转点为集货中心,第二个中转点为中转中心,(集货中心,中转中心 必须维护在地址主数据中,且中转地址选择框要勾选,否则在分段时选不到此中转点), 后续流程在运单中区分提货运单、干线运单及送货运单。

系统分段操作:点击承运分配→订单分段进入订单分段界面,选择需订单分段订单行,单 击,在分段明细中展示出订单分段信息

| 订单         | 订单 | 分段              |            |         |          |         |     |     |     |          |               |
|------------|----|-----------------|------------|---------|----------|---------|-----|-----|-----|----------|---------------|
| > 🖿 订单管理   | ίŢ | 单查询             |            |         |          |         |     |     |     |          |               |
| ✔ ✿\$ 承运分配 | 请洗 | 择音询视图 🔻         | 論損 ▼ 浩績入   | 检索关键字 🥻 | 模糊 查询    |         |     |     |     |          |               |
| 订单分段规则     | #  | 订单号             | 开单日期       | 客户名称    | 发货地址     | 收货地址    | 总数量 | 总重量 | 总体积 | 总货值      | 创建人           |
| 订单分段       | 1  | LT2019030700001 | 2019-03-07 | ZXWT客户A | ZXWT深圳发  | ZXWT客户B | 10  | 20  | 10  | 1500000  | DEFAULT.ADMIN |
| ✔          | 2  | LT2019021800007 | 2019-02-18 | ZXWT客户B | 1        | HXWL客户A | 4   | 12  | 8   | 12       | DEFAULT.ADMIN |
| 订单库存       | 3  | LT2019012900007 | 2019-01-29 | HXWL客户A | HXWL发货地址 | HXWL客户A | 1   | 0.1 | 100 | 10000    | DEFAULT.ADMIN |
| 订单行库友      | 4  | LT2019012900004 | 2019-01-29 | HXWL客户A | HXWL中转仓  | HXWL客户A | 10  | 20  | 10  | 1500000  | DEFAULT.ZXWT  |
|            | 5  | LT2018122900002 | 2018-12-29 | ZXWT客户B |          |         | 1   | 2   | 1   | 150000   | DEFAULT.ZXWT  |
| > > %计查询   | 6  | LT2018122700001 | 2018-12-27 | ZXWT客户A | ZXWT西安发  | ZXWT客户A | 10  | 20  | 10  | 1500000  | DEFAULT.ZXWT  |
|            | 7  | LT2018122100003 | 2018-12-21 | ZXWT客户A | ZXWT西安发  | ZXWT客户B | 50  | 100 | 50  | 7500000  | DEFAULT.ADMIN |
|            | 8  | LT2018122100002 | 2018-12-21 | ZXWT客户A | ZXWT长沙发  | ZXWT客户A | 100 | 200 | 100 | 15000000 | DEFAULT.ZXWT  |
|            | 9  | LT2018121900001 | 2018-12-19 | ZXWT客户A | ZXWT长沙发  | ZXWT客户A | 10  | 20  | 10  | 1500000  | DEFAULT.ZXWT  |
|            | 4  |                 |            |         |          |         |     |     |     |          | •             |
|            |    | 9条 10条/页        | ✓ 1 >      | 前往 1 页  | Ĩ        |         |     |     |     |          |               |
|            | 分  | 段明细             |            |         |          |         |     |     |     |          |               |
|            |    | · 中转点  刪除分段     | 创建新线路      |         |          |         |     |     |     |          |               |
|            | #  | 发运地址            | 下一地址       | 运输刀     | 式        |         |     |     |     |          |               |
|            | 1  | ZXWT长沙发贷        | 地址 ZXWT客户  | 8收货 汽运  |          |         |     |     |     |          |               |
|            | 2  | ZXWT深圳发货        | 地址 ZXWT长沙  | 发货地址 汽运 |          |         |     |     |     |          |               |

选择分段明细,点击设置中转点,设置中转段

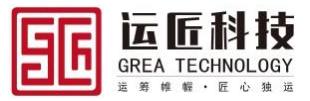

| 订单             |       |     |        | 订单 | 分段              |            |         |                                                                                                    |           |      |     |     |          |              |
|----------------|-------|-----|--------|----|-----------------|------------|---------|----------------------------------------------------------------------------------------------------|-----------|------|-----|-----|----------|--------------|
| > 🖿 订单         | 单管理   |     |        | 订  | 单查询             |            |         |                                                                                                    |           |      |     |     |          |              |
| ✓ ✿\$ 承述       | 运分配   |     |        |    | 择查询视图 🔻 🚺       | 扇韻 ▼ 清榆    |         | 模糊 查询                                                                                                    |           |      |     |     |          |              |
| 订单分            | 分段规则  |     |        | #  | 订单号             | 开单日期       | 客户名称    | 发货地址                                                                                                    | 收货地址      | 总数量  | 总重量 | 总体积 | 总货值      | 创建人          |
| 订单             | 44.60 |     |        |    | 170010000700001 | 0010 00 07 |         | 100 C 1 C 100 C 100 C 100 C 100 C 100 C 100 C 100 C 100 C 100 C 100 C 100 C 100 C 100 C 100 C 100 C 100 C 100 C |           |      | 0.0 | 10  | 1500000  | MIN          |
| <b>&gt;</b> 會站 | 设置中转  | 点   |        |    |                 |            |         |                                                                                                    |           |      |     |     |          |              |
| 订卓             | 中转点1  | ZXW | T长沙发货地 | 址  |                 |            |         |                                                                                                    | 中转点2 输入内容 | 进行检索 |     |     |          | WIN          |
| 订单             | 中转点3  | 输入内 |        |    |                 |            |         |                                                                                                    | 中转点4 输入内容 | 进行检索 |     |     |          | WT           |
| > 8 统          |       |     |        |    |                 |            |         |                                                                                                    |           |      |     |     | 取消       | WT<br>确定 MIN |
|                |       |     |        | 8  | LT2018122100002 | 2018-12-21 | ZXWT客户A | ZXWT长沙发                                                                                                    | ZXWT客户A   | 100  | 200 | 100 | 15000000 | DEFAULT.ZXWT |
|                |       |     |        | 9  | LT2018121900001 | 2018-12-19 | ZXWT客户A | ZXWT长沙发                                                                                                    | ZXWT客户A   | 10   | 20  | 10  | 1500000  | DEFAULT.ZXWT |
|                |       |     |        |    |                 |            |         |                                                                                                    |           |      |     |     |          |              |
|                |       |     |        | ▲  | 9 条 10 条/页      | - ( 1 )    | 前往 1 页  |                                                                                                    |           |      |     |     |          |              |
|                |       |     |        |    | 段明细             |            |         |                                                                                                    |           |      |     |     |          |              |
|                |       |     |        | 设置 | 中转点 删除分段        |            |         |                                                                                                    |           |      |     |     |          |              |
|                |       |     |        | #  | ✓ 发运地址          | 下一地址       | 运输方式    | đ                                                                                                    |           |      |     |     |          |              |
|                |       |     |        | 1  | ZXWT深圳发货        | 地址 ZXWT客户  | B收货 汽运  |                                                                                                    |           |      |     |     |          |              |

### 3.2.2 删除分段

若已分段订单需撤销分段时,在分段明细中勾选所有段,点击删除分段,删除订单运输段

#### 3.2.3 设置新线路

已分段订单需撤销分段后,需重新设置新线路,在分段明细点击【设置新线路】,弹出设置中转点界面,若保持分段与原订单收发地址一致无需选择中转点,点击确认即可。

#### 3.3 承运分配

在接收客户订单并录入系统审核完成后(若需要分段,则先进行订单分段),需要给 订单分配承运商,进行后续配载调度流程。

#### 3.3.1 预分配承运商

订单审核并完成分段后(若订单不分段运输,则直接进行承运分配),若业务需要预 分配承运商时,在系统中点击承运分配→承运分配,进入待分配运输段行界面,选择需要 预分配承运商的运输段行,修改分配数量,点击【承运分配】,选择承运商,选中预分 配,点击【确定】,预分配承运商

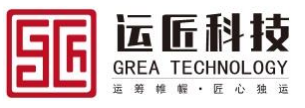

| 承运           | 承运分   | 配(按运输段行)        |                 |                                                                                                    |                         |                  |               |            |        |                  |         |         |
|--------------|-------|-----------------|-----------------|----------------------------------------------------------------------------------------------------|-------------------------|------------------|---------------|------------|--------|------------------|---------|---------|
| > 🖪 主数据      | 待分    | 配运输段行 预分        | 配运输段行           | 已分配运输段行                                                                                                    |                         |                  |               |            |        |                  |         |         |
| ✓ ♥ 承运分配     | 请选择   | 查询视图 ▼ 编辑       | ▼ 请输入检测         | に しょう こう しんしょう しんしょ しんしょ | 直询 承运分                  | 82               |               |            |        |                  |         |         |
| 订单分段规则       | #     | 订单号             | 客户名称            | 下单日期                                                                                                    | 发运地址                    | 下一地址             | 货物名称          | 货物代码       | 运输方式   | 总数量/待分配          | 分配数量 🖍  | 总       |
| 订单分段         | 1     | LT2019030700001 | ZXWT客户A         | 2019-03-07                                                                                                    | ZXWT深圳发                 | ZXWT长沙发          | 矿石            | PRODU0001  | 汽运     | 10/10            |         | 20      |
| 承运分配(按运输段行)  | 2     | LT2019021800007 | ZXWT客户B         | 2019-02-18                                                                                                    | 1                       | HXWL客户A          | 电视机           | PRODU0002  | 汽运     | 4/4              |         | 12      |
|              |       |                 |                 |                                                                                                    |                         |                  |               |            |        |                  |         |         |
|              |       |                 |                 |                                                                                                    |                         |                  |               |            |        |                  |         |         |
|              |       |                 |                 |                                                                                                    |                         |                  |               |            |        |                  |         |         |
|              |       |                 |                 |                                                                                                    |                         |                  |               |            |        |                  |         |         |
| 承运           | 承运分   | 配(按运输段行)        |                 |                                                                                                    |                         |                  |               |            |        |                  |         |         |
| > 🖪 主数据      | 法公司   | 防治 商会社          |                 | 口分配运输段行                                                                                                    |                         |                  |               |            |        |                  |         |         |
| ✔ ✿\$ 承运分配   |       |                 |                 |                                                                                                    | - 市海 - 研究公開             |                  |               |            |        |                  |         |         |
| 订单分段规则       | 谓25年3 |                 | 店中存在<br>中国制入性系  |                                                                                                    |                         |                  | 1414m /77 11m | 1645-11277 | 1=+    |                  |         |         |
| 订单分段         | #     | 1] 甲亏           | 谷尸石标<br>7YWT安白A | 下甲口册<br>2010.02.07                                                                                                    | <b>久込地址</b><br>721MT窓加岩 | 下一地址<br>7YWT上沙小台 | 央初省标 おち       |            | 14制力式  | 志奴軍/守万能<br>10/10 | 7000000 | 志<br>2( |
| 承法公司(拉法给约行)  | 2     | LT2019021800007 | ZXWT客户B         | 2019-02-18                                                                                                    | 1                       |                  | ヨーロー 由和机      | PRODU0002  | 7 (42) | 4/4              | 10      | 12      |
|              | - (   |                 | ZATTE, U        | 2013 02 10                                                                                                    |                         | TIXTLE/ 7        | -50000        | 11(000002  | 7 6482 |                  |         |         |
|              |       |                 |                 |                                                                                                    |                         |                  |               |            |        |                  |         |         |
| 承运分配         |       |                 |                 |                                                                                                    |                         |                  |               |            |        |                  | ×       |         |
|              |       |                 |                 |                                                                                                    |                         |                  |               |            |        |                  |         |         |
| 承运商 ZXWT承运商A |       |                 |                 | ✔ 预分配                                                                                                    |                         |                  |               |            |        |                  |         |         |
|              |       |                 |                 |                                                                                                    |                         |                  |               |            |        | <b>D</b> D NH4   | 70-     |         |
|              |       |                 |                 |                                                                                                    |                         |                  |               |            |        | 取消               | 9HITE   |         |
|              |       |                 |                 |                                                                                                    |                         |                  |               |            |        |                  |         |         |
|              |       |                 |                 |                                                                                                    |                         |                  |               |            |        |                  |         |         |
|              |       |                 |                 |                                                                                                    |                         |                  |               |            |        |                  |         |         |
|              |       |                 |                 |                                                                                                    |                         |                  |               |            |        |                  |         |         |

# 3.3.2 分配确认

预分配承运商分配确认时,进入预分配运输段行界面,选择需要分配确认的运输段 行,点击【分配确认】,对预分配运输段行进行分配确认

| 承运          | 承运 | 分配  | (按运输段行)                                                                               |            |         |          |          |         |      |           |    |    |    |
|-------------|----|-----|---------------------------------------------------------------------------------------|------------|---------|----------|----------|---------|------|-----------|----|----|----|
| > 🖪 主数据     | 待  | 分配设 | 大学 かんしょう かんしょう かんしょう かんしょう しょう しょう しょう しょう しょう しゅう しゅう しゅう しゅう しゅう しゅう しゅう しゅう しゅう しゅ | 分配运输段行     | 已分配运输段  | 行        |          |         |      |           |    |    |    |
| ✔ ✿\$ 承运分配  | 诸洗 | 择音说 |                                                                                       | ☆          |         | 湖 音询 分配  | 确认 取消预分香 |         |      |           |    |    |    |
| 订单分段规则      | #  |     | 订单号                                                                                   | 开单日期       | 客户名称    | 承运商      | 发货地址     | 收货地址    | 货物名称 | 货物代码      | 数量 | 重量 | 体积 |
| 订单分段        | 1  |     | LT201903070                                                                           | 2019-03-07 | ZXWT客户A | ZXWT承运商A | ZXWT深圳发  | ZXWT长沙发 | 矿石   | PRODU0001 | 10 | 20 | 10 |
| 承运分配(按运输段行) |    |     |                                                                                       |            |         |          |          |         |      |           |    |    |    |
|             |    |     |                                                                                       |            |         |          |          |         |      |           |    |    |    |
|             |    |     |                                                                                       |            |         |          |          |         |      |           |    |    |    |
|             |    | -   |                                                                                       |            |         |          |          |         |      |           |    |    |    |
|             |    |     |                                                                                       |            |         |          |          |         |      |           |    |    |    |
| 3.3.3 取消新   | 分  | 西   |                                                                                       |            |         |          |          |         |      |           |    |    |    |

预分配承运商取消预分配时,进入预分配运输段行界面,选择需要取消预分配的运输 段行,点击【取消预分配】,对预分配运输段行进行取消预分配

| 承运          | 承运 | 分配  | (按运输段行)     |            |         |                      |          |         |      |           |    |    |    |
|-------------|----|-----|-------------|------------|---------|----------------------|----------|---------|------|-----------|----|----|----|
| > 🖪 主数据     | 待  | 分配设 | 网络银行 预      | 分配运输段行     | 已分配运输的  | ¢∕∓                  |          |         |      |           |    |    |    |
| ✔ ✿\$ 承运分配  | 请洗 | 择音道 |             |            |         | ~1-2<br>模糊   查询   分香 | 确认 取消预分香 |         |      |           |    |    |    |
| 订单分段规则      | #  |     | 订单号         | 开单日期       | 客户名称    | 承运商                  | 发货地址     | 收货地址    | 货物名称 | 货物代码      | 数量 | 重量 | 体积 |
| 订单分段        | 1  |     | LT201903070 | 2019-03-07 | ZXWT客户A | ZXWT承运商A             | ZXWT深圳发  | ZXWT长沙发 | 矿石   | PRODU0001 | 10 | 20 | 10 |
| 承运分配(按运输段行) |    |     |             |            |         |                      |          |         |      |           |    |    |    |
|             |    |     |             |            |         |                      |          |         |      |           |    |    |    |
|             |    |     |             |            |         |                      |          |         |      |           |    |    |    |

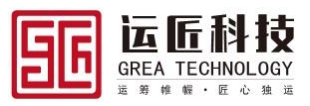

# 3.3.4 分配承运商

业务需要分配承运商时,依次点击承运分配→承运分配,进入待分配运输段行界面, 选择需要分配承运商的运输段行,修改分配数量,点击【承运分配】,选择承运商,点击 【确定】,分配承运商

| 承运                          | 承运 | 分配  | (按运输段行)         |         |            |         |         |      |           |      |         |         |    |
|-----------------------------|----|-----|-----------------|---------|------------|---------|---------|------|-----------|------|---------|---------|----|
| > 🖪 主数据                     | 待  | 分配。 | 三输段行 预分配        | 配运输段行   | 已分配运输段行    |         |         |      |           |      |         |         |    |
| ✔ 🗘 承运分配                    |    | 择查诉 | 利用 🔻 編録         | ▼ 请输入检  | 素关键字 │ 模糊  | 查询承运分   | 8       |      |           |      |         |         |    |
| 订单分段规则                      | #  |     | 订单号             | 客户名称    | 下单日期       | 发运地址    | 下一地址    | 货物名称 | 货物代码      | 运输方式 | 总数量/待分配 | 分配数量 🧪  | 总  |
| 订单分段                        | 1  |     | LT2019030700001 | ZXWT客户A | 2019-03-07 | ZXWT深圳发 | ZXWT长沙发 | 矿石   | PRODU0001 | 汽运   | 10/10   | 10      | 20 |
| 承运分配(按运输段行)                 | 2  |     | LT2019021800007 | ZXWT客户B | 2019-02-18 | 1       | HXWL客户A | 电视机  | PRODU0002 | 汽运   | 4/4     |         | 12 |
| <b>承运分配</b><br>承运商 ZXWT承运商A |    |     |                 |         | 🗌 预分配      |         |         |      |           |      | 取消      | ×<br>确定 |    |
|                             |    |     |                 |         |            |         |         |      |           |      |         |         |    |

# 3.3.5 **取消分配**

已分配承运商取消分配时,进入已分配运输段行界面,选择需要取消分配的运输段 行,点击【取消预分配】,对已分配运输段行进行取消分配

| 承运          | 承运 | 分配  | !(按运输段行)        |            |           |          |          |         |      |           |     |     |
|-------------|----|-----|-----------------|------------|-----------|----------|----------|---------|------|-----------|-----|-----|
| > 🖪 主数据     | 待  | 分配  | 云输段行 预分配        | 运输段行       | 已分配运输段行   |          |          |         |      |           |     |     |
| ✓ ✿: 承运分配   | 清洪 | 経査は |                 | ▼ 清榆入桧菊    | 送練字   一模糊 | 音询 取消分配  |          |         |      |           |     |     |
| 订单分段规则      | #  |     | 订单号             | 开单日期       | 客户名称      | 承运商      | 发货地址     | 收货地址    | 货物名称 | 货物代码      | 数量  | 重量  |
| 订单分段        | 1  |     | LT2019030700001 | 2019-03-07 | ZXWT客户A   | ZXWT承运商A | ZXWT深圳发  | ZXWT长沙发 | 矿石   | PRODU0001 | 10  | 20  |
| 承运分配(按运输段行) | 2  |     | LT2019012900007 | 2019-01-29 | HXWL客户A   | ZXWT承运商A | HXWL发货地址 | HXWL客户A | 电视机  | PRODU0002 | 1   | 0.1 |
|             | 3  |     | LT2019012900004 | 2019-01-29 | HXWL客户A   | HXWL承运商  | HXWL中转仓  | HXWL客户A | 矿石   | PRODU0001 | 10  | 20  |
|             | 4  |     | LT2018122900002 | 2018-12-29 | ZXWT客户B   | ZXWT承运商A |          |         | 矿石   | PRODU0001 | 1   | 2   |
|             | 5  |     | LT2018122700001 | 2018-12-27 | ZXWT客户A   | ZXWT承运商A | ZXWT西安发  | ZXWT客户A | 矿石   | PRODU0001 | 10  | 20  |
|             | 6  |     | LT2018122100003 | 2018-12-21 | ZXWT客户A   | ZXWT承运商A | ZXWT西安发  | ZXWT深圳发 | 矿石   | PRODU0001 | 50  | 100 |
|             | 7  |     | LT2018122100002 | 2018-12-21 | ZXWT客户A   | ZXWT承运商A | ZXWT长沙发  | ZXWT客户A | 矿石   | PRODU0001 | 100 | 200 |
|             | 8  |     | LT2018121900001 | 2018-12-19 | ZXWT客户A   | ZXWT承运商A | ZXWT长沙发  | ZXWT深圳发 | 矿石   | PRODU0001 | 10  | 20  |

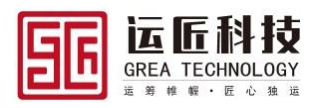

# 4. 运输调度

### 4.1 配载调度

已分配过承运商的运输段行(因存在托运订单拆量、分段运输,故配载方式为按运输 段行进行承运分配、配载调度),由承运商或者调度员进行配车调度

# 4.1.1 添加到新运单

依次点击运输调度→配载调度(按运输段行)进入待配载订单行界面,选择需要调度 的订单行,修改配载数量,点击添加到新运单,在弹出界面选择派车日期,点击确认,添 加订单行到新运单

| 运输调度          | 配载      | 调度           |         |         |            |        |        |      |       |       |       |        |      |      |
|---------------|---------|--------------|---------|---------|------------|--------|--------|------|-------|-------|-------|--------|------|------|
| ▶ 9. 运输调度     | 待       | 記載订单行        |         |         |            |        |        |      |       |       |       |        |      |      |
| 配载调度(按运输段行分配) |         | 择查询视图        | ▼ 編編 ▼  | 请输入检    | 素关键字       | 模糊 查询  |        |      |       |       |       |        |      |      |
| 运单查询          | #       | 🔽 订单         | 号 货物名称  | 货物代码    | 下单日期       | 发运地址   | 下一地址   | 分配数量 | 待配载数量 | 待配载重量 | 待配载体积 | 配载数量 🖍 | 运输方式 | 承运商  |
|               | 1       | <b>L</b> T20 | 019 矿石  | PRODU   | 2019-03-07 | ZXWT深圳 | ZXWT长沙 | 10   | 10    | 20    | 10    | 10     | 汽运   | ZXW1 |
|               |         |              |         |         |            |        |        |      |       |       |       |        |      |      |
|               |         |              |         |         |            |        |        |      |       |       |       |        |      |      |
|               | •       |              |         |         |            |        |        |      |       |       |       |        |      | •    |
|               | 添加      | 到新运单         | 添加到选中运单 | 共1条 10  | 魚(页   ▼    | I >    | 前往 1 页 |      |       |       |       |        |      |      |
| 添加到新运单        |         |              |         |         |            |        |        |      |       |       |       |        |      | ×    |
| 派车时间 201      | 9-03-07 | 13:30:49     |         |         |            |        |        |      |       |       |       |        |      |      |
|               |         |              |         |         |            |        |        |      |       |       |       |        | 取消   | 确定   |
|               |         |              |         |         |            |        |        |      |       |       |       |        |      |      |
|               |         |              |         |         |            |        |        |      |       |       |       |        |      |      |
|               | •       |              |         |         |            |        |        |      |       |       |       |        |      | Þ    |
|               | 共       | 1 条 10 务     | /页 🔍    | < 1 > · | 前往 1 页     |        |        |      |       |       |       |        |      |      |

在待确认运单中选中需要确认的运单,在运单信息界面维护二级承运商、司机、车辆、车 挂等数据,点击保存,保存运单,点击确认,进行待确认运单确认操作 备注:主驾、主驾电话、车辆必填

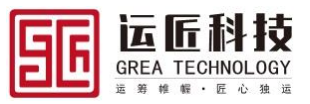

| 运输调度                  |                                                  |                |                   |       |            |       |         |     |
|-----------------------|--------------------------------------------------|----------------|-------------------|-------|------------|-------|---------|-----|
| ∨ 剉 运输调度              | 添加到新运单 添加到选中运单 共0条 1                             | 0条/页 🔍 < 🔪     | 前往 1 页            |       |            |       |         |     |
| 配戰调度(按运输段行分配)<br>运单查询 | 待确认运单 已确认未完成运单<br>请洗择音询你图 ▼ 第第 ▼ 请输入料            | ·索关键字 ● 模糊 ● 育 | ต                 |       |            |       |         |     |
|                       | # <del>运单号 运单类型</del> 运输<br>1 SH20190307         | 方式 运单状态<br>待确认 | 承运商 二<br>ZXWT承运商A | 二级承运商 | 紧急程度 承运商单号 | 铁路班次  | 车牌号     | 车挂号 |
|                       | 2 SH20190218                                     | 待确认            | ZXWT承运商A          |       |            |       |         |     |
|                       | ★ 2 条 10 条页 ▼ ( 1 )<br>运单信息 作业单 作业单行<br>保存 入入 節除 | 前往 1 页<br>途径点  |                   | ]     |            |       |         | •   |
|                       | 运单号 SH201903070001                               | * 运单类型 干线运单    | •                 | 运输方式  | 空 🔻        | 运单状态  | 待确认     | -   |
|                       | 委托机构 输入内容进行检索                                    | 承运商 ZXWT承诺     | 国商A               | 二级承运商 | 輸入内容进行检索   | 緊急程度  | 空<br>   | -   |
|                       | 快递单号                                             | 铁路班次           |                   | 车牌号   | 户A69645    | 车挂号   | 沪挂C3354 |     |
|                       | 主驾 张俊奇                                           | 主驾手机号 13918103 | 390               | 副驾    | 輸入内容进行检索   | 副驾手机号 |         |     |
|                       | 派车时间 2019-03-07 13:30:49 🕓                       | 提货时间           |                   | 发车时间  |            | 完成时间  |         |     |
|                       | 备注                                               |                |                   |       |            |       |         |     |
|                       |                                                  |                |                   |       |            |       |         |     |

### 4.1.2 添加到选中运单

若业务中某一辆车已配载几张订单,但车尚未达到满载率,此时若需将相同线路的订 单配载至此车时,可将待配载运输段行添加到此车对应的运单中。

系统操作为:点击运输调度→配载调度(按运输段行)进入待配载订单行界面,选择需要 调度的订单行,修改配载数量,选择需要添加到的运单(选择需要配载到某个车对应的运 单),点击添加到选中运单,添加订单行到选中运单

| 注意東単                | 配載 | 调度                     |        |        |             |                       |        |      |       |       |               |        |        |                                            |
|---------------------|----|------------------------|--------|--------|-------------|-----------------------|--------|------|-------|-------|---------------|--------|--------|--------------------------------------------|
| 订单分段<br>承运分配(按运输段行) | 1  | 編載订单行<br>5月查问经费        | SS *   | 词编入检   | 董关键字 🜔      | <b>8</b> 8 <u>5</u> 8 |        |      |       |       |               |        |        |                                            |
| ▶ 9月 运输调度           | 8  | 17年号                   | 类物名称   | 贷物代码   | 下单日期        | 发运地址                  | 下一地址   | 分配数量 | 待配載数量 | 待配截重量 | <b>待配服体</b> 核 | 100000 | / 运输方式 | 1.<br>1.1.1.1.1.1.1.1.1.1.1.1.1.1.1.1.1.1. |
| 配戰國變(按這驗設行分配)       | 1  | 201809                 | 與油发    | 000001 | 2018-09-13  | 王奕们最主                 | 王族们最同  | 6    | 6     | 6     | 18            | 6      | 汽运     | 南京省                                        |
| 运单查询                |    |                        |        |        |             |                       |        |      |       |       |               |        |        |                                            |
| ▼ ▶ 活動执行            |    |                        |        |        |             |                       |        |      |       |       |               |        |        |                                            |
| 发货交接(按数量)           | -  | -                      |        |        |             |                       |        |      |       |       |               |        |        | •                                          |
| 收货交接(按数量)           |    | 11到新运单 孫加              | 测远中运单  | 共1条 10 | <b>条页 v</b> |                       | 前往 1 3 | Ţ    |       |       |               |        |        |                                            |
| 收货异常                | 2  | <b>转</b> 队运单 飞         | 日确认未完成 | 运单     |             |                       |        |      |       |       |               |        |        |                                            |
| 客户签收                | -  | 5月2日前の日本               | - 88   | 请输入检   | 美天健学 🔘      | 樹動                    |        |      |       |       |               |        |        |                                            |
| 自提签收                | 1  | 运单号                    | 运单类型   | 运输     | 成 18        | 5单状态                  | 委托机构   | 承运商  | 二级承运  | A 521 | 聖度            | 承运商单号  | 铁路班次   | 车牌号                                        |
| ▶ ● 三輪現時            | 1  | 20180913-0001          |        |        | #           | 腾队                    |        | 星字物说 |       |       |               |        |        |                                            |
| 订单跟踪                |    |                        |        |        |             |                       |        |      |       |       |               |        |        |                                            |
| 运单跟踪                |    |                        |        |        |             |                       |        |      |       |       |               |        |        |                                            |
| ✔ 🖿 回单管理            | 1  |                        | _      | _      | _           | _                     | _      |      |       |       |               |        |        | ,                                          |
| 回单查询                | +  | ÷1条 10条页               |        | 1 2    | 前往 1 页      |                       |        |      |       |       |               |        |        |                                            |
| > 自 站点库存            |    | East of the local data | GAN    | MC 1   | *2.4        |                       |        |      |       |       |               |        |        |                                            |

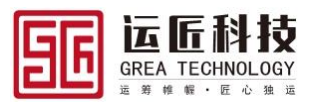

# 4.2 运单查询

### 4.2.1 运单查询

依次点击运输调度→运单查询,进入运单查询界面,查询需要查看的运单

| 运输调度          | 运单 | 查询         |      |          |         |      |          |       |      |        |      |     |    |
|---------------|----|------------|------|----------|---------|------|----------|-------|------|--------|------|-----|----|
| ▶ ▶ 运输调度      | 请选 | 择查询视图 🔻    | 编辑 🔻 | 请输入检索关键字 | ● 模糊 查й | Ð    |          |       |      |        |      |     |    |
| 配载调度(按运输段行分配) | #  | 运单号        | 运单类型 | 运输方式     | 运单状态    | 委托机构 | 承运商      | 二级承运商 | 紧急程度 | 承运商单号  | 铁路班次 | 车!  | 编辑 |
| 运单查询          | 1  | SH20190307 | 干线运单 | 汽运       | 待发车     | ZXWT | ZXWT承运商A |       | 正常   |        |      | 沂   | 编辑 |
|               | 2  | SH20190218 |      |          | 待确认     |      | ZXWT承运商A |       |      |        |      | f   | 编辑 |
|               | 3  | SH20190212 | 送货运单 | 汽运       | 待发车     | 海信物流 | ZXWT承运商A |       | 正常   |        | AK49 | A f | 编辑 |
|               | 4  | SH20190202 | 干线运单 | 汽运       | 运输中     | 海信物流 | HXWL承运商  |       | 正常   |        |      | 沂   | 编辑 |
|               | 5  | SH20181227 | 送货运单 | 汽运       | 运输中     |      | ZXWT承运商A |       | 正常   |        |      | 沂   | 编辑 |
|               | 6  | SH20181221 | 送货运单 | 汽运       | 运输中     | ZXWT | ZXWT承运商A |       | 正常   | 123456 |      | 沂   | 编辑 |
|               | 7  | SH20181221 | 干线运单 | 汽运       | 运输中     |      | ZXWT承运商A |       | 正常   |        |      | 沂   | 编辑 |
|               | 8  | SH20181219 | 干线运单 | 汽运       | 运输中     | ZXWT | ZXWT承运商A |       | 正常   |        |      | 沪!  | 编辑 |

# 4.3 发货交接

订单配载调度后,当车辆抵达运单途径点提货装货时,需进行到站确认、装货确认、 离站确认操作,记录车辆到达途径点的时间。装货完成时间、离开途径点时间

## 4.3.1 到站确认

依次点击运输执行→发货交接,进入发货交接,选择待发货交接运单,在货物明细上点击 到站确认,填写到站时间,点击确认

| 运输执行       | 发货交接           |         |                    |          |                 |      |            |      |      |       |     |
|------------|----------------|---------|--------------------|----------|-----------------|------|------------|------|------|-------|-----|
| ▼ 🛼 运输执行   | 待发货交接          |         |                    |          |                 |      |            |      |      |       |     |
| 发货交接(按数量)  | 请选择查询视图  ▼     |         | λ检索关键字             | 模糊 查询    |                 |      |            |      |      |       |     |
| 收货交接(按数量)  | # 运单号          | 发货地址    | 实际到站时间 🖍           | 车牌号      | 挂车号             | 主驾   | 主驾电话       | 副왴   | 副驾电话 | 计划数量  |     |
|            | 1 SH20190307   | ZXWT深圳发 |                    | 沪A69645  | 沪挂C3354         | 张俊奇  | 1391810339 | D    |      | 10    |     |
|            | 2 SH20190218   | 2       | 019-02-26 10:59:55 | 5        |                 |      |            |      |      | 1     |     |
| 到站确认       |                |         |                    |          |                 |      |            |      |      | ×     |     |
| 到站时间 2019- | 03-07 13:35:41 |         |                    | G        |                 |      |            |      |      |       |     |
|            |                |         |                    |          |                 |      |            |      | I    | 収消 确定 | ] - |
|            | 共8条 10条/页      | ▼ < 1 > | 前往 1 页             |          |                 |      |            |      |      |       |     |
|            | 货物明细           |         |                    |          |                 |      |            |      |      |       |     |
|            | 请选择查询视图        |         | 入检索关键字 🔵           | 模糊 查询 到3 | <b>站确认</b> 装货确认 |      |            |      |      |       |     |
|            | # 🔽 订单号        | 客户订单号   | 状态                 | 客户名称     | 发货地址            | 收货地址 | 货物代码       | 货物名称 | 计划数量 | 计划重量  | 计   |
|            |                |         |                    |          |                 |      |            |      |      |       |     |

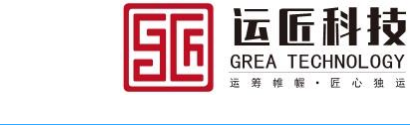

| 运输执行      | 发货      | 交接                                                                                                    |          |                     |         |         |         |             |      |      |      |    |
|-----------|---------|----------------------------------------------------------------------------------------------------|----------|---------------------|---------|---------|---------|-------------|------|------|------|----|
| ∨ 🛼 运输执行  | 待       | 发货交接                                                                                                    |          |                     |         |         |         |             |      |      |      |    |
| 发货交接(按数量) | 请送      | 時春面视图 🔻                                                                                                    | 编辑 🔻 请   | 输入检索关键字             | 糊 查询    |         |         |             |      |      |      |    |
| 收货交接(按数量) | #       | 运单号                                                                                                    | 发货地址     | 实际到站时间 /            | 车牌号     | 挂车号     | 主驾      | 主驾电话        | 副驾   | 副驾电话 | 计划数量 |    |
|           | 1       | SH20190307                                                                                                    | ZXWT深圳发  | 2019-03-07 13:35:41 | 沪A69645 | 沪挂C3354 | 张俊奇     | 13918103390 |      |      | 10   | ^  |
|           | 2       | SH20190218                                                                                                    |          | 2019-02-26 10:59:55 |         |         |         |             |      |      | 1    |    |
|           | 3       | SH20190212                                                                                                    | HXWL发货地址 | 2019-02-12 00:15:37 | AAAA    | AK49    | AK50    | AAAA        |      |      | 1    |    |
|           | 4       | SH20190202                                                                                                    | HXWL中转仓  | 2019-02-02 14:40:41 | 沪A69645 |         | HXWL承运商 | 18766241158 |      |      | 10   |    |
|           | 5       | SH20181227                                                                                                    | ZXWT西安发  | 2018-12-27 08:51:34 | 沪A69645 |         | 张俊奇     | 13918103390 |      |      | 10   |    |
|           | 6       | SH20181221                                                                                                    | ZXWT西安发  | 2018-12-21 08:56:37 | 沪A69645 | 沪挂C3354 | 张俊奇     | 13918103390 |      |      | 50   | -  |
|           | 4       |                                                                                                    |          |                     |         |         |         |             |      |      |      | +  |
|           | <u></u> | 8条 10条/页                                                                                                    | ▼ (1     | 〉 前往 1 页            |         |         |         |             |      |      |      |    |
|           | 货       | 物明细                                                                                                    |          |                     |         |         |         |             |      |      |      |    |
|           | 请送      | 時 日本 1000 日本 1000日 日本 1000日 1000日 1000日 10001000 | 编辑 🔻 请   | 输入检索关键字 🥂           | 潮 查询 取消 | 到站 装货确认 |         |             |      |      |      |    |
|           | #       | ✓ 订单号                                                                                                    | 客户订单号    | 状态                  | 客户名称    | 发货地址    | 收货地址    | 货物代码        | 货物名称 | 计划数量 | 计划重量 | it |
|           | 1       | LT2019030                                                                                                    | 70 cs    | 派单                  | ZXWT客户A | ZXWT深圳发 | ZXWT长沙发 | PRODU0001   | 矿石   | 10   | 20   | 10 |

# 4.3.2 装货确认

到站确认后,在货物明细中选择货物明细行,输入装货数量,点击装货确认。

| 玉柴物流信息平台      |        |                |        |       |             |        |    |       |            |      | <b>4</b> • • | DEFAUL      | ladmin a |
|---------------|--------|----------------|--------|-------|-------------|--------|----|-------|------------|------|--------------|-------------|----------|
| 过滤菜单          | 运单信息   |                |        |       |             |        |    |       |            |      |              |             |          |
| 订单分段          | 保存删除   | 打印 发车 完成 计     | 反回     |       |             |        |    |       |            |      |              |             |          |
| 承运分配(按运输段行)   | 基本信息   |                |        |       |             |        |    |       |            |      |              |             |          |
| ✓ 🥑 运输调度      | 运单号    | SH201810260001 |        | 运单类型  | 室           |        | •  | 运单状态  | 待发车        | •    | 运输方式         | <b>守</b>    | •        |
| 配载调度(按运输段行分配) | 委托机构   | 输入内容进行检索       |        | 承运商   | 广西宅配通配道     | 的限公司   |    | 二级承运商 | 统运物流科技有    | 限公司  | 紧急程度         | 空           | •        |
| 运单查询          | 承运商单号  |                |        | 铁路班次  |             |        |    | 车牌号   | 桂KA5253    |      | 车挂号          | 输入内容进行检索    |          |
| > 🏞 运输跟踪      | 主驾     | 陈竟             |        | 主驾手机号 | 18977772358 |        |    | 副驾    | 李咖喱        |      | 副驾手机号        | 17707710771 |          |
| ✔ 🖿 回单管理      | 派车时间   | 2018-10-26     | Ċ.     | 提货时间  | 2018-10-26  |        | Ċ. | 发车时间  | 2018-10-26 | Ċ.   | 完成时间         |             | Ċ.       |
| 回单查询          | 总数量    | 0              |        | 总重量   | 0           |        |    | 总体积   | 0          |      |              |             |          |
| ✔             | ▲ 备注   |                |        |       |             |        |    |       |            |      |              |             |          |
| 订单库存          | T      |                |        |       |             |        |    |       |            |      |              |             | //       |
| 订单行库存         | 作业单    | 作业单行 途径)       | 点 爽用管  | 锂 在   | 途事件         |        |    |       |            |      |              |             |          |
| 订单盘点          | 请选择查询视 | 图 ▼ 编辑 ▼       | 请输入检索关 | 键字 🚺  | 莫糊 查询       | 移除 装货确 | 认  |       |            |      |              |             |          |
| 订单行盘点         | # 303  | 长日期 发货地址       | 收货地址   | 货物    | 勿代码         | 货物名称   | it | 划数量   | 计划重量       | 计划体积 | 移除数量,        | ✔ 装货数量 ✔    | 已装货数量    |
| 库存调整 (按订单行)   | 1 🔽 -1 | -24 总部信息技术     | 总部信息   | 技术 PR | ODU000007   | 6J机    | 2  |       | 1.2        | 0    | 0            | 2           | 0        |
| 库存调整 (按运输单元)  | 2 .10  | -27 长沙苏宁       | 总部信息   | 技术 PR | ODU000009   | 空调     | 20 |       | 2200       | 0    | 0            | 0           | 0        |
| ✔  统计查询       |        |                |        |       |             |        |    |       |            |      |              |             |          |
|               | 7 J    |                |        |       |             |        |    |       |            |      |              |             |          |
|               |        |                |        |       |             |        |    |       |            |      |              |             |          |

4.3.3 离站确认

装货完成后在货物明细点击离站确认,填写离站时间,点击确认。

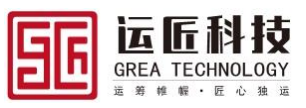

|                  | 何友员:                                                | XIX                                                                   |                                   |                                                         |                                    |             |         |                     |          |                   |                               |
|------------------|-----------------------------------------------------|-----------------------------------------------------------------------|-----------------------------------|---------------------------------------------------------|------------------------------------|-------------|---------|---------------------|----------|-------------------|-------------------------------|
| ✔ 🛼 运输执行         | 请选择查试                                               | 间视图 🔻                                                                 | 编辑 🔻 请                            | 输入检索关键字 🦳 模                                             | 胡  查询                              |             |         |                     |          |                   |                               |
| 发货交接(按数量)        | # 运鲜                                                | 号                                                                     | 发货地址                              | 实际到站时间 🖍                                                | 车牌号                                | 挂车号         | 主驾      | 主驾电话                | 副驾       | 副驾电话              | 计划数量                          |
| 收货办接/按数量)        | 1 SH2                                               | 20190307                                                              | ZXWT深圳发                           | 2019-03-07 13:35:41                                     | 沪A69645                            | 沪挂C3354     | 张俊奇     | 13918103390         |          |                   | 10                            |
| *X3X3X38(193X4±) | 2 SH2                                               | 20190218                                                              |                                   | 2019-02-26 10:59:55                                     |                                    |             |         |                     |          |                   | 1                             |
|                  | 3 SH2                                               | 20190212                                                              | HXWL发货地址                          | 2019-02-12 00:15:37                                     | AAAA                               | AK49        | AK50    | AAAA                |          |                   | 1                             |
|                  | 4 SH2                                               | 20190202                                                              | HXWL中转仓                           | 2019-02-02 14:40:41                                     | 沪A69645                            |             | HXWL承运商 | 18766241158         |          |                   | 10                            |
|                  | 5 SH2                                               | 20181227                                                              | ZXWT西安发                           | 2018-12-27 08:51:34                                     | 沪A69645                            |             | 张俊奇     | 13918103390         |          |                   | 10                            |
|                  | 6 SH2                                               | 20181221                                                              | ZXWT西安发                           | 2018-12-21 08:56:37                                     | 沪A69645                            | 沪挂C3354     | 张俊奇     | 13918103390         |          |                   | 50                            |
|                  | 4                                                   |                                                                       |                                   | 1                                                       |                                    |             |         |                     |          |                   |                               |
|                  | 共8条                                                 | 10 条/页                                                                | - 👻 🔣 🚺                           | 〉 前往 1 页                                                |                                    |             |         |                     |          |                   |                               |
|                  | 倍物明                                                 | 48                                                                    |                                   |                                                         |                                    |             |         |                     |          |                   |                               |
|                  | 请选择查试                                               | 匈视图 ▼                                                                 | 编辑 🔻 请                            | 输入检索关键字 🦳 楔                                             | 胡 查询 商站                            | 角认          |         |                     |          |                   |                               |
|                  | #                                                   | 发货地址                                                                  | 收货地址                              | 货物代码                                                    | 货物名称                               | 计划数量        | 计划重量    | 计划体积                | 装货数量 🦯   | 已装货数量             | 已装货重量                         |
|                  | 1                                                   | ZXWT深圳                                                                | 加发 ZXWT长                          | 沙发 PRODU0001                                            | 矿石                                 | 10          | 20      | 10                  |          | 10                | 20                            |
|                  |                                                     |                                                                       |                                   |                                                         |                                    |             |         |                     |          |                   |                               |
| Firsth /II       | 待发货                                                 | 交接                                                                    |                                   |                                                         |                                    |             |         |                     |          |                   |                               |
|                  |                                                     | 御柳閣 🚽                                                                 |                                   | 吉崎 入 松素 关键字 ● ● ●                                       | 湖 百海                               |             |         |                     |          |                   |                               |
|                  | # 375                                               | *므                                                                    | 发华曲林                              | 今時到時時間 🖌                                                | 左脚二                                | 住女皇         | 十四      | 十帮由汗                | 페셔       | Triblets 12"      |                               |
| 友饶太连(如如母)        | " =                                                 | +-3                                                                   | 风风地址                              |                                                         | +#3                                | 12+3        | 13      |                     |          | SIN 11 1 1        |                               |
| 收益 离站确认          |                                                     |                                                                       |                                   |                                                         |                                    |             |         |                     | <u></u>  | 副鸟电话              | 口划致里                          |
| 1-1-1-1-10 1/1   |                                                     |                                                                       |                                   |                                                         |                                    |             |         |                     | <u>6</u> | 副鸟电话              |                               |
| 查让时间 2019-03-    | .07 13:30:02                                        |                                                                       |                                   |                                                         |                                    |             |         |                     | 6-10     | 副鸟电话              |                               |
| 高站时间 2019-03-    | -07 13:39:02                                        |                                                                       |                                   |                                                         | ©                                  |             |         |                     | 67-73    | 副当电话              |                               |
| 裔站时间 2019-03-    | -07 13:39:02                                        |                                                                       |                                   |                                                         | O                                  |             |         |                     | 82-92    | 副当电话              |                               |
| 廠站时间 2019-03-    | -07 13:39:02<br>6 SH                                | 20181221                                                              | ZXW/T西安发                          | 2018-12-21 08 56 37                                     | ©                                  | )中非C3354    | 张俊蔚     | 1391810339          |          | 副当地店取注            | 11 (初致)里<br>※                 |
| 廠站时间 2019-03-    | -07 13:39:02                                        | 20181221                                                              | ZXWT西安发…                          | 2018-12-21 08:56:37                                     | ن<br>۲۹۸69645                      | 沪挂C3354     | 张俊蔚     | 1391810339          | )        | 副当地店              | 1 (初致)                        |
| 高站时间 2019-03     | -07 13:39:02<br>6 SH<br>共8条                         | 20181221<br>10 氨/页                                                    | ZXWT西安发                           | 2018-12-21 08:56:37                                     | )PA69645<br>                       | 沪挂C3354     | 张俊蔚     | 1391810339          | )        | 副等地店              | 11 yikkæ<br>※<br>50           |
| 高品町同 2019-03-    | -07 13:39:02<br>6 SH<br>共 8 条<br>货物明                | 20181221<br>10 <b>会</b> /页<br>细                                       | ZXWT西安发                           | 2018-12-21 08 56:37                                     | )7A69645                           | )9挂C3354    | 张倪商     | 1391810339          |          | <b>副等地店</b><br>取注 | 11 yiske<br>×<br>50           |
| 高品时间 2019-03-    | -07 13:39:02<br>6 SH<br>英 8 条<br>透物明<br>请选择查        | 20181221<br>10 条/页<br>细<br>词视图 📼                                      | ZXWT西安发<br>▼ 【 < 【                | 2018-12-21 08 56:37                                     | ○<br>)7A69645<br><br>観) 査询 憲統      | 沪柱C3354<br> | 新伊香     | 1391810339          | )<br>    |                   | 11 yiske<br>X<br>4 确定<br>50   |
| mikiti间 2019-03  | -07 13:39:02<br>6 SH<br>4 天 8 条<br>缓彻明<br>语法语言<br># | 20181221<br>10 条/页<br>编辑<br>词视图 · · · · · · · · · · · · · · · · · · · | ZXWT西安发<br>▼ 【 【<br>【 编辑 ▼ 】<br>】 | 2018-12-21 08:56:37<br>) 前往 1 页<br>前给入检索关键字 6<br>地 关物代码 | )<br>?PA69645<br><br>質問 意望<br>笑物名称 | 沪珪C3354<br> | 张俊蓉     | 13918103390<br>计划体积 | →<br>    | 取消                | 11 Mixter<br>※<br>50<br>已装炭驅動 |

# 4.4 运单发车

当运单到达第一个提货途径点,装货完成后,需对运单进行发车操作。 在运单编辑界面点击发车按钮,选择发车时间,点击确定,完成发车操作

| 运输            | 运单 | 查询         |      |          |              |      |          |       |      |        |      |   |    |
|---------------|----|------------|------|----------|--------------|------|----------|-------|------|--------|------|---|----|
| > 🖪 主数据       | 请选 | 择查询视图 🔻    | 编辑 🔻 | 请输入检索关键字 | <b>模糊</b> 查询 |      |          |       |      |        |      |   |    |
| > 🕫 承运分配      | #  | 运单号        | 运单类型 | 运输方式     | 运单状态         | 委托机构 | 承运商      | 二级承运商 | 紧急程度 | 承运商单号  | 铁路班次 | 4 | 编辑 |
| ▶ 週 运输调度      | 1  | SH20190307 | 干线运单 | 汽运       | 待发车          | ZXWT | ZXWT承运商A |       | 正常   |        |      | ï | 编辑 |
| 配载调度(按运输段行分配) | 2  | SH20190218 |      |          | 待确认          |      | ZXWT承运商A |       |      |        |      |   | 编辑 |
| 法单本词          | 3  | SH20190212 | 送货运单 | 汽运       | 待发车          | 海信物流 | ZXWT承运商A |       | 正常   |        | AK49 | A | 编辑 |
|               | 4  | SH20190202 | 干线运单 | 汽运       | 运输中          | 海信物流 | HXWL承运商  |       | 正常   |        |      | 沪 | 编辑 |
| ◇ → 运输执行      | 5  | SH20181227 | 送货运单 | 汽运       | 运输中          |      | ZXWT承运商A |       | 正常   |        |      | 沪 | 编辑 |
| 发货交接(按数量)     | 6  | SH20181221 | 送货运单 | 汽运       | 运输中          | ZXWT | ZXWT承运商A |       | 正常   | 123456 |      | 沪 | 编辑 |
| 收货交接(按数量)     | 7  | SH20181221 | 干线运单 | 汽运       | 运输中          |      | ZXWT承运商A |       | 正常   |        |      | 沪 | 编辑 |
| ▶ 法論跟踪        | 8  | SH20181219 | 干线运单 | 汽运       | 运输中          | ZXWT | ZXWT承运商A |       | 正常   |        |      | 沂 | 编辑 |
| 运单跟踪          |    |            |      |          |              |      |          |       |      |        |      |   |    |
|               |    |            |      |          |              |      |          |       |      |        |      |   |    |
|               |    |            |      |          |              |      |          |       |      |        |      |   |    |
|               |    |            |      |          |              |      |          |       |      |        |      |   |    |
|               |    |            |      |          |              |      |          |       |      |        |      |   |    |
|               |    |            |      |          |              |      |          |       |      |        |      |   |    |

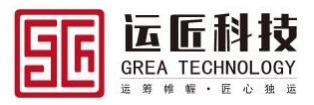

| 运输                      | 运单信息     |            |                                              |               |            |         |          |          |            |         |         |    |
|-------------------------|----------|------------|----------------------------------------------|---------------|------------|---------|----------|----------|------------|---------|---------|----|
| > 🖪 主数据                 | 保存删除     | 打印 发车      | 返回                                           |               |            |         |          |          |            |         |         |    |
| > \$ 第 承运分配             | 基本信息     |            |                                              |               |            |         |          |          |            |         |         |    |
| ▶ 9 运输调度                | 法共同      | EU20400207 | 0004                                         | <b>汗於朱田</b>   |            | _       | 行业学 14-4 | <u>.</u> |            |         |         |    |
| 配载调度 发车                 |          |            |                                              |               |            |         |          |          |            |         | ×       | -  |
| 运单查询<br>发生时间 2019-02-07 | 12:40:21 |            |                                              |               |            |         |          |          |            |         |         |    |
| ✓ ● 运输执                 | 13.40.21 |            |                                              |               |            |         |          |          |            |         |         |    |
| 发货交接                    |          |            |                                              |               |            |         |          |          |            | 1       | 取消 确定   | 9  |
| 收货交接(按数量)               | 总数量      | 10         |                                              | 总重量           | 20         |         | 总体积 10   |          |            |         |         |    |
| ▶ 运输跟踪                  | 备注       |            |                                              |               |            |         |          |          |            |         |         |    |
| 运单跟踪                    |          |            |                                              |               |            |         |          |          |            |         |         |    |
|                         | 作业单      | 作业单行       | 途径点                                          | <b>夷用管理</b> も | 主途事件       |         |          |          |            |         |         |    |
|                         | 请选择查询视   | 图 🔻 🖇      | 山田 福岡 田田 田田 田田 田田 田田 田田 田田 田田 田田 田田 田田 田田 田田 | 检索关键字         | 模糊 查询      |         |          |          |            |         |         |    |
|                         | # 1      | [单号        | 客户订单号                                        | 订单类型          | 下单日期       | 委托单位    | 所属项目     | 紧急程度     | 要求到货日期     | 发运地址    | 收货地址    | 总  |
|                         | 1 🗆 🕻    | T201903070 | CS                                           | 销售订单          | 2019-03-07 | ZXWT客户A | ZXWT     | normal   | 2019-03-14 | ZXWT深圳发 | ZXWT长沙发 | 10 |

### 4.5 运输跟踪

运单发车后,状态变更为运输中,业务需要查看车辆在途信息时,在系统运输跟踪菜单中 点击运单跟踪,选择需要跟踪的运单,点击编辑,进入运单跟踪编辑界面,若车辆绑定 GPS 设备,则点击获取车辆位置按钮,获取车辆当前位置,若未安装 GPS 设备需要手动 维护在途信息,则点击添加跟踪记录,记录车辆位置信息。

| 运输                                       | 运单  | 跟踪  | Ę               |             |         |                |       |              |       |           |      |           |         |
|------------------------------------------|-----|-----|-----------------|-------------|---------|----------------|-------|--------------|-------|-----------|------|-----------|---------|
| > 🖪 主数据                                  | 请选  | 译查询 | • 視图 ▼ 编辑       | ▼ 请输入检测     | 美健字 人 模 | 湖 查询           |       |              |       |           |      |           |         |
| > 🛟 承运分配                                 | #   |     | 运单号             | 发车日期        | 运单状态    | 运输方式           | 紧急程度  | 一级承运商        | 二级承运商 | 承运商单号     | 铁路班次 | 车牌号       | 编辑      |
| ∨ ⊍. 运输调度                                | 1   |     | SH201903070001  | 2019-03-07T | 运输中     | 汽运             | 正常    | ZXWT承运商A     |       |           |      | 沪A69645   | 编辑      |
| 配载调度(按运输段行分配)                            | 2   |     | SH201902020001  | 2019-02-28T | 运输中     | 汽运             | 正常    | HXWL承运商      |       |           |      | 沪A69645   | 编辑      |
| 运单查询                                     | 3   |     | SH201812270001  | 2018-12-27T | 运输中     | 汽运             | 正常    | ZXWT承运商A     |       |           |      | 沪A69645   | 编辑      |
| ✓ ■ 运输执行                                 | 4   |     | SH201812210002  | 2018-12-21T | 运输中     | 汽运             | 正常    | ZXWT承运商A     |       | 123456    |      | 沪A69645   | 编辑      |
| 发告交接(按数量)                                | 5   |     | SH201812210001  | 2018-12-211 | 运输中     | )713E<br>Verat | 正常    | ZXWT承运商A     |       |           |      | %PA69645  | 編編      |
| 広気 ( ) ( ) ( ) ( ) ( ) ( ) ( ) ( ) ( ) ( |     |     | 311201012190001 | 2010-12-191 |         | 7 644          | Щŵ    | 2/11/PUERION |       |           |      | //·A05045 | 310-124 |
| ◎ (元分明時)                                 |     |     |                 |             |         |                |       |              |       |           |      |           |         |
|                                          |     |     |                 |             |         |                |       |              |       |           |      |           |         |
| The Bandle                               | 1 Y |     |                 |             |         |                |       |              |       |           |      |           |         |
| 运输                                       | 运单距 | 艮踪  |                 |             |         |                |       |              |       |           |      |           |         |
| > 🖪 主数据                                  | 返回  |     |                 |             |         |                |       |              |       |           |      |           |         |
| > 🕫 承运分配                                 |     | 运单  | 信息              |             |         |                |       |              |       |           |      |           |         |
| ✓ ■ 运输调<br>添加跟踪记录                        |     |     |                 |             |         |                |       |              |       |           |      | ×         |         |
| 运单查询 位置 测试                               |     |     |                 |             |         |                | 车速 25 |              |       |           |      |           |         |
| ▶ 运输执 备注 测试                              |     |     |                 |             |         |                |       |              |       |           |      |           |         |
| 发货交接<br>收货交接,,                           | -   |     |                 |             |         |                |       |              |       |           | Ę    | 消 确定      |         |
| ▶ → → 运輸銀除                               |     |     | 视图 🔻 编辑         | ▼ 请输入检索     | 送罐字 横   | 胡              |       | 辆轨迹 添加跟踪记    | 录     |           |      |           |         |
| 运单跟踪                                     | 司机  |     | 电话              | 车牌号         | 日期      |                | 位置    | 陸度纬          | 度 3   | 车速:km/h 省 | ¥注   |           |         |
|                                          |     |     |                 |             |         |                | 誓无数道  | R            |       |           |      |           |         |
|                                          | 共(  | )条  | 20 条/页 🔍 💌      | 〈 〉 前往      | 1 页     |                |       |              |       |           |      |           |         |

| 运输            | 运单跟踪    |                |         |          |                |                                                                                                    |            |        |         |             |           |    |
|---------------|---------|----------------|---------|----------|----------------|----------------------------------------------------------------------------------------------------|------------|--------|---------|-------------|-----------|----|
| > 🖪 主数据       | 返回      |                |         |          |                |                                                                                                    |            |        |         |             |           |    |
| > 💠 承运分配      | へ运单信息   |                |         |          |                |                                                                                                    |            |        |         |             |           |    |
| ∨ 🥑 运输调度      | 运单号 5   | SH201903070001 |         | 发车日期     | 2019-03-07     | e de la companya de la companya de la | 运单状态       | 法输出    |         | 运输方式        | 海法        |    |
| 配载调度(按运输段行分配) |         | 721/0/丁承示商4    | -       | 一级承沅商    | 2010 00 01     |                                                                                                    | 承法商单导      | ADHD 1 |         | 4生587F77    | 7 VAL     |    |
| 运单查询          | 女神旦 3   |                |         | 左井島      | Sicita Coopera |                                                                                                    |            | 巡海志    |         | 土根中注        | 120191022 | 90 |
| ∨ 🛼 运输执行      | =140    | PA09045        |         | 一三日      | //~1±03334     |                                                                                                    | <b>T-0</b> | TRANCE |         | 11-10-15 kA | 133101033 | 50 |
| 发货交接(按数量)     | 80-08   |                |         | B)-D+CIA |                |                                                                                                    |            |        |         |             |           |    |
| 收货交接(按数量)     | 在途事件    |                |         |          |                |                                                                                                    |            |        |         |             |           |    |
| ∨ 📪 运输跟踪      | 请选择查询视图 | ▼ 編輯 ▼         | 请输入检索关键 | 鍵字 🚺     | 潮 査询 💈         |                                                                                                    | 车辆轨迹 荡     | 加跟踪记录  |         |             |           |    |
| 运单跟踪          | 司机      | 电话             | 车牌号     | 日期       |                | 位置                                                                                                    | 经度         | 纬度     | 车速:km/h | 备注          |           |    |
|               | 张俊奇     | 13918103390    | 沪A69645 | 2019-03- | 07 13:42:02    | 测试                                                                                                    |            |        | 25      | 测试          |           |    |
|               |         |                |         |          |                |                                                                                                    |            |        |         |             |           |    |

## 4.6 收货交接

当车辆抵达运单途径点卸货中转、卸货签收时,需进行到站确认、卸货/签收确认、 离站确认操作,记录车辆到达卸货点的时间。卸货/签收完成时间、离开卸货点的时间

#### 4.6.1 到站确认

依次点击运输执行→收货交接,进入收货交接,选择待收货交接运单,在货物明细上点击 到站确认,填写到站时间,点击确认

| 运输                    | 收货     | 交接                                    |         |          |          |         |           |             |      |      |      |          |  |
|-----------------------|--------|---------------------------------------|---------|----------|----------|---------|-----------|-------------|------|------|------|----------|--|
| > 🖪 主数据               |        |                                       |         |          |          |         |           |             |      |      |      |          |  |
| > 🗘 承运分配              |        | 「「「「「「」」」「「「」」」」「「「」」」」」「「」」」」」」」」」」」 |         |          |          |         |           |             |      |      |      |          |  |
| ▶ ● 运输调度              | #      | 运单号                                   | 发货地址    | 实际到站时间 🖍 | 主驾电话     | 计划数量    |           |             |      |      |      |          |  |
| 配载调度(按运输段行分配)         | 1      | SH20190307                            | ZXWT长沙发 |          | 沪A69645  | 沪挂C3354 | 张俊哥       | 13918103390 |      |      | 10   | <b>^</b> |  |
| 运单查询                  |        |                                       |         |          |          |         |           |             |      |      |      | ×        |  |
| 发货交接() 到站时间 2019-03-0 | 7 13:4 | 4:29                                  |         |          |          |         |           |             |      |      |      | - 8      |  |
| 收货交接(                 |        |                                       |         |          |          |         |           |             |      |      | 取消 確 | 諚        |  |
| ◇ 書 运输跟踪              | 4      | _                                     | _       |          | _        | _       | _         |             |      |      |      |          |  |
| 运单跟踪                  | ×      | 8条 10条/页                              | ▼ < 1   | 〉前往 1 页  |          |         |           |             |      |      |      |          |  |
|                       | 货      | 物明细                                   |         |          |          |         |           |             |      |      |      |          |  |
|                       |        | 译查询视图 🔻                               | 编辑 ▼ 请  | 輸入检索关键字  | 英糊 查询 到站 | 确认      |           |             |      |      |      |          |  |
|                       | #      | 订单号                                   | 客户订单号   | 客户名称     | 发货地址     | 收货地址    | 货物代码      | 货物名称        | 计划数量 | 计划重量 | 计划体积 | 装        |  |
|                       | 1      | LT2019030                             | 070 cs  | ZXWT客户A  | ZXWT深圳发  | ZXWT长沙发 | PRODU0001 | 矿石          | 10   | 20   | 10   | 10       |  |
|                       |        |                                       |         |          |          |         |           |             |      |      |      |          |  |

GREA TECHNO

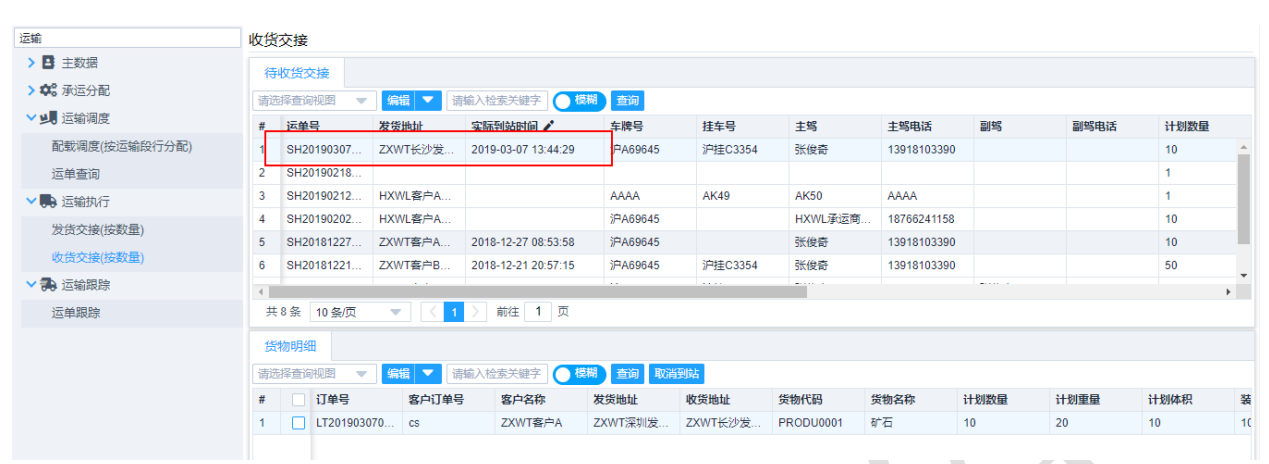

# 4.6.2 卸货确认

到站确认后,在货物明细中选择货物明细行,输入卸货数量,点击卸货确认。

| 运输            | · 侍收货交接                                                |            |         |               |         |         |         |         |             |      |        |     |       |
|---------------|--------------------------------------------------------|------------|---------|---------------|---------|---------|---------|---------|-------------|------|--------|-----|-------|
| > 🖪 主数据       | 请选择查询观图 ▼ 编辑 ▼ 请输入检查关键字 4780 查询                        |            |         |               |         |         |         |         |             |      |        |     |       |
| > 🕫 承运分配      | #                                                      | 运单号        | 发货地址    | 实际到站时间        | /       | 车牌号     | 挂车号     | 主驾      | 主驾电话        | 副驾   | 副驾电话   | 计划数 | (量    |
|               | 1                                                      | SH20190307 | ZXWT长沙发 | 2019-03-07 13 | 3:44:29 | 沪A69645 | 沪挂C3354 | 张俊奇     | 13918103390 |      |        | 10  | -     |
|               | 2                                                      | SH20190218 |         |               |         |         |         |         |             |      |        | 1   |       |
| 配载崩退(按注制成行方配) | 3                                                      | SH20190212 | HXWL客户A |               |         | AAAA    | AK49    | AK50    | AAAA        |      |        | 1   |       |
| 运单查询          | 4                                                      | SH20190202 | HXWL客户A |               | i       | 沪A69645 |         | HXWL承运商 | 18766241158 |      |        | 10  |       |
| ∨ 📭 运输执行      | 5                                                      | SH20181227 | ZXWT客户A | 2018-12-27 08 | 3:53:58 | 沪A69645 |         | 张俊奇     | 13918103390 |      |        | 10  |       |
| 发货交接(按数量)     | 6                                                      | SH20181221 | ZXWT客户B | 2018-12-21 20 | ):57:15 | 沪A69645 | 沪挂C3354 | 张俊奇     | 13918103390 |      |        | 50  |       |
| 收货交接(按数量)     | •                                                      | 0.7 0.7.7  |         | -             | -       |         |         |         |             |      |        |     | +     |
| ✓ ♣ 运输跟踪      |                                                        | 10號 10號/贝  |         | / N91±        |         |         |         |         |             |      |        |     |       |
| 运单跟踪          | 货物明细                                                   |            |         |               |         |         |         |         |             |      |        |     |       |
|               | 「清浩洋宣向视图 ▼   編編 ▼   清縮入社委夫健子   ● 標時   直询   取消到は   卸度論认 |            |         |               |         |         |         |         |             |      |        |     |       |
|               | #                                                      | 🔽 🖪        | 货物名称    | 计划数量          | 计划重量    | 计划体积    | 装货数量    | 装货重量    | 装货体积        | 卸货数量 | / 已卸货数 | 全   | 已卸货重量 |
|               | 1                                                      | V0001      | 矿石      | 10            | 20      | 10      | 10      | 20      | 10          | 10   | 0      |     | 0     |
|               |                                                        |            |         |               |         |         |         |         |             |      |        |     |       |

# 4.6.3 离站完成确认

| 运输               | 特权货交换 |                                 |         |               |        |         |         |       |        |          |    |        |      |     |       |
|------------------|-------|---------------------------------|---------|---------------|--------|---------|---------|-------|--------|----------|----|--------|------|-----|-------|
| > 📑 主数据          | 请送    | 请选择查询视图 ▼ 编辑 ▼ 请输入检索关键字 ● 模糊 查询 |         |               |        |         |         |       |        |          |    |        |      |     |       |
| > <b>\$</b> 承运分配 | #     | 运单号                             | 发货地址    | 实际到站时间        | /      | 车牌号     | 挂车号     | 主驾    | 主驾     | 3电话      | 副驾 | 副      | 驾电话  | 计划数 | 量     |
| ✔ 4月 运输调度        | 1     | SH20190307                      | ZXWT长沙发 | 2019-03-07 13 | :44:29 | 沪A69645 | 沪挂C3354 | 张俊奇   | 139    | 18103390 |    |        |      | 10  | -     |
|                  | 2     | SH20190218                      |         |               |        |         |         |       |        |          |    |        |      | 1   |       |
| 配戰调度(按运输段行分配)    | 3     | SH20190212                      | HXWL客户A |               |        | AAAA    | AK49    | AK50  | AAA    | AA       |    |        |      | 1   |       |
| 运单查询             | 4     | SH20190202                      | HXWL客户A |               |        | 沪A69645 |         | HXWL承 | 云商 187 | 66241158 |    |        |      | 10  |       |
| ∨ 🛼 运输执行         | 5     | SH20181227                      | ZXWT客户A | 2018-12-27 08 | :53:58 | 沪A69645 |         | 张俊奇   | 139    | 18103390 |    |        |      | 10  |       |
| 发货交接(按数量)        | 6     | SH20181221                      | ZXWT客户B | 2018-12-21 20 | :57:15 | 沪A69645 | 沪挂C3354 | 张俊奇   | 139    | 18103390 |    |        |      | 50  | -     |
| 收货交接(按数量)        | 4     |                                 | · · · · |               |        |         |         | -     |        |          |    |        |      |     | •     |
| ✓ 書 运輸跟踪         | #     | 8条 10条/页                        | < 1     | 〉 前往 1        | 页      |         |         |       |        |          |    |        |      |     |       |
| 运单跟踪             | 货     | 物明细                             |         |               |        |         |         |       |        |          |    |        |      |     |       |
|                  | 请送    | 站择查询视图 🔍                        | 編編 🔻 🕯  | 請輸入检索关键字      | (模糊    | 查询 离站确  | 认       |       |        |          |    |        |      |     |       |
|                  | #     | - 3                             | 货物名称    | 计划数量          | 计划重量   | 计划体积    | 装货数量    | 装     | 货重量    | 装货体积     | Ť  | 叩货数量 🖍 | 已卸货数 | ŧ   | 已卸货重量 |
|                  | 1     | J0001                           | 矿石      | 10            | 20     | 10      | 10      | 20    |        | 10       |    | 0      | 10   |     | 20    |
|                  |       |                                 |         |               |        |         |         |       |        |          |    |        |      |     |       |

© 2019 Grea Consulting Corporation. All rights reserved. Proprietary and confidential.

Т

GREA TECHNOLOGY

匠

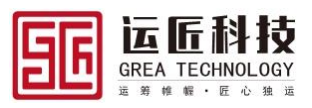

# 5. 回单管理

# 5.1 回单查询

依次点击回单管理→回单查询,进入回单查询界面,查询回单信息

| 过滤菜单          | 回单 | 查询  | I           |            |              |      |      |      |         |         |             |        |    |    |
|---------------|----|-----|-------------|------------|--------------|------|------|------|---------|---------|-------------|--------|----|----|
| > ✿ 系統配置      | 请选 | 择查询 | 视图 🔻 鎬      | 鐵 🔻 请输入档   | 金素关键字 🥂 🧗    | 糊查询  |      |      |         |         |             |        |    |    |
|               | #  |     | 订单号         | 客户订单号      | 订单日期         | 订单状态 | 运输方式 | 紧急程度 | 发货单位    | 收货单位    | 实际到货日期      | 实际回    | 编辑 | 查看 |
|               | 1  |     | LT201901290 |            | 2019-01-29T1 | 签收   | 汽运   | 正常   |         |         |             |        | 编辑 | 查看 |
| >             | 2  |     | LT201812210 | 20181221TE | 2018-12-21T  | 回单   | 汽运   | 正常   | ZXWT客户C | ZXWT客户B | 2018-12-22T | 2018-1 | 编辑 | 查看 |
| > 🖪 主数据       | 3  |     | LT201812210 | 20181221   | 2018-12-21T  | 回单   | 汽运   | 正常   | ZXWT    | ZXWT客户A | 2018-12-21T | 2018-1 | 编辑 | 查看 |
| > 🖿 订单管理      | 4  |     | LT201812190 | OM20181219 | 2018-12-19T  | 回单   | 汽运   | 正常   | ZXWT    | ZXWT客户A | 2018-12-19T | 2018-1 | 编辑 | 查看 |
| > 🗘 承运分配      |    |     |             |            |              |      |      |      |         |         |             |        |    |    |
| ▶ 🥑 运输调度      |    |     |             |            |              |      |      |      |         |         |             |        |    |    |
| 配载调度(按运输段行分配) | К  |     |             |            |              |      |      |      |         |         |             |        |    |    |
| 运单查询          | 9  |     |             |            |              |      |      |      |         |         |             |        |    |    |
| > 🛼 运输执行      |    |     |             |            |              |      |      |      |         |         |             |        |    |    |
| ✓ 書 运输跟踪      |    |     |             |            |              |      |      |      |         |         |             |        |    |    |
|               | L  |     |             |            |              |      |      |      |         | L.      |             |        |    |    |
| 5.2 回单编       | 辑  |     |             |            |              |      |      |      |         |         |             |        |    |    |

点击编辑,编辑回单信息,上传回单,点击保存

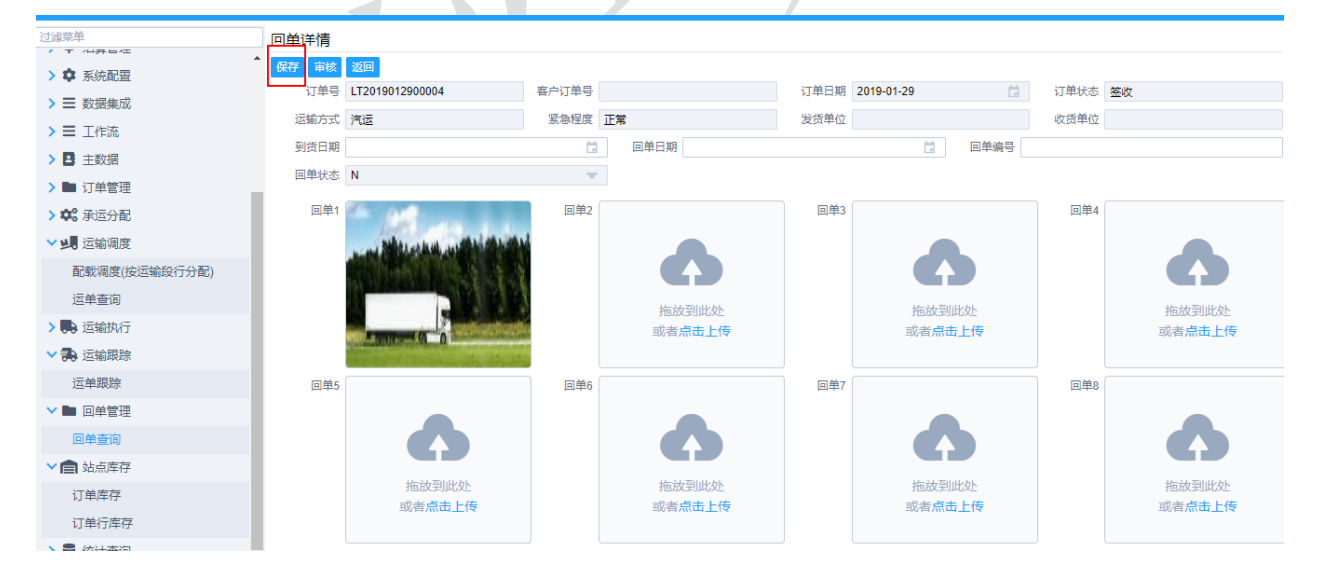